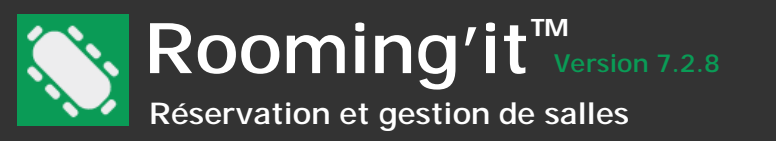

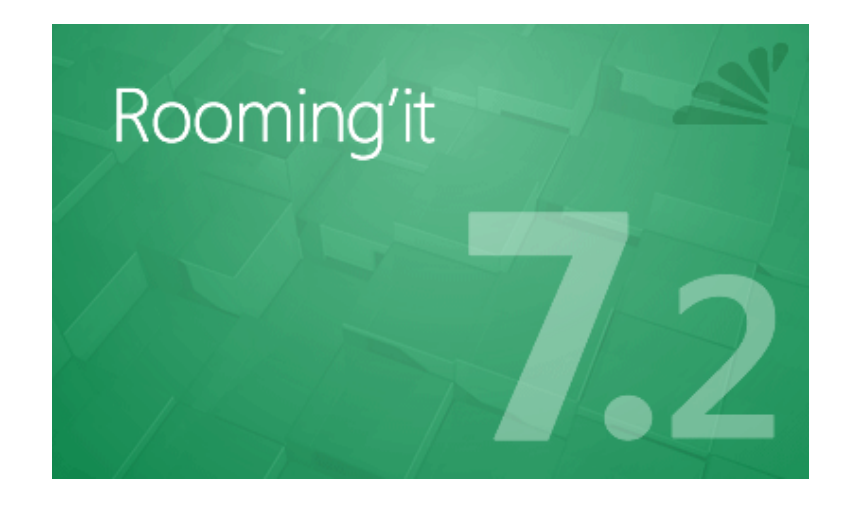

# MANUEL DE L'UTILISATEUR

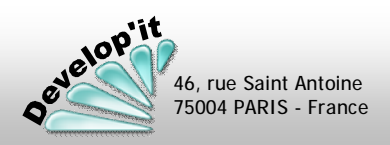

roomingit@developit.fr

Rooming'it<sup>TM</sup> Réservation et gestion de salles

46, rue Saint Antoine 75004 PARIS - France

# Sommaire

| Installation                                                                                                    |  |
|----------------------------------------------------------------------------------------------------|--|
| Écran principal                                                                                                    |  |
| Boutons Standards                                                                                                    |  |
| Paramétrage14Définir les paramètres généraux et la sécuritéDéfinir les périodes et les couleurs associéesCréer et modifier des comptes utilisateursDéfinir les différents statuts des réservationsDéfinir les groupes homogènes de salle (les sites)Ajouter des options (services ou équipements)Tarification et quantité disponible des optionsDéfinir les documentsDéfinir les documentsParamétrage du module Services WebPersonnaliser les informations libres(contact, formulaire web, salle et réservation)                                                                                                    |  |
| Salles et options                                                                                                    |  |
| Réservations       33         Créer, modifier ou supprimer une réservation       Déplacer ou augmenter la durée d'une réservation         Accéder aux détails d'agencement d'une réservation       Accéder aux détails d'agencement d'une réservation         Renseigner le détail d'une réservation       Renseigner l'ordre du jour d'une réservation         Adresser un courriel aux acteurs d'une réservation       Définir la périodicité d'une réservation         Définir la périodicité d'une réservation       Alimenter la liste des participants         Gérer la valorisation financière des réservations       Ranger des fichiers dans une réservation         Placer les éléments graphiques sur un plan de salle       44         Validation des options       44 |  |
| Letop 1                                                                                                    |  |

| Contacts.       46         La contacts, organisateurs ou participants       6         Gérer les fiches contacts       6         Gérer les règlements       50         Gérer les rappels par courriel ou par SMS       50                                                                                                    |  |
|----------------------------------------------------------------------------------------------------|--|
| Filtre                                                                                                    |  |
| Documents et factures                                                                                                    |  |
| Exportation                                                                                                    |  |
| Importation                                                                                                    |  |
| Impression                                                                                                    |  |
| Publication Web68Publier le planning des salles sur votre site<br>Le site de publication<br>Automatiser la publication Web<br>Création de la réservation à partir du courriel reçu<br>Gérer les participants sur le site Web<br>Tester la communication entre votre poste et le serveur Web<br>Automatiser la publication Web en SFTP<br>Publication Web sur votre réseau interne                                                                              |  |
| Les afficheurs à l'accueil ou en entrée de salle 79                                                                                                    |  |
| Programmes externes                                                                                                    |  |
| Questions diverses       81         Changer la langue de l'interface utilisateur       81         Configurer l'envoi des avis via votre messagerie Gmail       81         Sauvegarder vos données manuellement       81         Version du logiciel et Licence d'utilisation       81         Déploiement du logiciel, mise à jour du logiciel et des données       81         Assistance, Site client, Mise à jour, Réparation de base Microsoft Jet       81 |  |
| Les API du module Services Web de Rooming'it                                                                                                    |  |

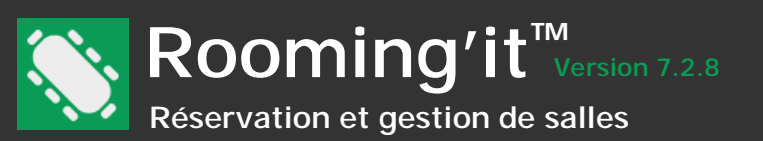

Avant d'accéder à votre espace client (http://www.roomingit.fr/AccesClient.php) pensez à vous munir de votre n° de licence.

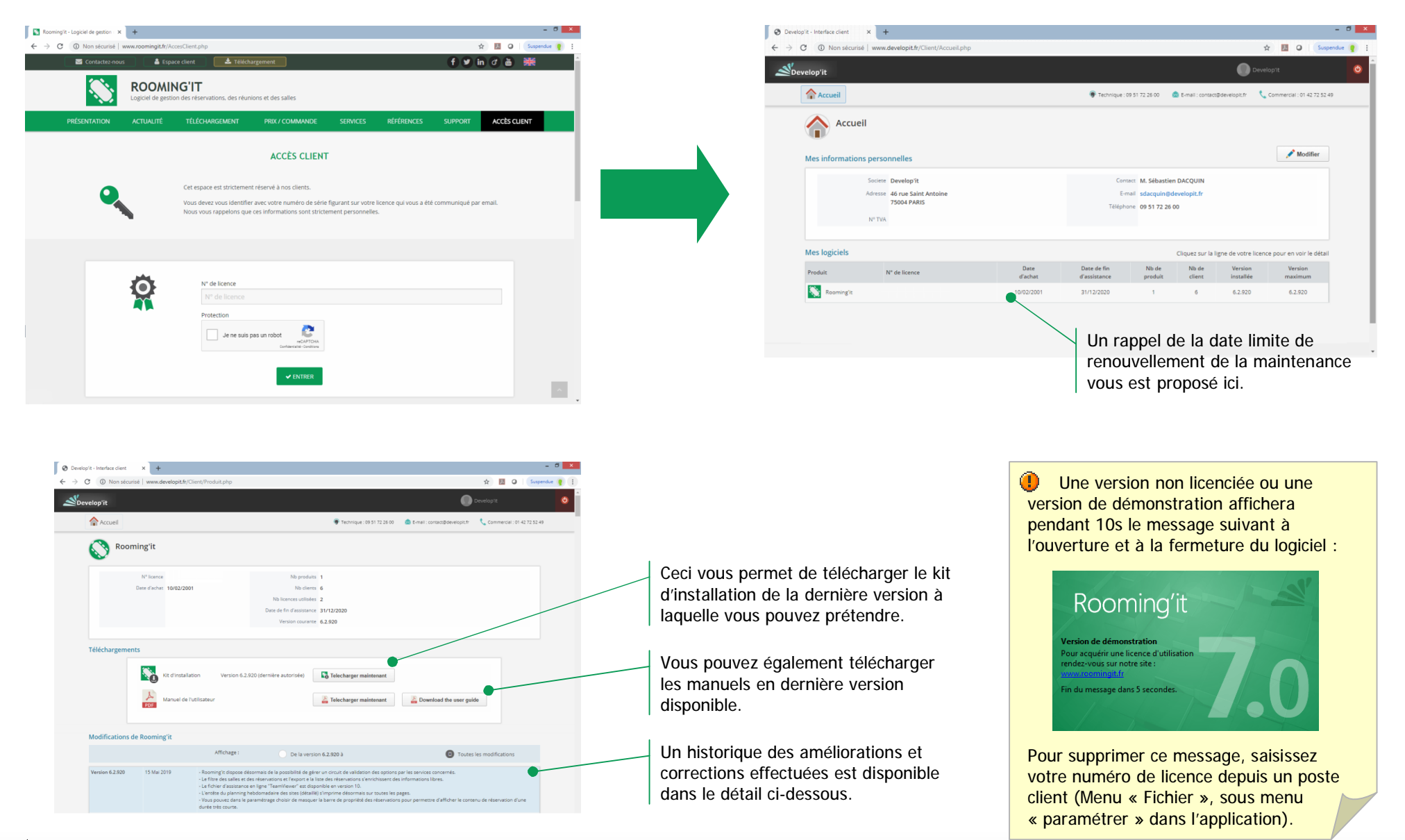

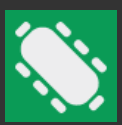

| Sur le poste de travail créez un répertoire tel que C:\Rooming\ ou D:\Rooming\      |
|-------------------------------------------------------------------------------------|
| Lancez l'installation avec l'option seule « Fichier des données » et « Bibliothèque |
| d'icônes ». ( <u>sans l'option « Fichier programme »</u> )                          |

Pour cela lancer le kit d'installation téléchargé :

Rooming-7.2.3.exe Type : Application

Cette opération installe les fichiers de données et crée les répertoires connexes nécessaires au fonctionnement du logiciel.

Désignez ensuite simplement l'emplacement C:\Rooming\ ou D:\Rooming\ que vous aurez créé comme stockage pour les données.

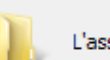

L'assistant va installer Rooming'it dans le dossier suivant.

C'est ce répertoire qui devra être sauvegardé pour prévenir un défaut de votre matériel et éviter une perte de vos données.

Pour continuer, cliquez sur Suivant. Si vous souhaitez choisir un dossier différent, cliquez sur Parcourir.

Désignez ici lechemin du répertoire partagé

Parcourir...

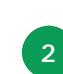

velop'it

46, rue Saint Antoine 75004 PARIS - France

Relancez le kit d'installation et choisissez l'option « Fichier programme » seule Laissez le chemin d'accès par défaut c'est-à-dire C:\ProgramData\Develop\Rooming\

Une fois l'installation terminée, lancez une première fois le logiciel Rooming'it et désignez le répertoire contenant le fichier Data.mde stocké dans le répertoire créé lors de l'étape 1

Cette opération permet de compléter le fichier « Rooming.ini » qui mémorise les chemin d'accès aux répertoires des ressources de l'application et au fichier data.mde.

Le fichier rooming.ini est présent dans C:\ProgramData\Develop\Rooming\

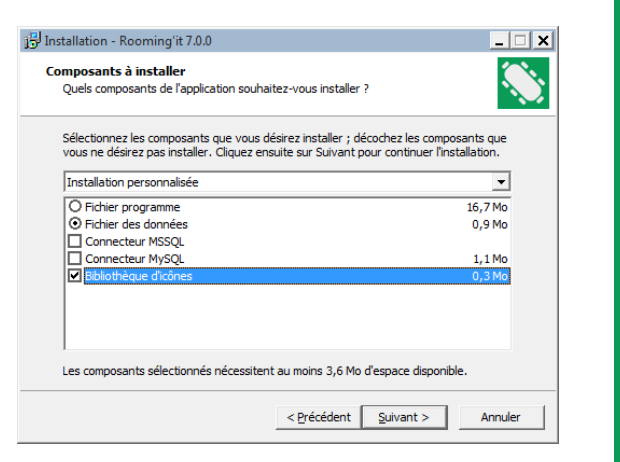

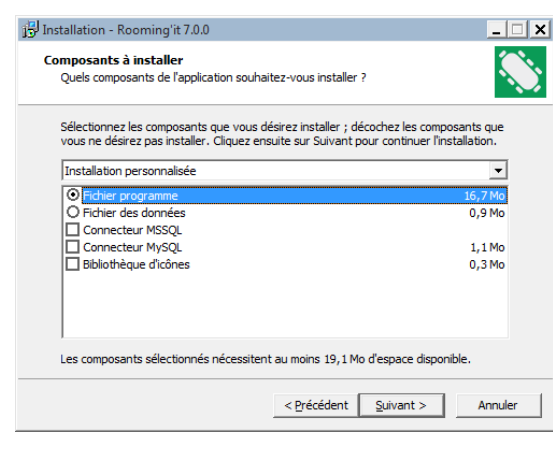

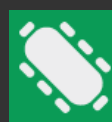

0

# Cas Microsoft SQL Server, MySQL ou MariaDB seulement

L'étape préalable sera que l'administrateur de bases de données de votre organisation ait installé sur le serveur Microsoft SQL Server, MySQL ou MariaDB avec la base de données que nous aurons mis à sa disposition. Pour MSSQL il aura également paramétré sur ce serveur la méthode d'authentification (Sécurité intégrée ou non) pour accéder à cette base depuis l'ODBC 32 bits des postes clients.

Dans le cas MariaDB 10.3 ou MySQL, pensez à passer les 2 variables d'environnement sur le serveur (my.ini) selon les indications ci-dessous : lower\_case\_table\_names=2 (tous les cas) secure\_auth=OFF (autre que MariaDB 10.11)  Pour le choix des versions de serveurs compatibles : Microsoft SQL Server 2008 et supérieur, MariaDB 10.3, MariaDB 10.11, MySQL 5.1.73.

**Pour les postes clients :** Pour SQL Server, client ODBC natif sur les postes ou supérieurs. Pour MariaDB ou MySQL : client ODBC intégré au kit d'installation de Rooming'it exclusivement.

Sur le serveur ou le poste de travail qui aura pour rôle de partager les fichiers, réalisez une première installation sur le serveur avec l'option seule « Fichier des données » et « Bibliothèque d'icônes ».

Pour cela lancer le kit d'installation téléchargé :

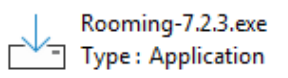

Cette opération installe les fichiers de données et crée les répertoires connexes nécessaires au fonctionnement du logiciel. En cas de base de données MSSQL ou MySQL un script de création de la base de données vous aura été fourni : voir votre administrateur de base de données.

En version standard (Microsoft Jet par défaut) désignez simplement l'emplacement partagé sur votre serveur ou le répertoire local que vous aurez créé comme stockage des données.

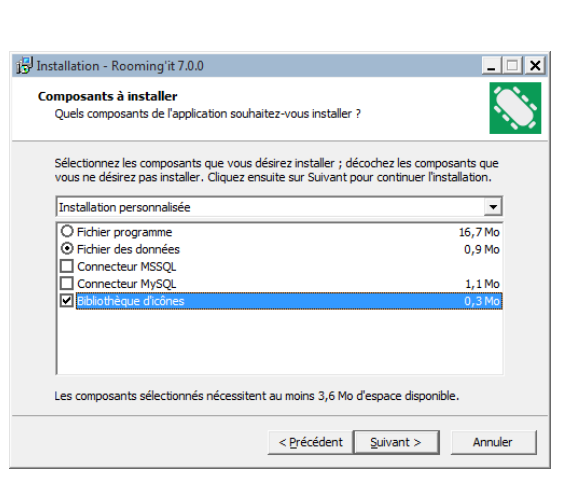

L'assistant va installer Rooming'it dans le dossier suivant.

Pour continuer, cliquez sur Suivant. Si vous souhaitez choisir un dossier différent, cliquez sur Parcourir.

Désignez ici lechemin du répertoire partagé

Parcourir...

(1) En version réseau local : ce répertoire sur le serveur sera partagé de telle sorte qu'il soit accessible en accès étendu (création, modification, suppression) depuis les sessions des utilisateurs sur leurs postes clients.

Du côté poste client il doit être vu à travers un chemin UNC du type \\NomServer\NomPartage\ ou une lettre réseau que vous aurez renseigné depuis un script d'ouverture de session.

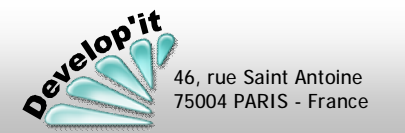

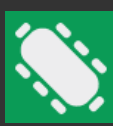

Rooming'it<sup>TM</sup> Réservation et gestion de salles

😽 Installation - Rooming'it 7.0.0

Composants à installer

Installation personnalisée

• Fichier programme

O Fichier des données

Connecteur MSSOL

Bibliothèque d'icônes

Sources de données système

......

Nom

Administrateur de sources de données ODBC

Quels composants de l'application souhaitez-vous installer

Sélectionnez les composants que vous désirez installer ; décochez les composants que vous ne désirez pas installer. Cliquez ensuite sur Suivant pour continuer l'installation.

Les composants sélectionnés nécessitent au moins 20,0 Mo d'espace disponible

Pilotes ODBC Traçage Groupement de connexions

< Précédent

MySQL ODBC Develop't Drive

SQL Server Native Client 11.0 SQL Server Native Client 11.0

MySQL ODBC Develop'it Drive

MySQL ODBC Develop'it Drive

SQL Server Native Client 11.0-

MySQL ODBC Develop'it Drive SQL Server Native Client 11.0

Annuler

Une source de données système ODBC stocke des informations sur la connexion du fournisseur de données spécifié. Elle est visible à tous les utilisateurs de cet ordinateur, y compris les services NT.

Sources de données utilisateur Sources de données système Sources de données fichier

Pilote

Suivant >

2

3

# Installez les postes clients. Si l'installation n'est pas par défaut sur le moteur Microsoft Jet cochez soit Connecteur MSSQL soit MySQL

Pour cela lancer le kit d'installation fourni. Note : vous pouvez choisir la langue qui sera appliquée individuellement à chaque poste client.

Rooming-7.2.3.exe Type : Application

Attention, Pour les postes disposant d'un système d'exploitation 64 bits, l'ODBC 32 bits se situe dans C:\Windows\SysWOW64\ il ne faut pas utiliser l'ODBC 64 bits du panneau de configuration. Remarque : pour les paramètres de connexion à la source de données présente sur le serveur MS SQL, contactez votre administrateur de base de données qui vous précisera les paramètres spécifiques pour atteindre et configurer cette connexion (Nom du serveur SQL, Nom de la base, méthode pour l'authentification notamment).

Créez ou complétez le fichier dénommé Rooming.ini présent dans le répertoire d'installation par défaut en fonction du moteur de base de données.

A l'aide d'un bloc notes vérifiez ou inscrivez sur deux lignes dans ce fichier :

# [Chemin]

MSSQL=Rooming ou MySQL=Rooming (Resp. Moteur MS SQL Server, MariaDB/MySQL) Donnee=\\NomServer\NomPartage\Data.mde (Moteur MS Jet)

| 📃 Roor           | ning.ini -      | Bloc-note       | s _               |         |
|------------------|-----------------|-----------------|-------------------|---------|
| <u>Fichier</u>   | <u>E</u> dition | F <u>o</u> rmat | <u>A</u> ffichage | 2       |
| [Chemi<br>MSSQL= | n]<br>Roomin    | gl              |                   | <b></b> |
|                  |                 |                 |                   |         |
|                  |                 |                 |                   |         |
|                  |                 |                 |                   |         |
|                  |                 |                 |                   |         |

« Rooming » étant le nom de la source de données ODBC préparée au point 1.

Le fichier est à créer par défaut dans le répertoire

# « C: \ProgranData\Develop\Rooning\ »

ou celui que vous aurez défini lors de l'installation du poste client au point 2.

En cas d'authentification 'non intégrée' pas compte et mot de passe déclaré directement dans l'instance Microsoft SQL Server vous pouvez ajouter les deux lignes Compte et MotDePasse en remplaçant les ??? par les bonnes valeurs :

OK

[Chemin] MSSQL=Rooming Compte=??? MotDePasse=??? \_ [ [ ] X

16.7 Mo

0,9 Mo

0,3 Mo

Annuler

A propos

Ajouter..

Supprimer

Configurer..

Aide

Appliquer

X

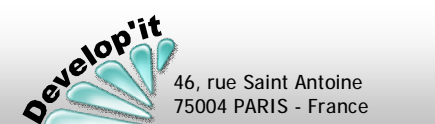

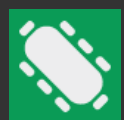

4

Sur chaque poste client, lancez une première fois le logiciel Rooming'it et désignez le répertoire réseau contenant les fichiers de données. Si il ne les trouve pas il pourra demander de désigner les répertoires des ressources de l'application (Extras, Icônes, Images et documents)

Cette opération permet de compléter le fichier « Rooming.ini » qui mémorise les chemin d'accès aux répertoires des ressources de l'application et/ou au fichier data.mde dans le cas d'un moteur Microsoft Jet.

Remarque : après l'installation d'un premier poste client et sa première exécution, vous pouvez récupérer le fichier Rooming.ini généré sur ce poste client pour le recopier au même endroit sur les autres postes clients. Ce fichier se trouve et devra être recopié dans le répertoire proposé par défaut :

« C: \ProgranData \Develop \Rooming \ » ou celui que vous aurez défini lors de l'installation.

# Au final vous devez avoir a minima la configuration suivante

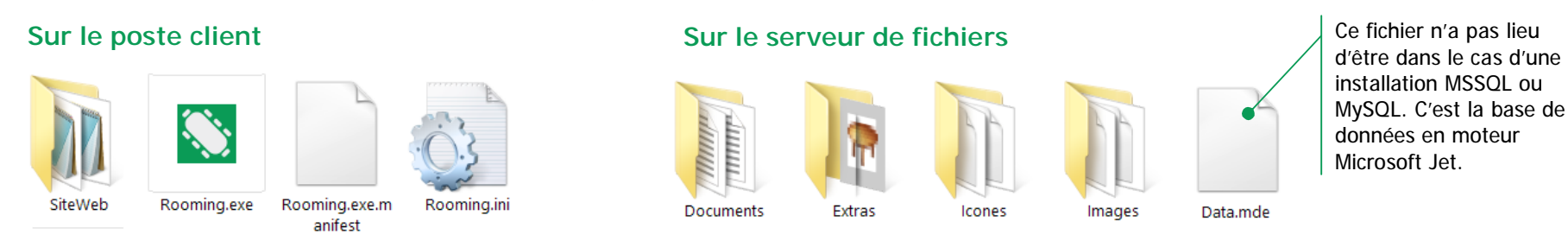

Il ne vous reste plus qu'à lancer Rooming'it, saisir le n° de licence et démarrer le paramétrage.

En premier lieu, allez dans le Menu « Fichier », sous menu « Paramétrer » pour saisir le numéro de série que nous vous avons communiqué.

Ce n° est présent sur votre facture et votre document de licence.

Puis créez les comptes utilisateurs et les mots de passe associés à partir d'un poste client en vous connectant comme « Administrateur » dans Rooming'it (voir rubrique : « créer et modifier des comptes utilisateurs »).

Les paramètres doivent être étudiés au plus près de votre organisation, n'hésitez pas à y consacrer du temps.

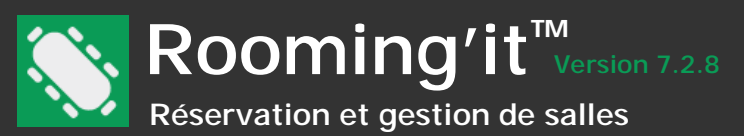

#### Rooming'it dispose d'un module « Rooming Web Services »

Ce service permet d'afficher des listes de réservation dans n'importe quel navigateur Web ou d'établir un dialogue avec des écrans du constructeur Innes équipés de l'application SignMeeting.

En installant ce module sur un serveur, les fonctionnalités suivantes s'offriront à vous :

- Depuis n'importe quel navigateur web (télé connectée, tablette, ordinateur connecté avec un grand écran, etc.) pouvoir afficher des listes dynamiques de réservation en cours ou à venir d'une ou de plusieurs salles.

- Depuis un équipement Innes dédié à l'entrée de salle de réunion (modèle SMT210 par exemple) vous pourrez effectuer des demandes de réservations ou réserver directement (cela dépendra du paramétrage de la salle en question) et confirmer votre présence à un évènement. Depuis un grand écran Innes vous pouvez afficher les réunion en cours ou à venir inscrites dans Rooming'it (voir le constructeur Innes pour le paramétrage de leurs outils et l'initialisation de la communication entre leurs équipements et Rooming'it ).

| Général   ♥ Affichage   È Document   ♪ O<br>Utilisateur   ⓒ Mode de règlement   ₩ Co<br>Installation<br>Compte Administrateur<br>Mot de passe ●●●●●●●●<br>Installer<br>Paramétrage<br>Port 8080<br>Démarrer Arrêter | otion Modèle d'avis Période Site Statut<br>Imptabilité Catégorie comptable<br>Afficheur<br>Rafraichissement de la page 5 v minutes<br>Vitesse de défilement 2 v secondes<br>Description<br>[Organisateur]<br>[Statut] |
|----------------------------------------------------------------------------------------------------|----------------------------------------------------------------------------------------------------|
| Exporter les salles                                                                                                    | S Fermer                                                                                                    |

L'installation du service Web doit au préalable être installé dans un contexte administrateur sur le serveur.

 Remarque : Il faudra acquérir autant de licences clients pour Rooming'it que d'équipement.

Attention : le service Web est installé en tant que service, le compte utilisé pour exécuter ce service doit avoir accès aux ressources de l'application sur le réseau. Si les données sont présentes sur le même serveur que le service inutile de renseigner de compte et de mot de passe, il n'est utile que pour l'authentification d'accès au partage sur un autre serveur.

Pour finaliser l'installation de Rooming Web Services vous devez nommer chaque équipement (Afficheur autonome ou matériel Innes) en définissant leur adresse MAC ou leur IP sur le réseau. Définissez le groupe en tant que Lecteur.

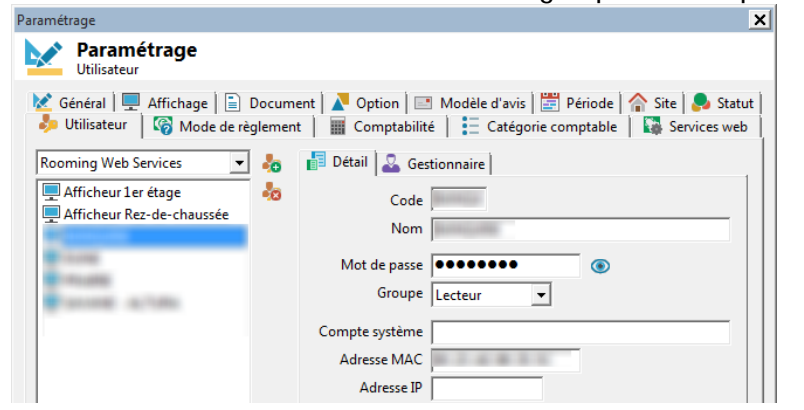

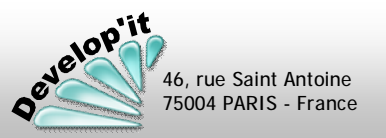

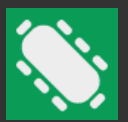

Depuis n'importe quel navigateur web sur une télévision connectée, sur une tablette, sur un ordinateur disposant d'un grand écran vous pouvez afficher un déroulé dynamique des réunions en cours ou à venir qui se rafraîchit de façon autonome.

# Paramétrage

| aramétrage                                                                                                    | ×                                                                                                    |
|----------------------------------------------------------------------------------------------------|----------------------------------------------------------------------------------------------------|
| Paramétrage<br>Services web                                                                                                    |                                                                                                    |
| Général Affichage Document Of Competent Comptent Administrateur     Mot de passe      Installation     Compte Administrateur     Mot de passe      Ociment Of Competent Of Competent O | Dption Modèle d'avis Période Site Statut<br>comptabilité E Catégorie comptable Services web<br>Afficheur<br>Rafraichissement de la page 5 • minutes<br>Vitesse de défilement 2 • secondes<br>Description<br>[Organisateur]<br>[Statut] |
| Exporter les salles                                                                                                    |                                                                                                    |
|                                                                                                    | 🔀 Fermer                                                                                                    |

Ce paramétrage permet de définir la vitesse de rafraichissement de vos pages et la vitesse de défilement des réservations lorsqu'un ascenseur vertical apparaît.

Vous pouvez effectuer un clic droit pour lister les champs de personnalisation et pouvez insérer des balises html pour personnaliser l'affichage :

| escri | ptic | on |  |
|-------|------|----|--|
|       |      |    |  |

D

[Organisateur] [Statut]

# Paramétrage sur l'afficheur

L'URL à saisir dans le navigateur est celle d'accès au service web sur le port paramétré ci-dessus, dans notre exemple le serveur se nomme NUAGE et le port de communication est le 8080.

La mémorisation des paramètres se fait à travers la gestion des cookies.

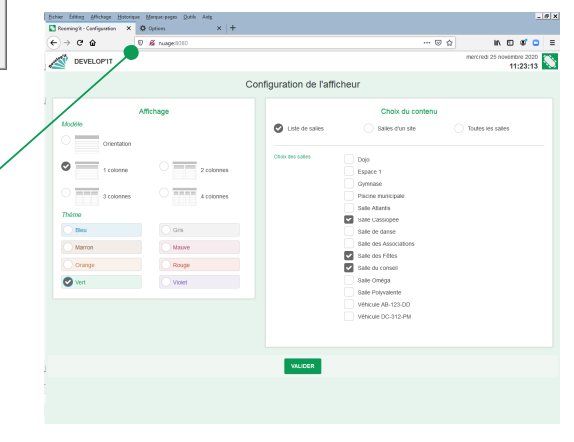

Attention : le rafraîchissement des paramètres sur l'afficheur n'a lieu que toutes les 30 mn pour ne pas solliciter à l'excès le service Web.

Le minuteur de rafraîchissement de la page n'actualise que le détail des réservations, pas les paramétrages.

# Résultat dans le navigateur web

| ille Cassiopee     |              | Salle            | des Fêtes           |                             | Salle            | du conseil       |                          |
|--------------------|--------------|------------------|---------------------|-----------------------------|------------------|------------------|--------------------------|
| Réfection des sols | Indisponible | 12:30 -<br>15:00 | Buffet de Bienvenue | GRANGIER Paul<br>Confirmée  | 14:00 -<br>17:30 | Réunion des élus | MANGIN Elisab<br>Validée |
|                    |              | 16:00 -<br>17:30 | Stretching          | CAILLO Virginie<br>Demandée |                  |                  |                          |
|                    |              |                  |                     |                             |                  |                  |                          |
|                    |              |                  |                     |                             |                  |                  |                          |
|                    |              |                  |                     |                             |                  |                  |                          |
|                    |              |                  |                     |                             |                  |                  |                          |
|                    |              |                  |                     |                             |                  |                  |                          |
|                    |              |                  |                     |                             |                  |                  |                          |
|                    |              |                  |                     |                             |                  |                  |                          |
|                    |              |                  |                     |                             |                  |                  |                          |
|                    |              |                  |                     |                             |                  |                  |                          |
|                    |              |                  |                     |                             |                  |                  |                          |
|                    |              |                  |                     |                             |                  |                  |                          |
|                    |              |                  |                     |                             |                  |                  |                          |
|                    |              |                  |                     |                             |                  |                  |                          |
|                    |              |                  |                     |                             |                  |                  |                          |

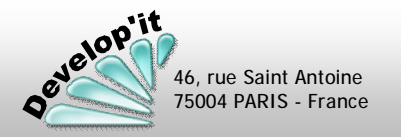

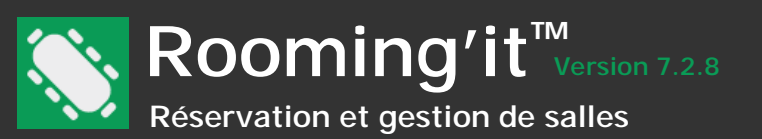

L'écran ouvert par défaut au lancement de l'application présente l'ensemble des réservations programmées sur la journée en cours.

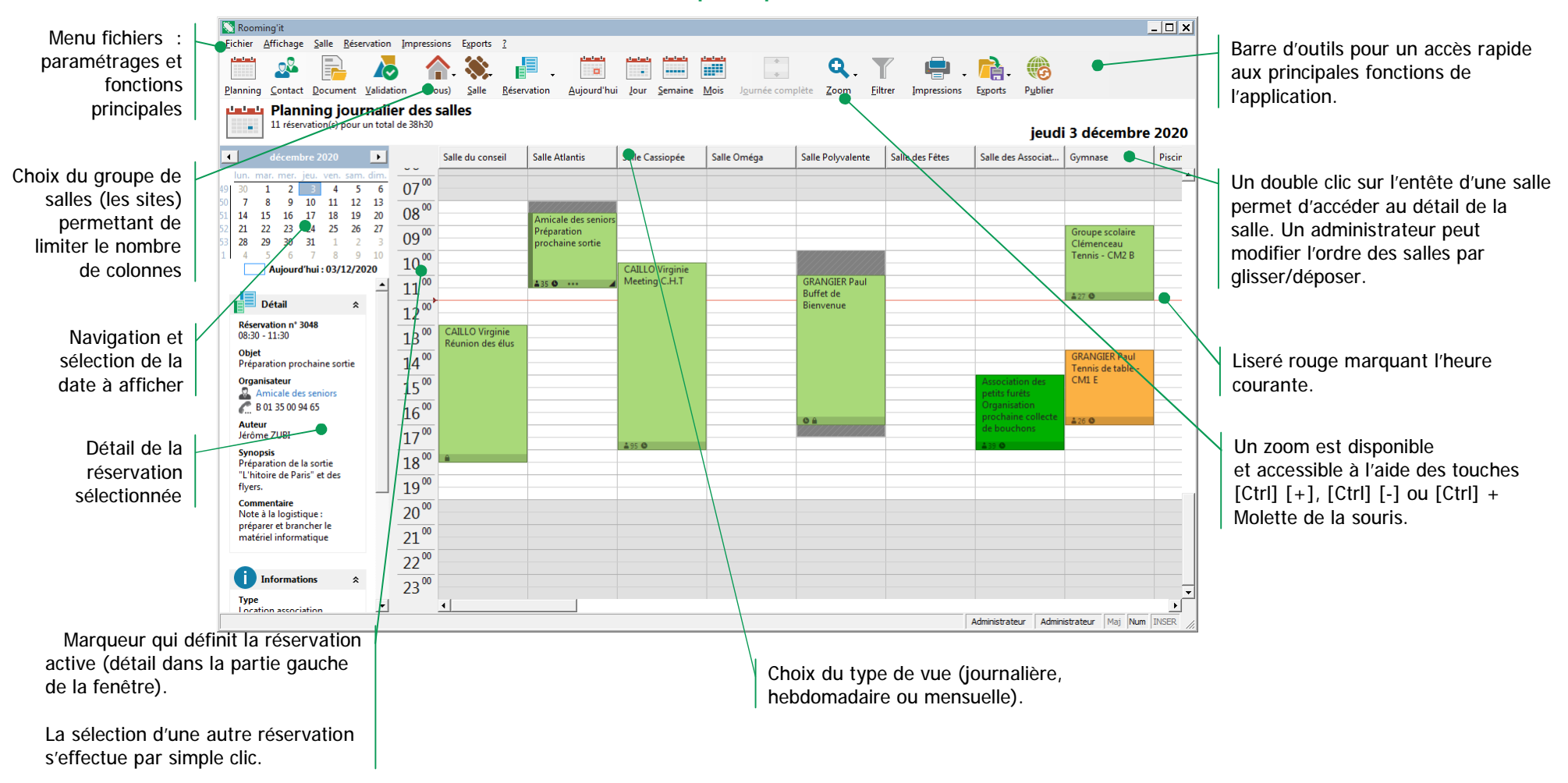

Vue principale

Les codes de couleur (dénommés 'Statut') permettent de repérer rapidement l'état des réservations programmées. Chaque code de couleur est associé à un libellé pour qualifier les réservations. Ces statuts sont entièrement paramétrables - voir pages suivantes : « paramétrages ».

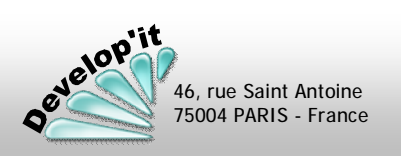

Écran principal (1/2)

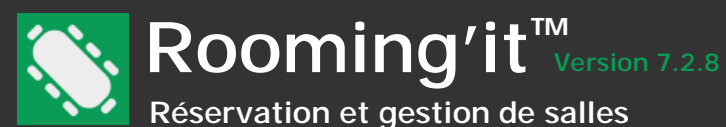

Trois modes de visualisation sont disponibles : vue journalière détaillée, vue hebdomadaire et vue mensuelle.

#### Vue journalière

Cette vue vous permet d'agir sur les réservations : création ou modification de réservation, déplacement à la souris d'une réservation (changement de salle ou modification de durée), modification à la souris de la durée d'une réservation.

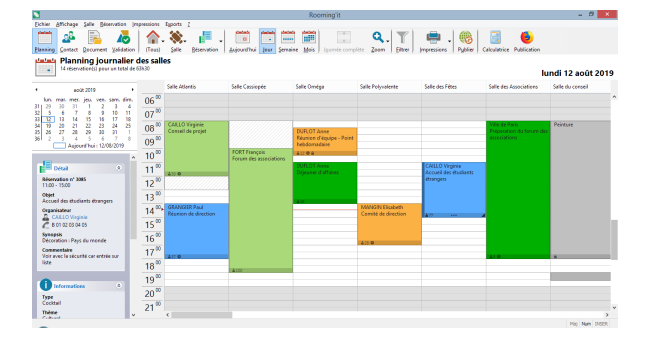

#### Vue hebdomadaire

#### Vue mensuelle

Ces 2 vues vous permettent de visualiser la disponibilité ou l'occupation des salles avec un affichage positionné en début de semaine et un défilement de semaine en semaine ou un défilement de mois en mois.

Le déplacement à la souris ou le menu contextuel (clic droit) ne sont pas disponibles dans ces 2 vues.

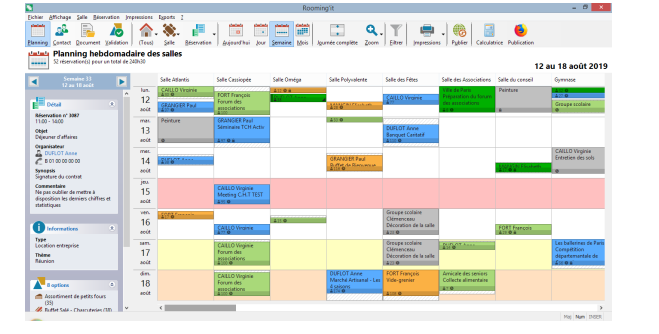

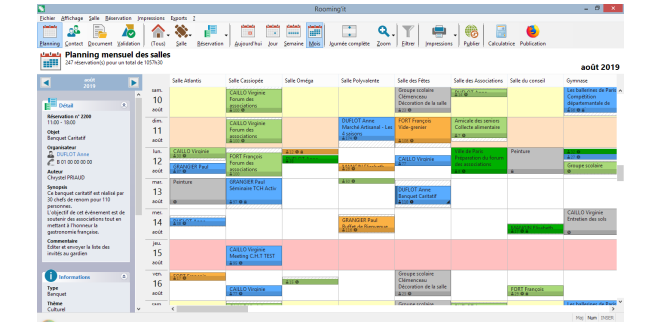

La règle de présentation des n° de semaine est calé sur la norme ISO 8601 (La semaine 1 est celle qui contient le premier jeudi de l'année).

- Dans les 3 vues, un double clic sur une réservation vous permet d'ouvrir le détail d'une réservation.
- Vous passez rapidement d'une vue à l'autre grâce aux boutons [Jour], [Semaine] et [Mois] placés en entête de fenêtre.
- Dans la vue journalière, le petit signet rouge délimite l'heure courante.
- Le bouton [Aujourd'hui] vous permet de vous repositionner automatiquement sur le jour courant.
- Un zoom est disponible et accessible à l'aide des touches [Ctrl] [+], [Ctrl] [-] ou [Ctrl] + Molette de la souris.
- Le bouton [Journée complète] masque ou affiche les heures en dehors de la plage de début et de fin de journée telle que définie dans les paramètres d'affichage (Menu Fichier; Paramétrer, onglet Affichage).

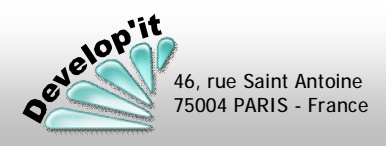

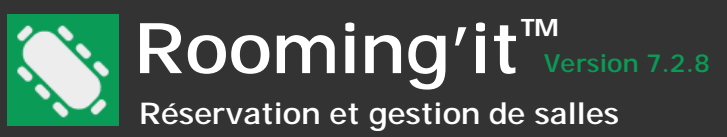

# Les boutons standards

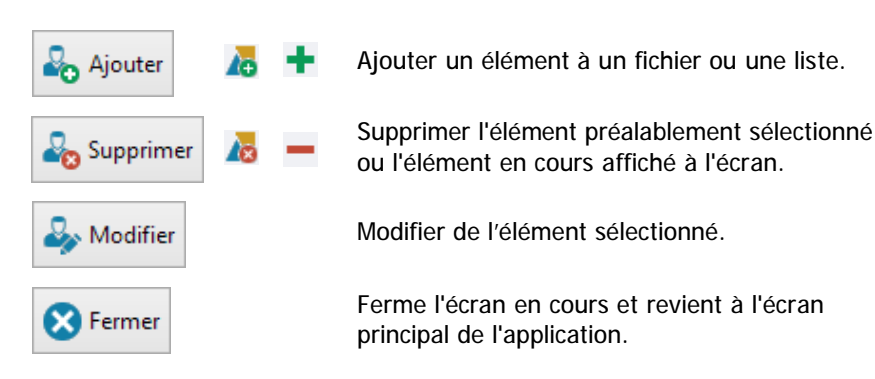

# Le calendrier de l'écran principal

Pour sélectionner une date il suffit de cliquer sur le jour voulu. Les flèches gauche/droite vous permettent de faire défiler mois par mois le calendrier. Le jour courant est encadré.

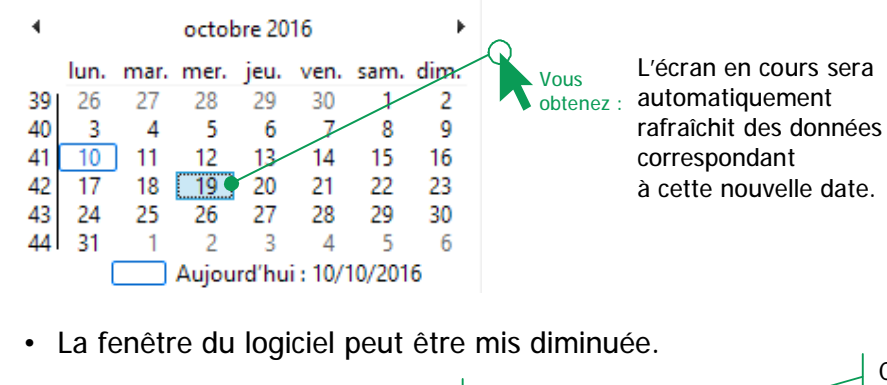

Ceci est le bouton « réduire ». Il fait disparaître le logiciel de l'écran mais celui-ci reste actif et apparaît dans la barre de tâche en bas de l'écran.

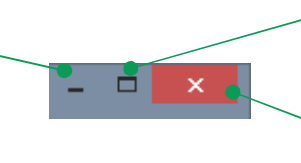

• ...il pourra être réactivé à tout moment par simple clic dans la barre de tâche Windows.

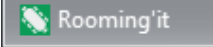

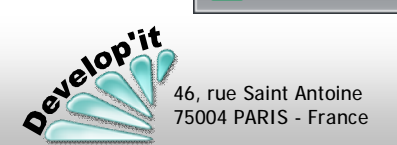

# Le principe du « Glisser » / « Déposer »

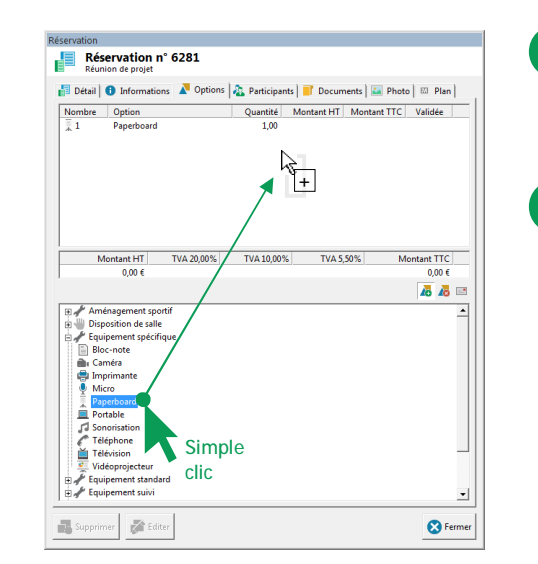

- Cliquez sur l'objet que vous voulez faire glisser et maintenez votre doigt appuyé sur le bouton gauche de la souris,
- Faites <u>Glisser</u> la souris vers la seconde partie de la fenêtre (ici vers le haut).
- Lorsque s'ajoute le symbole « + » à côté du curseur de souris relâchez votre doigt, l'objet est <u>Déposé</u>.

Cette manipulation permet d'enlever ou d'ajouter des options ou des participants en effectuant cette opération respectivement du haut vers le bas et du bas vers le haut.

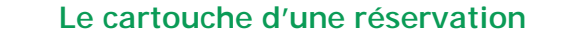

2

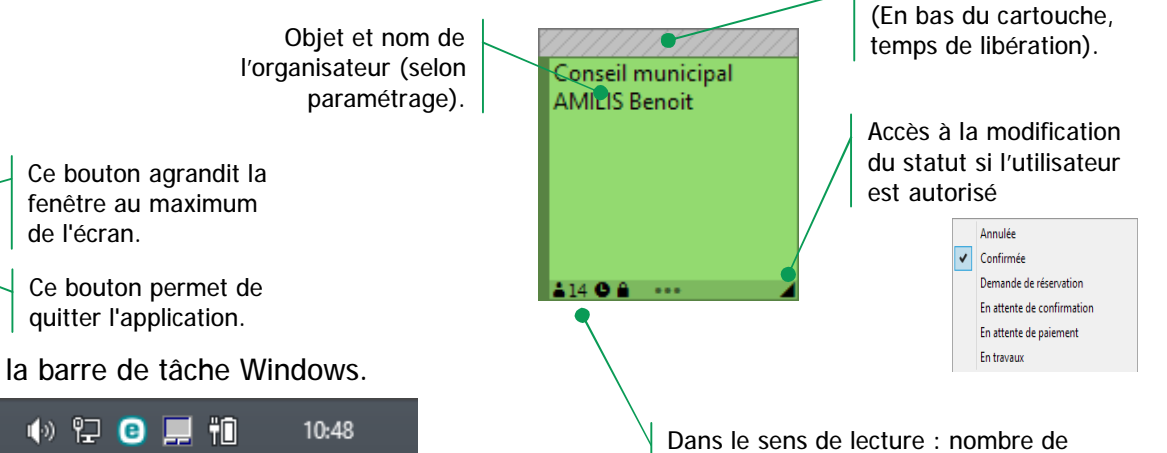

participant, périodicité et confidentialité

Temps de préparation

Boutons Standards

3

2

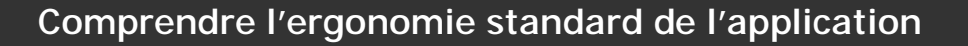

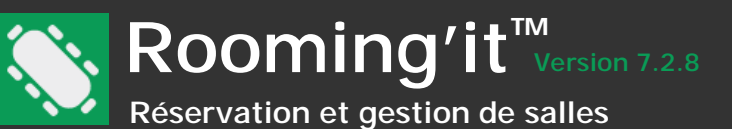

#### Le menu affichage

Le menu affichage vous permet de personnaliser la vue générale de l'application, d'afficher ou non la barre de menu avec ou sans étiquette texte, avec ou sans barre d'état.

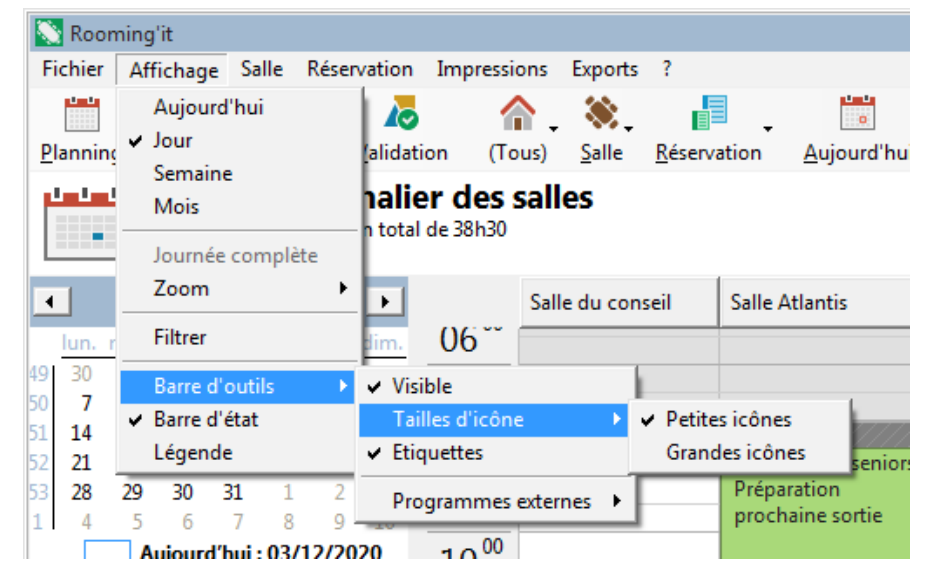

# Affichage avec les étiquettes visibles et de petites icônes

#### Affiche avec barre d'état

|            |                |     |     | >     |  |
|------------|----------------|-----|-----|-------|--|
| Develop'it | Administrateur | Maj | Num | INSER |  |

#### Zoom

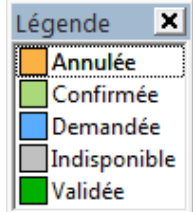

Le zoom permet, grâce aux touches [Ctrl] [+], [Ctrl] [-] Ou [Ctrl] Mollette de la souris, d'agrandir ou de réduire la hauteur de la plage horaire ou des journées en vue hebdomadaire ou mensuelle.

#### Légende

La légende permet d'afficher dans une petite fenêtre indépendante la signification des codes de couleur associés aux statuts.

#### \_ 0 Rooming'it <u>Affichage</u> <u>Salle</u> <u>Réservation</u> <u>Impressions</u> <u>Fichier</u> Exports ? 10 ..... Planning Contact Document Validation (Tous) Salle <u>Réservation</u> <u>Aujourd'hui</u> <u>Jour</u> <u>Semaine</u> <u>M</u>ois Journée complète Zoom Filtrer P<u>u</u>blier Calculatrice Publication Impressions

# Affichage sans les étiquettes visibles et de grandes icônes

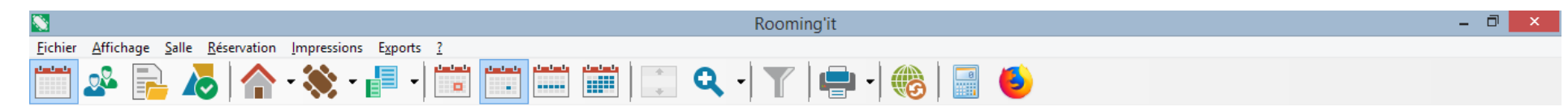

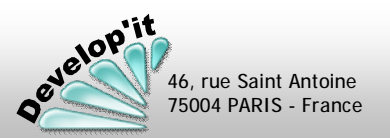

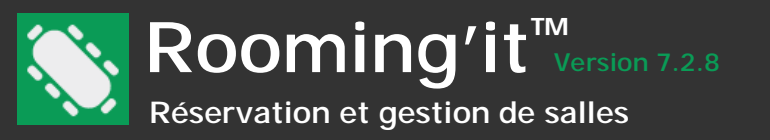

# Onglet « Général »

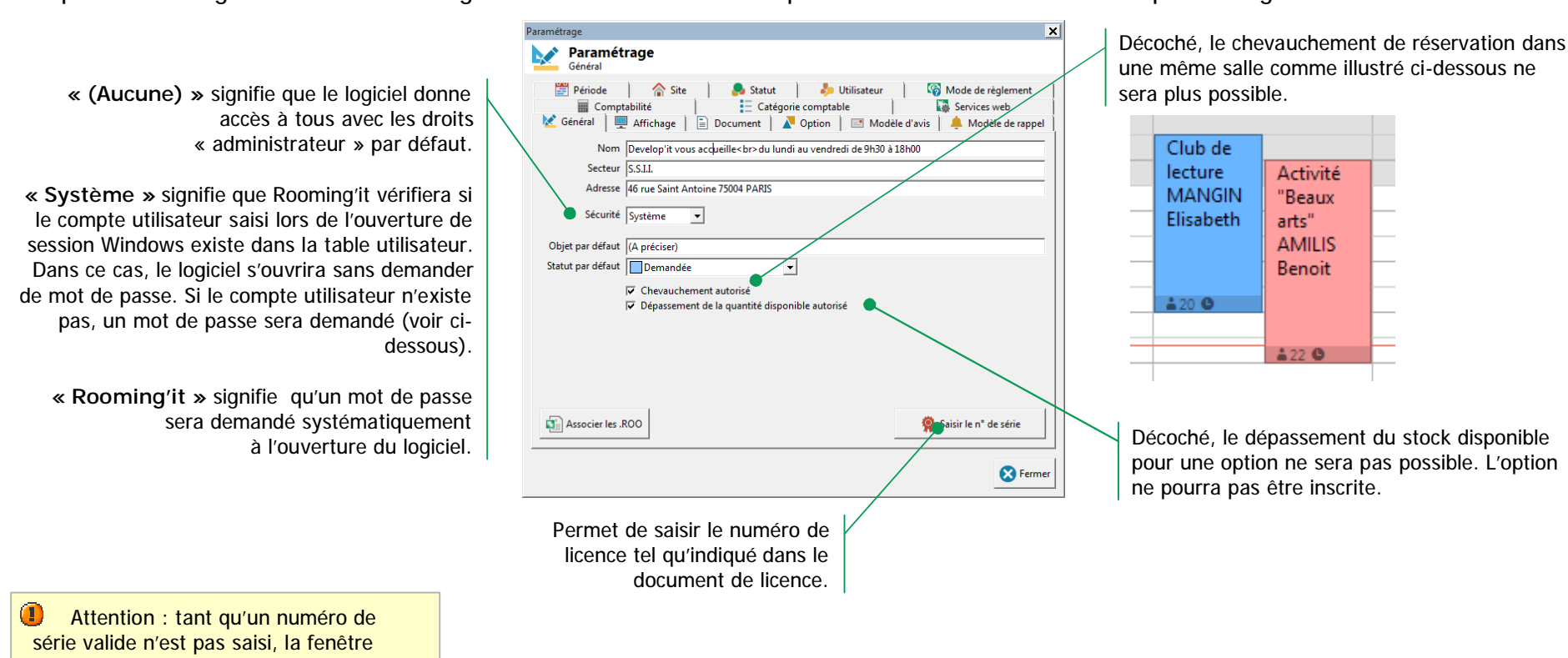

Vous pouvez renseigner les coordonnées générales de votre société et paramétrer certaines caractéristiques du logiciel.

d'ouverture du logiciel restera affichée en premier plan pendant 10 à 15 secondes.

# Signification des différentes zones de saisie

- Statut par défaut : la liste proposée dépend de la liste telle que vous l'avez renseignée dans l'onglet « Statut ». C'est le statut qui sera affecté dans les paramètres des nouvelles salles ou des nouvelles réservations.
- Associer les .ROO :
  - permet de réinscrire Rooming'it comme application associée devant interagir avec les extension .ROO

# Onglet « Affichage »

Vous pouvez renseigner ici les règles d'affichage du planning.

Rooming'it<sup>™</sup> Version 7.2.8

Réservation et gestion de salles

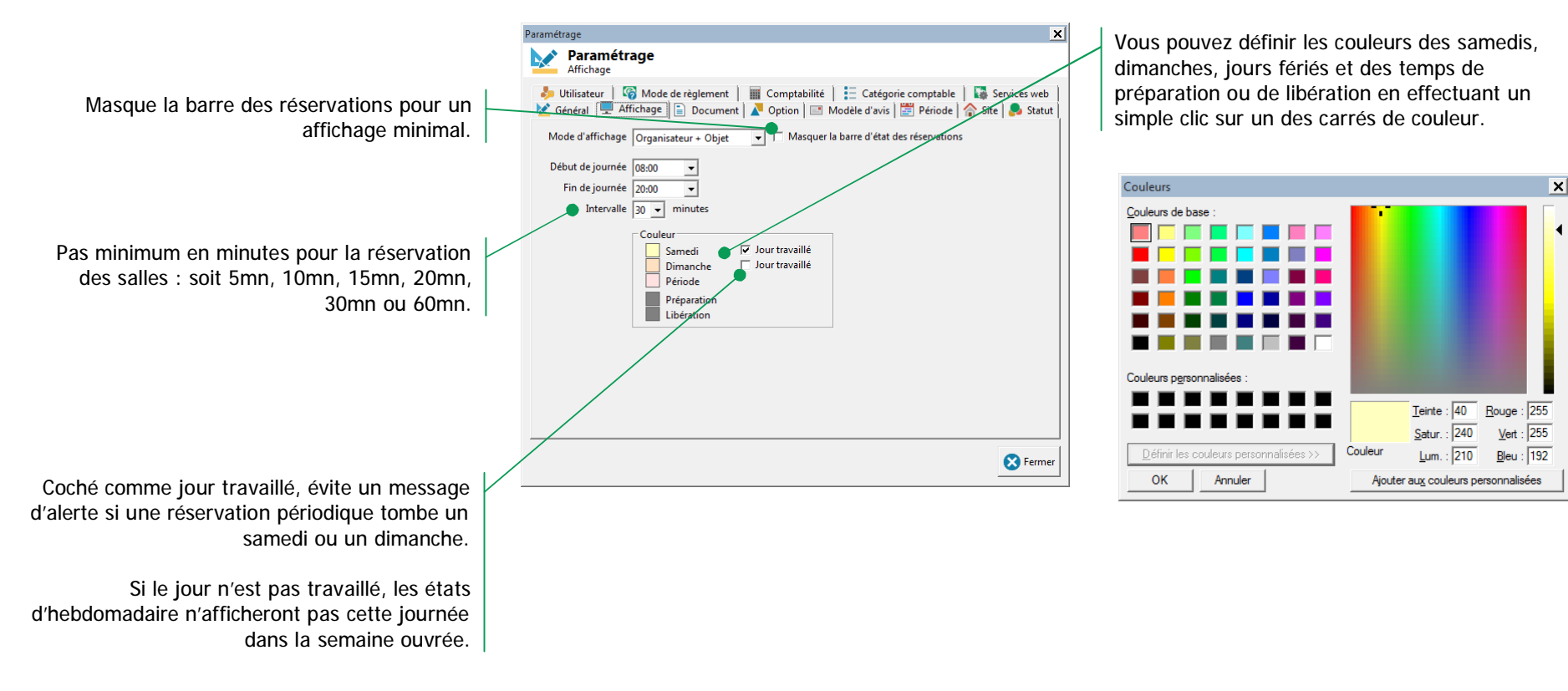

# Signification des différentes zones de saisie

- Début de journée : borne horaire minimale pour le début des réservations.
- Fin de journée : borne horaire maximale pour la fin des réservations.

Rien ne vous interdit de programmer des réservations en dehors de ces bornes. Le seul effet de ce paramétrage est d'afficher un fond grisé pour les horaires en dehors de la période pour bénéficier d'un simple repère visuel.

- Intervalle : indique le pas en minutes pour la programmation des salles.
- Mode d'affichage : choix du contenu du cadre des réservations.

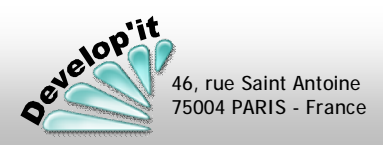

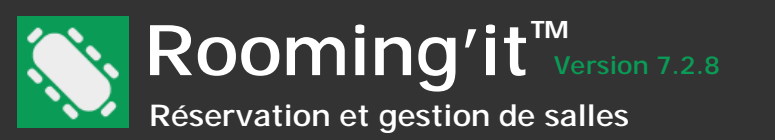

# Onglet « Période »

Cet écran de paramétrage permet de définir les périodes et les couleurs s'y associant. Ces couleurs seront reprises comme couleur de fond de page du menu principal.

Le bouton 'Jour férié' est réservé à la génération automatique des jours fériés pour une nouvelle année (zone France seulement). C'est une procédure que vous devez lancer une fois par an pour alimenter l'année N+1 des nouveaux jours fériés.

Le second permet de télécharger à l'aide d'une API disponible sur data.education.gouv.fr les périodes scolaires selon l'emplacement choisi.

| Pa | iramé      | trage       |                |                        |                                   | ×                     |             | Un cl |
|----|------------|-------------|----------------|------------------------|-----------------------------------|-----------------------|-------------|-------|
|    |            | Param       | étrage         |                        |                                   |                       |             | pério |
| ľ  |            | Période     |                |                        |                                   |                       |             | nom   |
|    | ÷.         | Utilisateur | 🛛 🌀 Mode o     | le règlement 📔 🏢 Compt | tabilité 📔 \Xi Catégorie comptabl | e 🛛 🔯 Services web    |             | Docit |
|    | <u>k</u> ( | Général 🛛 💻 | Affichage      | 📄 Document 🛛 🖊 Option  | n 📑 Modèle d'avis 🔚 Période       | 🛯 🏠 Site 🛛 😓 Statut 🖉 | r I         | PUSIL |
|    | 25/1       | 2/2023      | 25/12/2023     | Noël                   |                                   | <b></b>               |             | un do |
|    | 11/1       | 1/2023      | 11/11/2023     | Armistice 14-18        |                                   |                       |             | défin |
|    | 01/1       | 1/2023      | 01/11/2023     | Toussaint              |                                   |                       |             | ot do |
|    | 15/0       | 8/2023      | 15/08/2023     | Assomption             |                                   |                       |             | et de |
|    | 14/0       | 7/2023      | 14/07/2023     | Fête Nationale         |                                   |                       |             |       |
|    | 08/0       | 7/2023      | 08/07/2023     | Début des Vacances d'É | té                                |                       |             |       |
|    | 29/0       | 5/2023      | 29/05/2023     | Lundi Pentecôte        |                                   |                       |             |       |
|    | 18/0       | 5/2023      | 18/05/2023     | Jeudi Ascension        |                                   |                       |             |       |
|    | 18/0       | 5/2023      | 22/05/2023     | Pont de l'Ascension    |                                   |                       |             |       |
|    | 08/0       | 5/2023      | 08/05/2023     | Victoire 1945          |                                   |                       | Ν           |       |
|    | 01/0       | 5/2023      | 01/05/2023     | Fêtes du travail       |                                   |                       |             |       |
|    | 22/0       | 4/2023      | 09/05/2023     | Vacances de Printemps  |                                   |                       |             |       |
|    | 10/0       | 4/2023      | 10/04/2023     | Lundi de Pâques        |                                   |                       |             |       |
|    | 18/0       | 2/2023      | 06/03/2023     | Vacances d'Hiver       |                                   |                       |             |       |
|    | 01/0       | 1/2023      | 01/01/2023     | Jour de l'An           |                                   |                       |             |       |
| ł  | 25/1       | .2/2022     | 25/12/2022     | Noël                   |                                   |                       |             |       |
|    | 17/1       | 2/2022      | 03/01/2023     | Vacances de Noël       |                                   |                       | $  \rangle$ |       |
|    | μ1/1       | 1/2022      | 11/11/2022     | Armistice 14-18        |                                   | <u> </u>              |             | Le bo |
|    | L          | •           |                | Emplacement            |                                   | 1                     |             | autor |
|    | **         | Générer les | s jours fériés | Paris 👻                | Générer le calendrier scolaire    | e                     |             | autor |
|    |            |             |                | ,                      |                                   |                       |             | (zone |
|    |            |             |                |                        |                                   |                       |             | deve  |
|    |            |             |                |                        |                                   | 🔀 Fermer              |             |       |
|    |            |             |                |                        |                                   |                       |             | aes n |

Un clic sur le [+] permet de créer une nouvelle période qui se positionne dans la liste sous le nom (Nouveau) et à la date du jour par défaut. Positionnez vous sur la nouvelle entrée et faites un double clic dessus pour en ouvrir le détail et définir, la couleur associée et les dates de début et de fin :

| n : | Période X                  |
|-----|----------------------------|
|     | Période                    |
|     | Libellé (Nouvelle)         |
|     | Date de début 03/12/2020 💌 |
|     | Date de fin 03/12/2020 -   |
|     | Fermer                     |
|     |                            |

Le bouton 'Jour férié' est réservé à la génération automatique des jours fériés pour une nouvelle année (zone France seulement). C'est une procédure que vous devez lancer une fois par an pour alimenter l'année N+1 des nouveaux jours fériés.

Lorsque vous créez une réservation périodique, un contrôle sera effectué pour vous prévenir si une ou plusieurs réservations tombent sur un jour d'une période définie : répondre Oui (Tous) va créer toutes les réservations dans le respect de la périodicité si il y a plusieurs réservations prévues sur la période considérée.

| Message utilisateur                                       | × |
|-----------------------------------------------------------|---|
|                                                           |   |
| La réservation du 25/12/2020 tombe sur la période 'Noël'. |   |
| Veulez veue eurod mânse la planifiar 2                    |   |
| voulez-vous quand meme la planifier ?                     |   |
|                                                           |   |
| Oui Oui (Tous) Non Non (Tous)                             |   |
|                                                           | - |

Un message s'affichera de nouveau si une réservation rencontre une nouvelle période ou un conflit avec une autre réservation déjà existante.

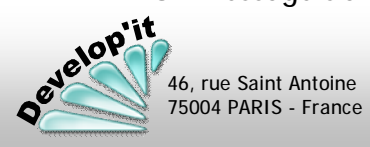

Paramétrage (3/16)

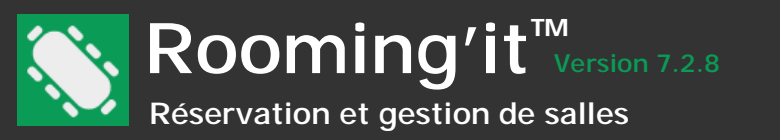

# Onglet «Utilisateur »

Depuis le menu « Fichier », sous menu « Paramétrer », vous accédez à différents onglets dédiés aux paramétrages généraux de l'application.

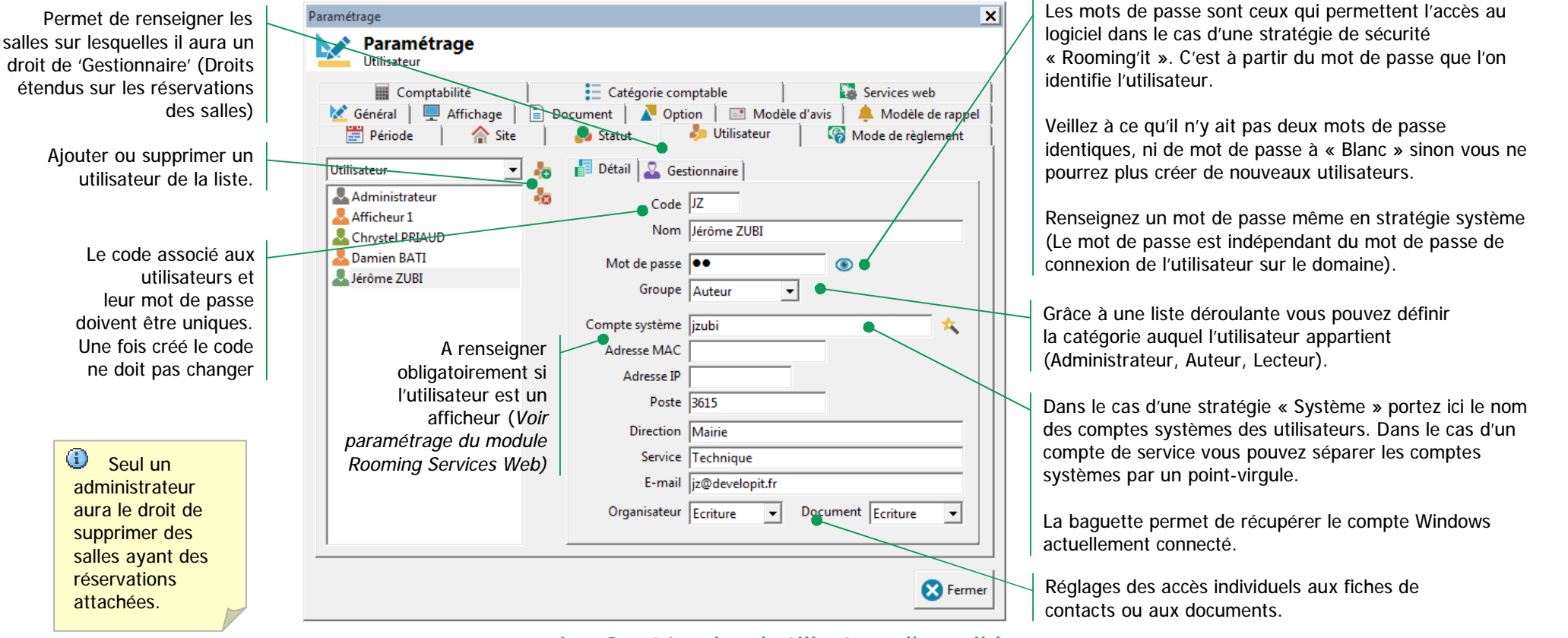

# Les 3 catégories d'utilisateur disponibles

- <u>Administrateur</u> : l'utilisateur dispose de tous les droits notamment des droits permettant d'accéder à ces écrans de paramétrage. Seul l'administrateur est habilité à créer de nouveaux utilisateurs et de modifier le paramétrage de l'application.
- <u>Auteur</u> : l'utilisateur dispose des droits de création / modification / suppression de réservations. Il ne peut pas ajouter de salles ni en modifier les paramétrages. Il peut toutefois être gestionnaire de salle (voir paramétrage des salles).
- Lecteur : l'utilisateur ne dispose que de droits de consultation des plannings et des réservations. Il pourra effectuer des demandes de réservation via l'interface qui lui propose un raccourci vers le formulaire Web de réservation (si le site est actif ; c'est-à-dire qu'il faut que l'URL du site soit renseignée dans la fenêtre de publication rubrique « Serveur web »).

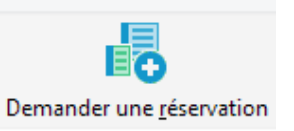

Paramétrage

(4/16)

# Onglet «Statut »

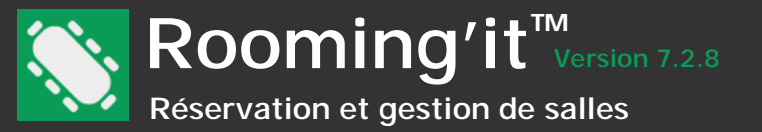

Les différents statuts des salles ainsi que les couleurs associées à ces statuts sont paramétrables.

Ceci correspond au code de couleur qui sera présenté dans le rectangle de la réservation en fonction du statut choisi. Un double clic sur le carré de couleur ouvre la fiche du statut cidessous : un clic sur le carré de couleur de cette fenêtre ouvre la palette des couleurs.

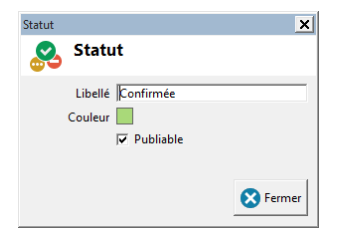

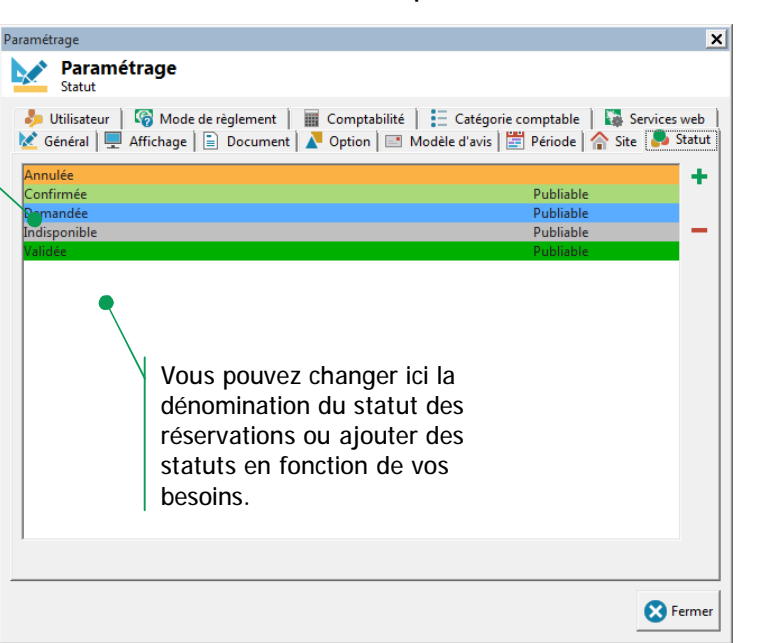

Si vous le souhaitez, certaines réservations au statut particulier peuvent par défaut ne pas apparaître sur la publication web. Vous aurez alors décoché la case à cocher 'Publiable'.

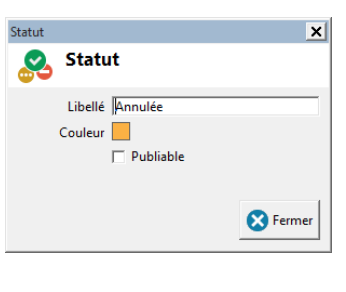

# Modifier les couleurs d'affichage des statuts des réservations

Pour modifier une couleur associée à un statut, faites un double clic sur le carré de couleur, vous obtenez :

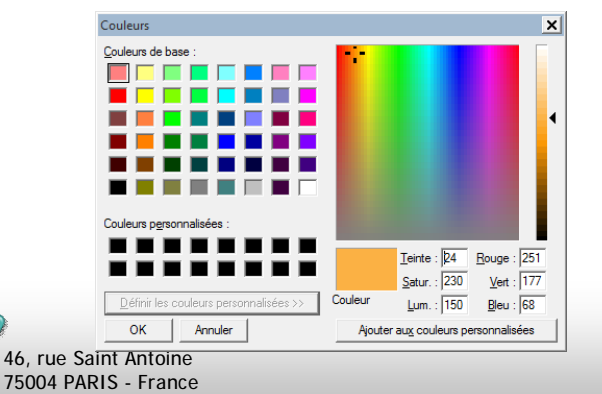

Jelop'it

Dans le menu « Affichage » il est possible d'afficher la légende des couleurs retenues :

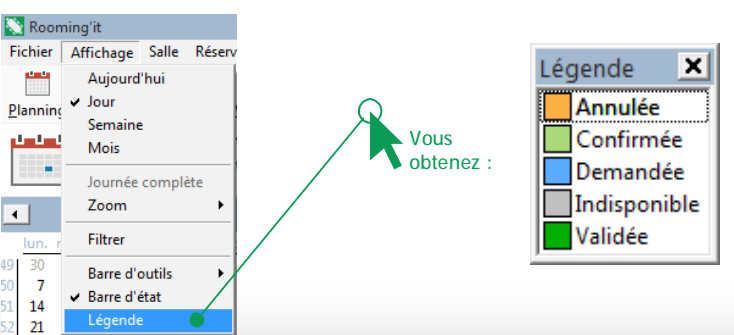

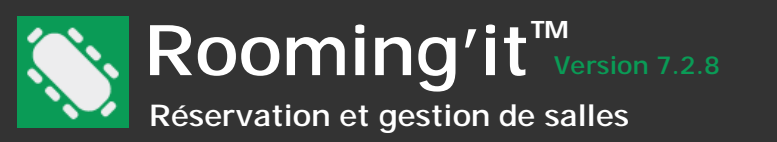

# Onglet « Site »

Vous pouvez ajouter dans cette liste les différents sites qui hébergent vos salles.

| Param                          | étrage                                                                                                    |            |
|--------------------------------|----------------------------------------------------------------------------------------------------|------------|
| 🐤 Utilisateur<br>웉 Général   💻 | 🎯 Mode de règlement   🏢 Comptabilité   📰 Catégorie comptable   🐺 Serv<br>Affichage   🖹 Document   💦 Option   🖃 Modèle d'avis   🗮 Période 🏠 Site | ices web   |
| Nom                            |                                                                                                    | <b>┌ +</b> |
| Espaces sportifs               |                                                                                                    |            |
| Salles communa                 | iles                                                                                                    |            |
| Salles de réunio               | 1                                                                                                    |            |
| Véhicules                      |                                                                                                    |            |
|                                |                                                                                                    |            |
|                                |                                                                                                    | Fermer     |

La gestion des sites est un élément important du logiciel et peut être utilisé pour de nombreux cas :

La façon dont vous utiliserez ces groupes dépend en grande partie de vos besoins.

Créer un site « Archives » permet de ranger des salles obsolètes tout en gardant leur historique.

Créer un site « Réfection » ou « Travaux » permet de gérer durant la réfection ou les travaux l'indisponibilité d'une ou plusieurs salles. Il suffit par la suite de les replacer dans leur groupe d'origine pour les rendre de nouveau disponibles.

Vous avez toute liberté de créer autant de groupes que vous le souhaitez.

# Signification des différentes zones de saisie

Ce paramétrage est utile lorsque vous gérez de nombreuses salles.

Il vous permet :

- · de réduire le nombre de colonnes affichées en même temps sur l'écran principal,
- · de classer vos salles par site, catégorie ou groupe homogène,

 de naviguer par sélection entre vos différents sites ou vos différentes catégories sur l'écran principal grâce au bouton de sélection des sites présent en entête de fenêtre.

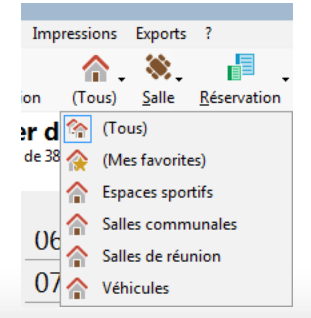

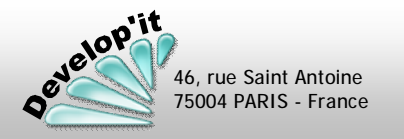

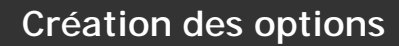

46, rue Saint Antoine 75004 PARIS - France

# Onglet « Option »

Vous pouvez préciser ici la liste des options qui seront disponibles lors de la création de nouvelles salles ou de nouvelles réservations.

Dans Rooming'it, les options sont les ressources au sens large.

|                                                                                                    |                                                                                                    | Paramétrage      |                  |                                                                         | ×                                      | Ajoute option dans un type d'options                                                                                                    |
|----------------------------------------------------------------------------------------------------|----------------------------------------------------------------------------------------------------|------------------|------------------|-------------------------------------------------------------------------|----------------------------------------|----------------------------------------------------------------------------------------------------|
|                                                                                                    | Paramétrage                                                                                               |                  |                  |                                                                         |                                        | Ajoute un nouveau type d'options                                                                                                    |
|                                                                                                    | Image: Site     Image: Statut       Image: Statut     Image: Statut       Image: Statut     Image: Statut | cument Dytilisat | eur 🚺 Modèle d'a | Services web                                                            | ode                                    | Supprime un type d'options vide ou une option                                                                                                    |
| Cliquer sur le symbole « + » pour                                                                                                    | Libellé<br>Aménagement sportif<br>Disposition de salle<br>Cuipement spécifique<br>Cuipement standard      | Dispon Prix HT   | Taux d Prix TTC  | Validable                                                               |                                        | Une option ne peut pas être<br>supprimée si elle a été utilisée dans<br>les réservations.                                                                |
| développer un type d'options, sur « - »<br>pour le réduire.                                                                                                    | Equipement suivi     Portable N° P001     Portable N° P002     Vidéa assistatur N°/001                    | 1<br>1<br>1      | 0,00%            | Oui<br>Oui                                                              |                                        | Sélectionnez l'option ou le type d'options puis                                                                                                    |
| La déclaration des différents tous de                                                                                                    | Video-projecteur N°VP01                                                                                   | 1<br>1           | 0,00%            | Oui                                                                     |                                        | cliquez sur le bouton pour ajouter un icône.<br>Positionnez-vous dans le répertoire contenant la<br>bibliothèque d'icônes (Extras) ou dans le répertoire |
| TVA applicables sont ici. L'affichage<br>des prix en TTC ou en HT permet de<br>définir quelle règle de calcul de la TVA                                                                                                    | YI Restauration     Tarif de location                                                                     |                  |                  |                                                                         |                                        | dans lequel des icônes se trouvent, puis<br>sélectionnez celle que vous souhaitez insérer.                                                               |
| sera appliquée pour les arrondis (base<br>HT ou base TTC).                                                                                                    | Africhage des prix HT V IVA I<br>Statut de validation Validée                                             |                  |                  | F                                                                       | ermer                                  | 3 taux de TVA paramétrables vous sont proposés.                                                                                                    |
| Les icônes que vous pourriez<br>ajouter doivent respecter le form<br>.ico<br>16x16 pixels<br>256 couleurs<br>Avec transparence<br><u>Attention</u> : des icônes créées dan<br>inadapté peuvent provoquer des<br>lors de la publication web. | être amené à<br>lat suivant :<br>s un format<br>anomalies                                                 |                  |                  | Vous pouve<br>sera attribu<br>après la va<br>par le ou le<br>compétents | ez dé<br>ué à u<br>lidations ser<br>s. | finir le statut qui<br>une réservation<br>on des options<br>rvices                                                                                       |
|                                                                                                    |                                                                                                    |                  |                  |                                                                         |                                        |                                                                                                    |

Page: 20

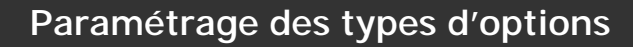

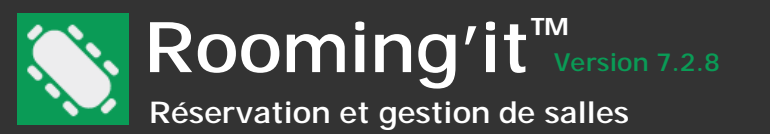

# Onglet « Option »

Vous pouvez classifier vos options type d'options (une unité logistique par exemple) afin de définir un paramétrage commun par type d'options. Cette classification permet aussi de retrouver facilement une option et d'éditer des rapports et statistiques par type d'options.

|                                                                                                    | Paramétrage                                                                  |                         |
|----------------------------------------------------------------------------------------------------|------------------------------------------------------------------------------|-------------------------|
| Paramétrage<br>Option                                                                                                    |                                                                              |                         |
| 🏫 Site 🛛 💂 Statut                                                                                                    | 🦆 Utilisateur                                                                | Services web            |
| 🛃 Général 📃 Affichage 📄 Do                                                                                                    | cument 🚺 Option 📑 I                                                          | Modèle d'avis 🗮 Période |
| Libellé  Aménagement sportif  Libellé  Libellé  Libellé  Lipelté  Lipelté Lipelté  Lipelté Lipelté Lipe | Dispon Prix HT Taux d<br>1 0,00%<br>1 0,00%<br>1 0,00%<br>1 0,00%<br>1 0,00% | Prix TTC Validable      |
| Tarif de location                                                                                                    | 0.20 TVA 2 0.10 TVA 3                                                        | 0<br>Fermer             |

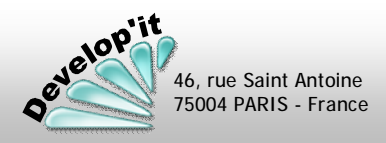

Paramétrage (8/16)

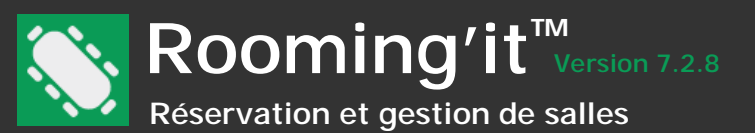

# Onglet « Option »

Chaque option peut être tarifée. Une réservation incluant cette option sera alors valorisée à un coût forfaitaire ou indexée sur le nombre de participant ou le nombre d'heure en fonction du paramétrage de l'option.

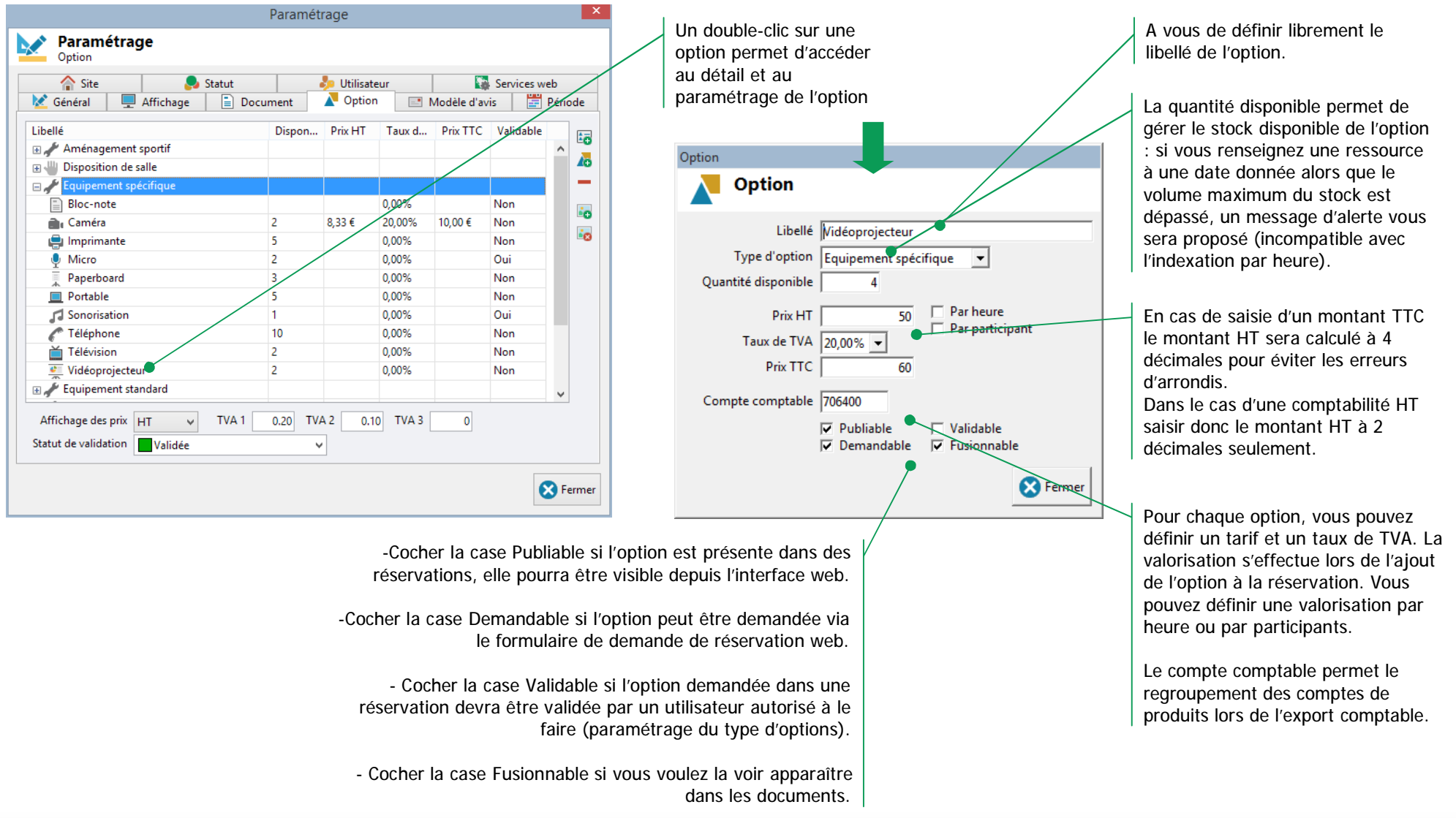

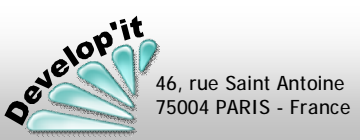

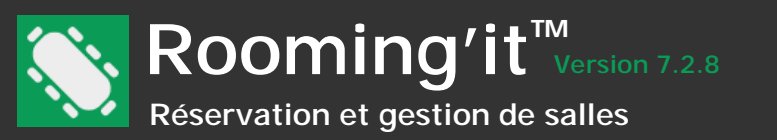

# Onglet « Modèle d'avis »

Vous pouvez définir le sujet et le corps du courriel que vous souhaitez adresser à l'organisateur de la réservation, aux participants, à l'auteur de la réservation, au gestionnaire de la salle ou encore aux services logistiques ayant un courriel renseigné.

Cette interface permet également dans le Type d'avis dénommé « Demande » de paramétrer l'accusé d'envoi que le demandeur de la réservation sur le site web peut recevoir pour trace de sa demande.

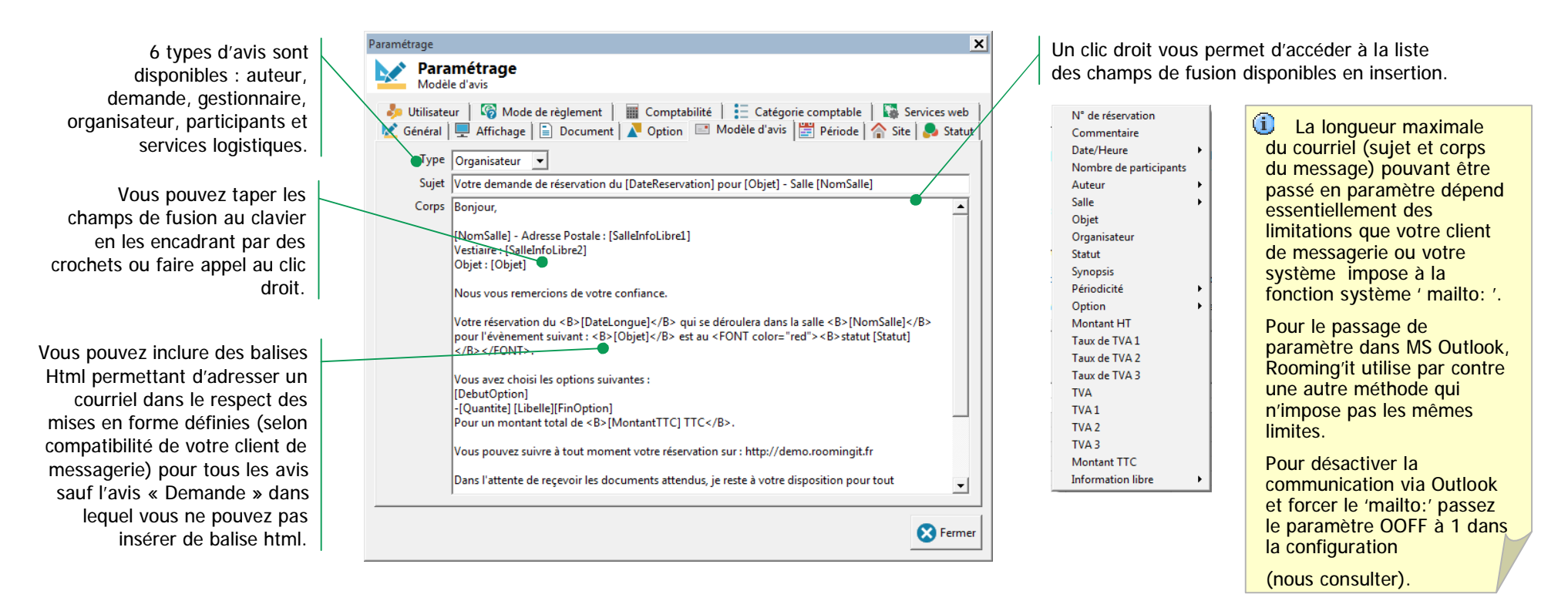

Pour afficher dans le modèle d'avis la liste des options retenues dans la réservation vous disposez des blocs [Debut] ... [Fin] sur vous pouvez utiliser de la façon suivante :

[DebutOption] [Quantite] [Libelle] [PrixHT] [FinOption]

Jelop'it

46, rue Saint Antoine 75004 PARIS - France Si une périodicité existe dans la réservation vous disposez des champs de fusion suivants :

[DebutPeriodicite] [Frequence] : hebdomadaire, quinzomadaire ou mensuelle [ListeMensuelle], [ListeHebdomadaire] [DateFin] : date de fin [FinPeriodicite]

# Onglet « Documents »

Cette écran permet de définir les modèles de documents qui seront utilisés ainsi que le circuit éventuel de validation ou de suivi de ces documents.

Liste des modèles de documents disponibles :

Ces documents au format Rich Text Format (.RTF) doivent être posés dans le répertoire dédié aux modèles de Rooming'it (voir le chapitre lié à installation de l'application) en respectant la règle de nommage suivante dans Windows : les noms des documents doivent être identiques au nom déclaré dans la zone libellé et suivis du caractère \$

Ainsi un document déclaré avec le nom 'Planning' doit être nommé dans le partage réservé à Rooming'it, répertoire Documents : 'Planning\$.rtf'.

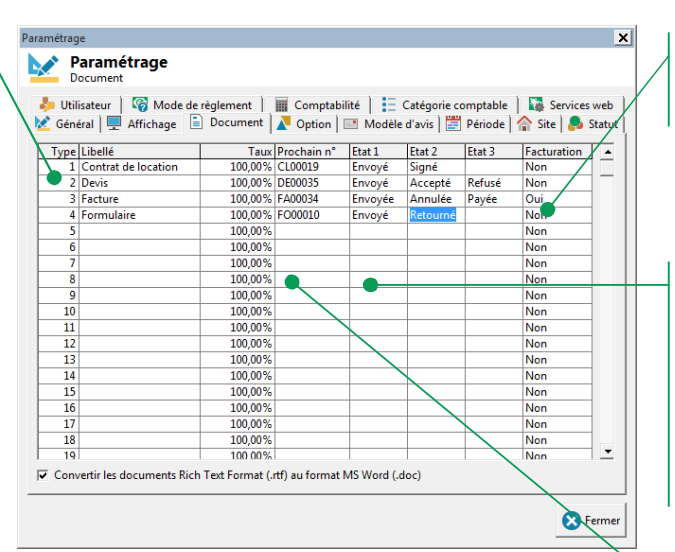

Pour effectuer le suivi des documents que vous générez, vous pouvez définir jusqu'à 3 états de suivi.

Les numéros de souche de documents peuvent être déclarés ici : vous n'êtes pas obligé de partir du numéro 1, vous pouvez partir du numéro que vous voulez.

Privilégiez de mettre un préfixe d'un ou de deux caractères suivi de zéros comme illustré pour clairement différencier les différents types de documents.

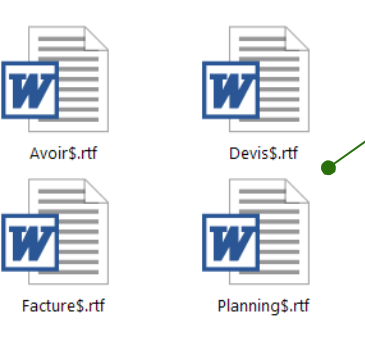

Vous noterez que les documents doivent être du même nom et complétés du symbole \$ pour être reconnus par Rooming'it.

Si vous changez le libellé d'une des lignes vous devez également aller sur le répertoire du serveur 'Documents' et sur l'année en cours (et/ou les années précédentes) pour remettre en place les noms des répertoires à l'identique pour préserver l'historique. Vous noterez que les avoirs sont exprimés avec le taux : -1 (-100%) mais vous pouvez y porter des valeurs en pourcentage, par exemple, pour facturer l'acompte de 30% calculé à partir du total.

(1) Lors de changement de paramétrage, quittez puis relancer Rooming'it pour que le nouveau paramétrage s'applique.

Les modèles Reservation\$.rtf et ListeReservation\$.rtf sont des modèles réservés. Ils sont lié au bouton [Editer] de la fiche de réservation ou à une édition personnalisée. Ne pas les renommer ni les supprimer dans le répertoire Documents.

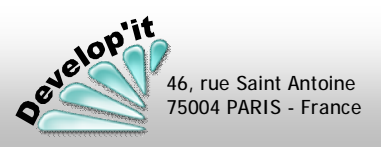

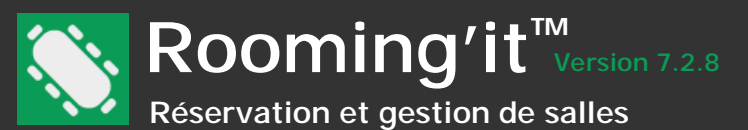

## Onglet « Service web »

Ce paramétrage vous permet d'enclencher rooming'it en tant que service pour l'écoute du port défini comme canal d'échange avec les afficheurs.

| Paramétrage                                                                                 | ×                                                                                                    |
|---------------------------------------------------------------------------------------------|----------------------------------------------------------------------------------------------------|
| Paramétrage<br>Services web                                                                 |                                                                                                    |
| 🔀 Général   💻 Affichage   📄 Document   🎤 Opt<br>🦆 Utilisateur   🎯 Mode de règlement   🏢 Con | ion   🖃 Modèle d'avis   🧱 Période   🏠 Site   🎭 Statut  <br>nptabilité   🚼 Catégorie comptable 🛛 🙀 Services web |
| Installation<br>Compte<br>Mot de passe<br>Installer                                         | Afficheur<br>Rafraichissement de la page 5 v minutes<br>Vitesse de défilement 2 v secondes<br>Description      |
| Paramétrage<br>Port 8080<br>Démarrer Arrêter                                                | [Statut]                                                                                                    |
| Exporter les salles                                                                         |                                                                                                    |
|                                                                                             | 🔀 Fermer                                                                                                    |

L'export des salles vous permet d'obtenir un fichier au format .csv avec chaque salle et sa clé afin de paramétrer les périphériques en conséquence.

Ne portez un compte et un mot de passe que si le partage de document est sur un autre serveur et nécessite une authentification pour y accéder, si tout est sur le même serveur laissez compte et mot de passe à blanc.

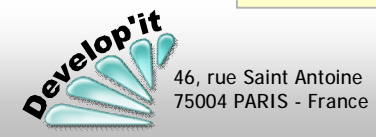

| 1 | ŀ |
|---|---|
|   | F |

# Activer le module Service Web

Pour cela cliquer sur le bouton « Installer ».

# Déclarer les afficheurs en utilisateur

Chaque afficheur doit être créé en utilisateur. L'adresse MAC ou l'IP de chaque Afficheur/Périphérique est à renseigner dans les comptes utilisateurs : voir création des utilisateurs.

# Définir un port de communication

Renseigner un port de communication pour les échanges de données entre Rooming'it et les afficheurs.

# Démarrer le module Services web

Cliquer sur le bouton [Démarrer] afin que le module Web démarre en tant que service.

| Nom 🔺                         | Description  | État    | Type de démarrage | Ouvrir une session |
|-------------------------------|--------------|---------|-------------------|--------------------|
| 🧟 Redirecteur de port du mode | Permet la re | Démarré | Manuel            | Système local      |
| 🔍 Registre à distance         | Permet aux   |         | Manuel            | Service local      |
| 🙀 Rooming Web Services        |              | Démarré | Automatique       | Système local      |
| 🐘 Routage et accès distant    | Offre aux en |         | Désactivé         | Système local      |

# Arrêter le module de Services web

Cliquer sur le bouton « Arrêter » afin que le module Web n'agisse plus. Cela est notamment indispensable lors de la mise à jour du logiciel.

roomingit@developit.fr

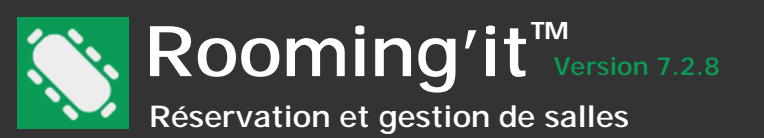

# Menu «Personnaliser - Groupe d'informations Général »

Depuis le menu « Personnaliser » vous pouvez définir le contenu des différentes listes déroulantes des fiches des contacts. Cette personnalisation sera commune à l'ensemble des contacts. Vous disposez de 6 champs d'informations libres.

| Personnalisation                                                                                                    | ×                                                                                                    | 1                                                                                                    |                                                     |                                                                                                    |                         |
|----------------------------------------------------------------------------------------------------|----------------------------------------------------------------------------------------------------|----------------------------------------------------------------------------------------------------|-----------------------------------------------------|----------------------------------------------------------------------------------------------------|-------------------------|
| Personnalisation                                                                                                    |                                                                                                    | Définir le type de champs :<br>- Les champs de type « Texte simple » sont des                                       |                                                     |                                                                                                    |                         |
| Informations  Détail de l'information  Type Liste simple  Fonction  Pare  Detail de l'information  Type Liste simple  Libellé Type | <ul> <li>Les champs de type « Liste simple » vous<br/>permettent de modifier le contenu des listes<br/>déroulantes.</li> </ul> |                                                                                                    |                                                     |                                                                                                    |                         |
| TypeValeur<br>TypeValeur<br>TopeValeur<br>TopeZane2<br>TopeZane3<br>TopeZane3                                                      | Enumération<br>Association<br>Club sportif                                                                                     | Définir le Libellé du champs selon vos besoins.                                                                     |                                                     |                                                                                                    |                         |
| Zone5                                                                                                    | Entreprise<br>Particulier<br>Personnel interne<br>Scolaire                                                                     | Après avoir choisi un type « Liste simple »                                                                         |                                                     |                                                                                                    |                         |
| O Publication     Réservation                                                                                                    |                                                                                                    | <ul> <li>Ajouter un élément (Bouton disponible à partir du<br/>3ème caractère saisi dans l'énumération).</li> </ul> | I                                                   |                                                                                                    |                         |
| B-T Salle                                                                                                    |                                                                                                    | X Supprimer un élément de la liste.                                                                                 | Contact<br>Associ<br>Organis<br>Coordonn<br>Adresse | <b>ciation des petits furêts</b><br><sup>ateur</sup><br>ées Ì ▓ Comptabilité Ì <mark>ॵ</mark> Document   ¶<br>7 avenue des rosiers | Facturation   Notes • • |
|                                                                                                    |                                                                                                    | La personnalisation des champs libres<br>se présente comme ceci (voir image ci-                                     | Code postal<br>Ville<br>Pays                        | 75002<br>PARIS                                                                                                    | ×<br>                   |
| s s                                                                                                    | électionner la zone à personnaliser                                                                                            | contrej dans les liches de vos contacts.                                                                            | Di<br>Coi<br>Tarifs 1ère Ic                         | Type Association<br>Service M. Anatole BLOT<br>Innu par Web<br>sociation                                                           | •                       |
|                                                                                                    |                                                                                                    |                                                                                                    | Ca                                                  | tégorie   Collectivité                                                                                                    | -                       |

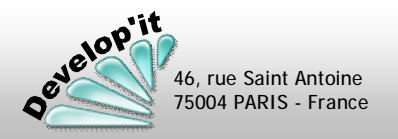

🖌 Annuler

🔀 Fermer

Paramétrage (13/16)

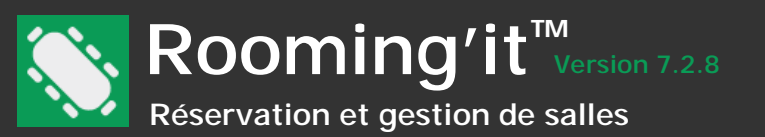

# Menu «Personnaliser - Groupe d'informations Publication »

Vous pouvez définir ici le contenu des 10 questions qui peuvent figurer sur le formulaire de demande de réservation sur le site WEB publié via Rooming'it.

| Personnalisation    | ×                                                                                                    |                                                                                                    |
|---------------------|----------------------------------------------------------------------------------------------------|----------------------------------------------------------------------------------------------------|
| Personnalisation    | Détail de l'information                                                                                                    | Le libellé de la question que vous saisissez ici sera repris<br>dans le formulaire WEB comme suit : |
| Zonel               | Type Liste simple 👻                                                                                                    | 😉 Rooming'it - Demande de réservation - Mozilla Firefox                                             |
|                     | Libellé Comment nous avez-vous connu                                                                                                    | □ A https://demo.roomingit.fr/reservation.php?DateCourante=2020-12-09                               |
| Zone4               | 1                                                                                                    |                                                                                                    |
| REI Zone5           | Enumération                                                                                                    | Demande de réservation<br>Merci de bien vouloir compléter le formulaire suivant :                   |
| Zone6               |                                                                                                    |                                                                                                    |
| Geration            | Affiche                                                                                                    | Réservation                                                                                         |
| Publication         | Bouche à oreille                                                                                                    | Date 09/12/2020 🛗 de 08:00 🖌 à 08:30 🗸 🛗                                                            |
|                     | Internet                                                                                                    | Salle *                                                                                             |
| Question 3          | These sectors and the sector sectors and the sectors and the sectors and the sectors and the sectors and the secto | Nombre de personnes                                                                                 |
| REI Question 4      |                                                                                                    | Comment nous avez-vous connu ? *                                                                    |
| REI Question 5      |                                                                                                    |                                                                                                    |
|                     |                                                                                                    |                                                                                                    |
|                     |                                                                                                    |                                                                                                    |
| In Ouestion 9       |                                                                                                    |                                                                                                    |
|                     |                                                                                                    |                                                                                                    |
| 🖃 🕕 🚹 Réservation 🗨 |                                                                                                    |                                                                                                    |
|                     | S Fermer                                                                                                    |                                                                                                    |

Pour rendre une question obligatoire il suffit d'ajouter une étoile \* à la fin du libellé de la question.

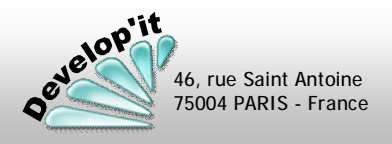

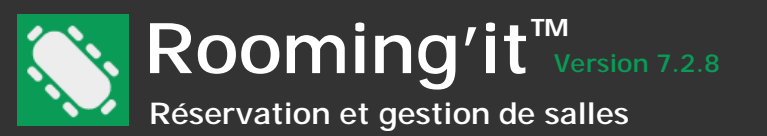

...

.. ..

# Menu «Personnaliser - Groupe d'informations Réservation »

Vous pouvez définir ici le contenu de 10 informations libres qui apparaitront sous l'onglet « Informations » dans les réservations. Cet onglet apparaîtra dans les réservations dès qu'au moins une information libre a été personnalisée.

| Personnalisation                              | La personnalisatio<br>(voir image ci-des                      | n des champs libres se présente comme ceci<br>sous) dans les réservations.                                  |
|-----------------------------------------------|---------------------------------------------------------------|----------------------------------------------------------------------------------------------------|
| Informations                                  | Détail de l'information                                       | aisissez ici sera repris dans la fiche ainsi :                                                              |
|                                               | Type Texte simple  Réservation                                |                                                                                                    |
| Zone4<br>Zone5<br>Zone6                       | Libellé Réf. budgétaire   Réservat  Déjeuner d'a              | ion n° 6115<br><sub>ifaires</sub>                                                                           |
| ⊕.      ⊕.     Opération     ⊕.     Opération | 📑 Détail 🕕 Info                                               | rmations 🚺 🚺 Options 🛛 🗞 Participants 🗍 📑 Documents 🗌                                                       |
| Réservation                                   | Туре                                                          | Location entreprise                                                                                         |
| Information libre 1                           | Thème                                                         | Réunion -                                                                                                   |
|                                               |                                                               |                                                                                                    |
| Information libre 4                           | Kef, budgetaire                                               | ROO1908141                                                                                                  |
| Information libre 5                           | Type d'organisateu                                            |                                                                                                    |
| Information libre 7                           |                                                               |                                                                                                    |
|                                               |                                                               |                                                                                                    |
| Information libre 9                           | Ces personnalisat                                             | ions sont disponibles en tant que champs de                                                                 |
|                                               | fusion dans les m                                             | odèles de documents :                                                                                       |
|                                               | ReservationInfol     les valeurs de 1 à     parmi les 10 poss | ibre?] : remplacez le point d'interrogation par<br>10 en fonction de la position de l'information<br>ibles. |

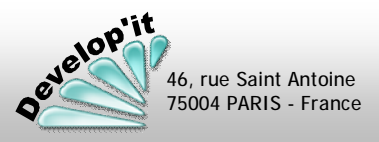

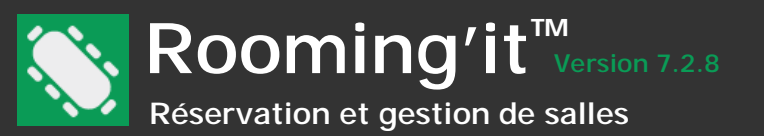

# Menu «Personnaliser - Groupe d'informations Salle »

Vous pouvez définir ici le contenu de 10 informations libres qui apparaitront sous l'onglet « Informations » dans les salles. Cet onglet apparaîtra dans les salles dès qu'au moins une information libre a été personnalisée.

| Personnalisation                                                                                                    | ×                                                                       | La personnalisation des champs libres se présente comme ceci                                                                                                    |
|----------------------------------------------------------------------------------------------------|-------------------------------------------------------------------------|----------------------------------------------------------------------------------------------------|
| Personnalisation                                                                                                    |                                                                         | (voir image ci-dessous) dans les salles.                                                                                                    |
| Informations<br>Cone3<br>Cone4<br>Cone5<br>Cone6<br>Copération<br>Publication<br>Salle<br>Information libre 1<br>Information libre 2<br>Information libre 3<br>Information libre 4<br>Information libre 5 | Détail de l'information<br>Type Texte simple<br>Libellé Adresse Postale | Salle<br>Salle<br>Salle Atlantis<br>Détail Cestionnaires Informations Options Document<br>Adresse Postale 12 rue du test 75004 PARIS<br>Vestiaire Non<br>Sanitaire Oui<br>Douche Non<br>Parking Extérieur                                                            |
| Information libre 6     Information libre 7     Information libre 8     Information libre 9     Information libre 10                                                                                      | ▼<br>▼<br>Fermer                                                        | Ces personnalisations sont disponibles en tant que champs<br>de fusion dans les modèles de documents :<br>[SalleInfoLibre?] : remplacez le point d'interrogation par les<br>valeurs de 1 à 10 en fonction de la position de l'information<br>parmi les 10 possibles. |

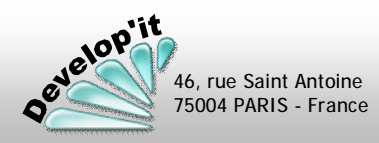

# Ajouter une salle

# Réservation et gestion de salles

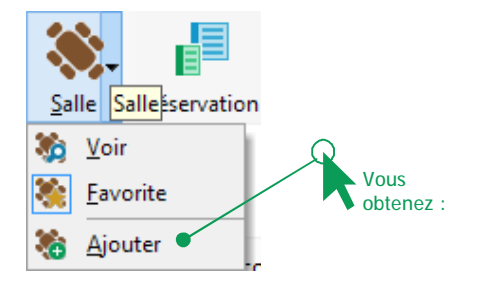

Un clic sur le bouton [Ajouter] créé une salle qui prend par défaut le nom « (Nouvelle) ». Renommez la salle puis renseignez les zones d'informations.

(1) Si vous souhaitez activer la protection d'une salle, il est obligatoire de mentionner au moins un gestionnaire de salle (ce gestionnaire peut être par exemple l'administrateur du logiciel).

A défaut de déclaration d'un gestionnaire, la salle sera considérée comme sans protection.

#### 8 Salle Salle 1 📑 Détail 🔍 Gestionnaires 🕕 Informations 🔭 Option Nom Salle 1 Favorite Site Salles de réunion • Etage Nombre de places 0 0 m<sup>2</sup> Poste téléphonique Surface Commentaire Préparation minutes Confidentielle Publiable ✓ Demandable En sommeil Libération • minutes Statut par défaut )emandée • L'auteur de la réservation a le droit de modifier le statut Les autres auteurs ont le droit de modifier la réservation Supprimer 🔀 Fermer

Ajouter une nouvelle salle

Vous pouvez attacher à cette nouvelle salle, des options (voir ciaprès) ainsi qu'une photo, un plan ou y glisser des documents.

Vous pouvez déclarer les Gestionnaires de salles dans l'onglet dédié.

Vous pouvez définir (en minutes) un temps de préparation et de un temps de libération de la salle afin de prévenir le cas de réunions qui se succéderaient à un rythme trop élevé et ne laisserait pas à vos personnels le temps de la préparer ou de la nettoyer. Ces temps seront repris par défaut dans toutes les réservations créées ou déposées dans cette salle.

Si vous souhaitez gérer un circuit de validation de réservation : décochez la première case et précisez le statut par défaut et le nom du gestionnaire. Dès lors, une réservation déplacée, un changement d'heure ou d'option fera perdre le statut de validation pour reprendre le statut par défaut déclaré dans la salle.

Si vous souhaitez protéger les réservations de cette salle et interdire à un autre auteur de supprimer une réservation, décochez la seconde case.

# Signification des différentes zones de saisie

- Nombre de place, poste téléphonique et surface : zones d'information (renseigner le nombre de place permet d'être alerté en cas de nombre de participant dépassé).
- Onglet Gestionnaire : liste des gestionnaires de la salle disposant de droits étendus tels que le changement du statut des réservations, la suppression ou la modification d'une réservation même sans en être l'auteur, la modification des éléments par défaut dans la salle.
- Le gestionnaire 'Rooming Services Web' permet de savoir si des afficheurs sont autoriser à créer ou agir sur des réservations.
- Statut par défaut : statut que les réservations créées dans cette salle hériteront par défaut (prévoir un statut ' demandée ' puis un statut ' validée ' par exemple pour gérer un circuit de validation entre les auteurs de la réservation et le gestionnaire de la salle).

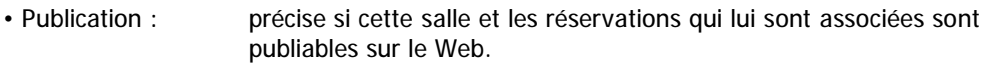

- Demandable : préciser si cette salle et les réservations qui lui sont associées sont demandable sur le formulaire Web.
- Confidentielle : précise si les réservations de cette salle seront définies comme confidentielles lors de leur création. La confidentialité se définie comme suit : le contenu de la réservation sera masqué pour les lecteurs et éventuellement pour les autres auteurs si est décoché dans la salle « les autres auteurs de la réservation ont le droit de modifier la réservation ». Les administrateurs et le gestionnaire de la salle auront accès dans tous les cas au contenu.
- En sommeil : précise que la salle n'est plus active mais doit être conservée pour historique. Les auteurs et lecteurs ne verront plus cette salle, elle ne sera pas publiée, seuls les administrateurs pourront y accéder.

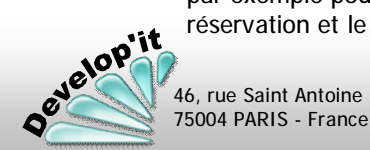

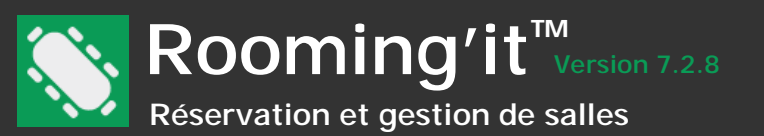

## Les options par défaut dans une salle

Le paramétrage par défaut d'une salle s'effectue en effectuant un double clic sur l'entête d'une salle à partir de l'interface principale. Les options que vous placerez ici sont les options que vous souhaitez voir systématiquement répétées dans toutes les réservations créées dans cette salle.

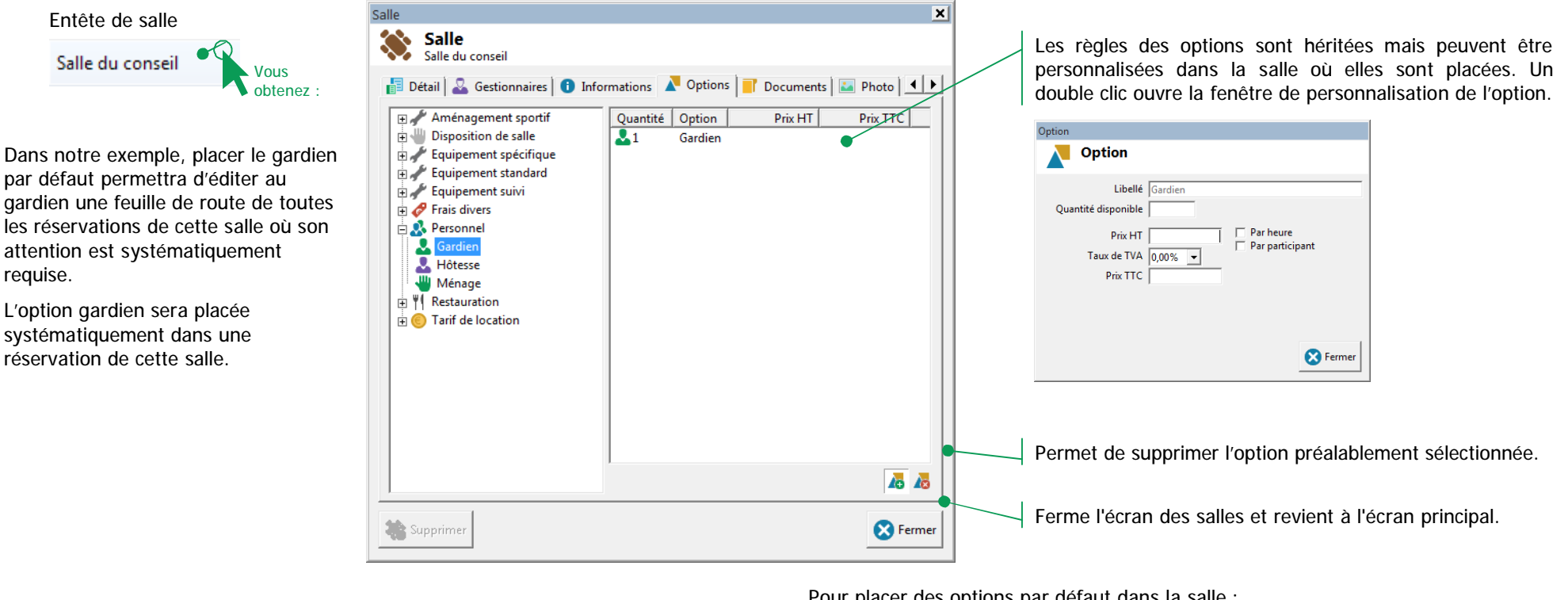

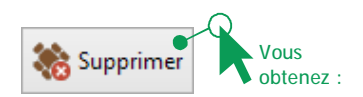

velop'it

46, rue Saint Antoine 75004 PARIS - France

| Message util | isateur 🔀                                                                                        |
|--------------|--------------------------------------------------------------------------------------------------|
| ?            | /ous avez 552 réservation(s) dans cette salle.<br>/oulez-vous quand même supprimer cette salle ? |
|              |                                                                                                  |
|              | <u>O</u> ui <u>N</u> on                                                                          |
|              |                                                                                                  |
| At           | tention : un clic sur [Oui] efface                                                               |
| definit      | ivement la salle mais aussi                                                                      |

l'ensemble des réservations attachées

Pour placer des options par défaut dans la salle :

Effectuez un « Glisser / Déposer »

à l'aide de la souris de la partie gauche vers la partie droite.

Vous pouvez modifier les quantités en effectuant un clic sur une quantité, de la même manière, que vous renommez le nom d'un fichier dans une fenêtre de l'explorateur Windows.

 $(\mathbf{i})$ Seul l'administrateur aura le droit de supprimer des salles ayant des réservations attachées (Sécurité Rooming'it ou Sécurité Système activée). Sans sécurité tout le monde à le droit d'effectuer cette opération.

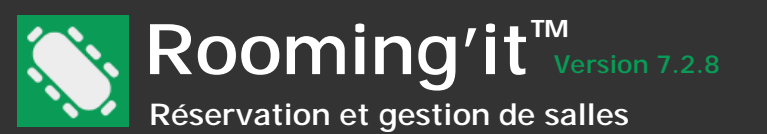

#### Photo, plan et documents dans une salle

Rooming'it vous permet d'associer la photo et le plan de chaque salle. Le plan de la salle sera particulièrement utile pour positionner les objets et les participants afin de préparer un plan de table.

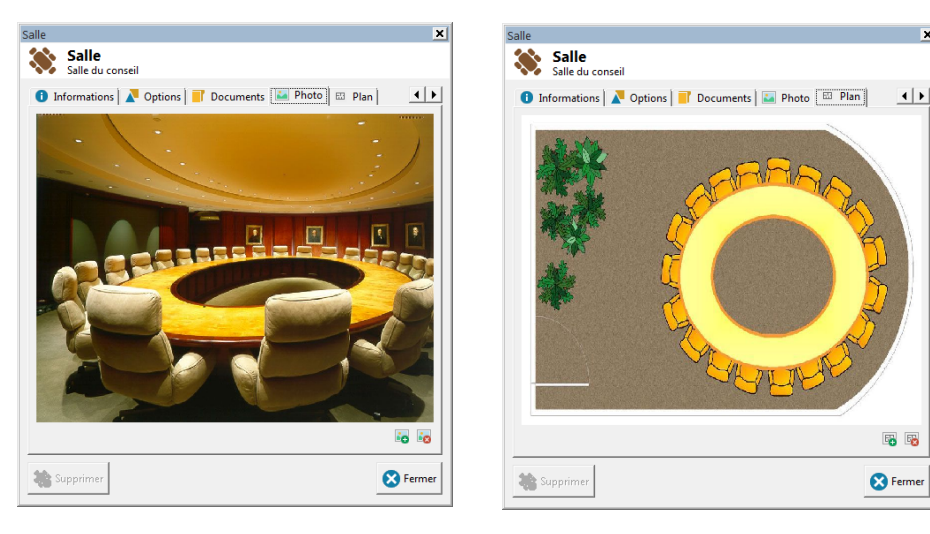

# Pour associer un plan ou une photo à une salle

Un clic sur [Insérer] dans l'onglet « Photo » ou « Plan » ouvre une fenêtre vous permettant de naviguer dans l'arborescence des répertoires de votre poste et de sélectionner la photo ou le plan que vous aurez préalablement créé.

|                                                                                                    | Importer une image                                               | 2                            |             | ×       |
|----------------------------------------------------------------------------------------------------|------------------------------------------------------------------|------------------------------|-------------|---------|
| Vous<br>obtenez :                                                                                                    | <u>R</u> egarder dans :                                          | Photos                       | - 🕝 🤌 📂 🛄 - |         |
| Positionnez-vous dans le<br>répertoire contenant la photo<br>ou le plan puis validez votre<br>sélection en cliquant sur le | Criginaux<br>Retaillées<br>Scripts<br>Salle 1.jpg<br>Salle 2.jpg | •                            |             |         |
| bouton « Ouvrir ». Cliquez sur                                                                                             | <u>N</u> om du fichier :                                         | Sale 2,jpg                   |             | Quvrir  |
| opération.                                                                                                    | <u>Types de fichiers :</u>                                       | Tous les fichiers graphiques | <b>•</b>    | Annuler |
|                                                                                                    |                                                                  |                              |             |         |

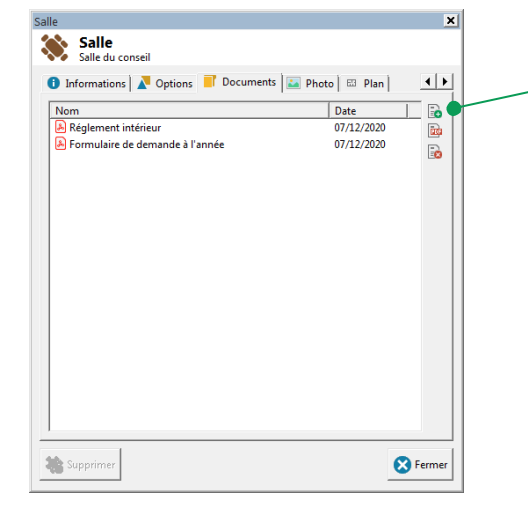

Pour déposer un document, un simple Glisser / Déposer à la souris suffit.

Vous disposez toutefois du bouton pour ouvrir l'explorateur Windows pour aller chercher un fichier à ranger.

# Pour supprimer l'association d'un plan ou d'une photo

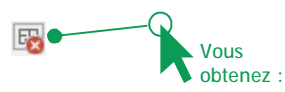

Cette action ne supprime que la liaison avec le plan ou la photo mais pas le fichier d'origine.

Les formats d'image suivants sont reconnus par Rooming'it :

.BMP, .GIF, .JPEG, .WMF, .EMF, .ICO.

Attention à la taille de vos photos : un fichier trop gros pourra créer une lenteur à l'ouverture de la réservation. Vous pouvez créer votre plan de salle sous Microsoft PowerPoint en enregistrant votre diapositive en format : « Meta fichier Windows » et en ayant choisi préalablement le dimensionnement de la diapositive comme étant «Affichage à l'écran » (format 4/3).

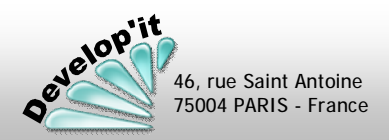

Plan et photo d'une salle

Le détail des réservations est disponible dans la partie gauche de l'écran. Il suffit de cliquer sur une réservation pour en afficher le détail.

Pour afficher uniquement une partie des salles, utilisez la sélection par site (regroupement de salles).

La partie gauche de l'écran détaille les commentaires et notes relatives à la réservation sélectionnée. Un double clic sur une réservation vous permet d'accéder à l'écran de détail

(si vous disposez des droits auteur ou administrateur).

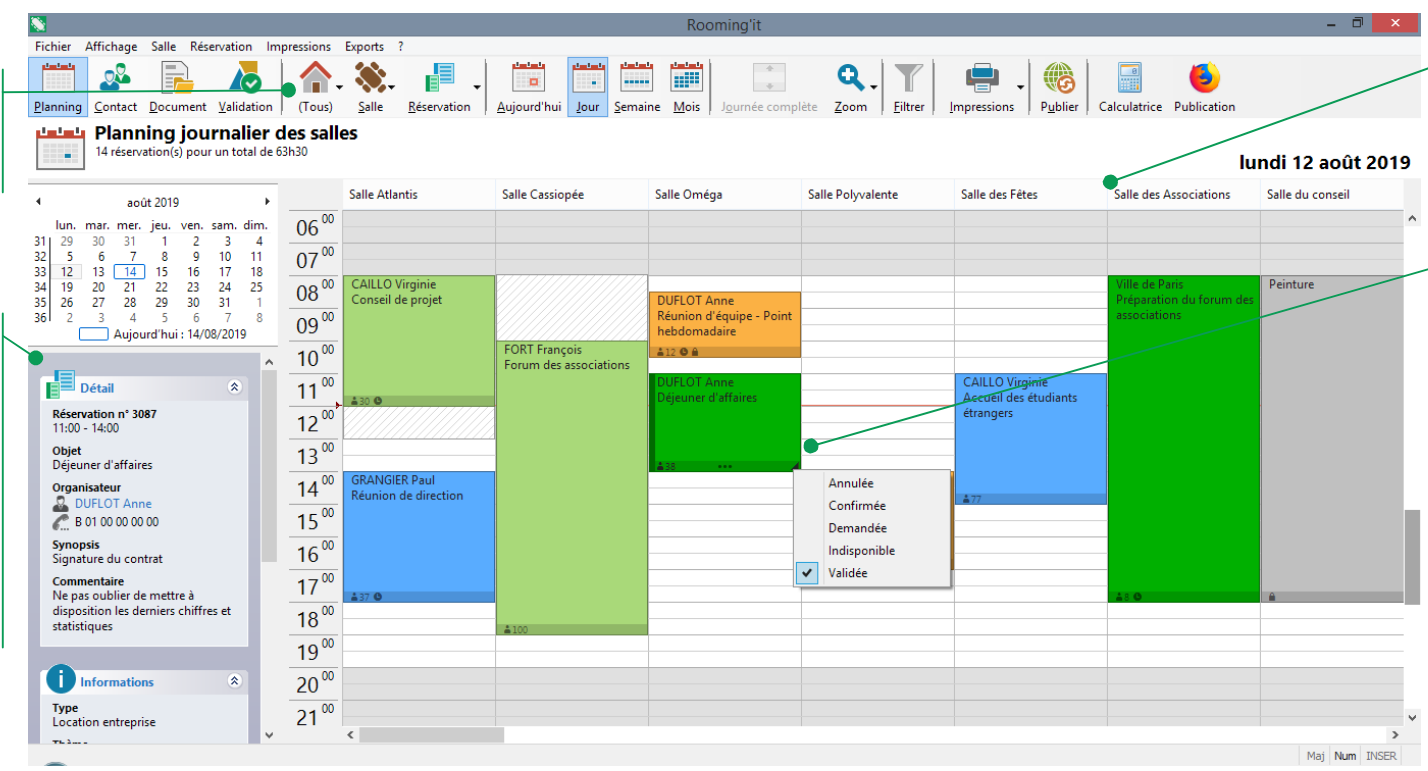

Vous pouvez redimensionner la largeur des salles en plaçant le curseur de la souris à l'intersection des salles.

Un clic sur le coin bas/droite d'une réservation vous permet de visualiser ou modifier le statut d'une réservation (sous réserve aue vous disposiez des droits de gestionnaire ou d'administrateur pour une salle protégée).

Les différents statuts sont entièrement paramétrables en fonction de vos besoins (Voir « Paramétrage »).

# Créer une nouvelle réservation

Si vous disposez des droits d'auteur ou d'administrateur, un double clic sur un emplacement vierge d'une salle crée une nouvelle réservation prenant le nom de « (Nouvelle) » par défaut (le Clic droit [Ajouter] est également disponible) :

(Nouvelle)

La durée par défaut de la nouvelle réservation correspond au pas standard (de 5mn à 1 heure) défini dans les paramètres généraux du logiciel.

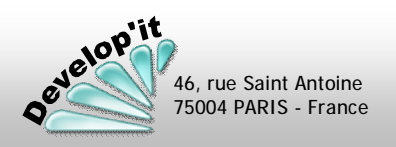

Réservations

(1)

-

2

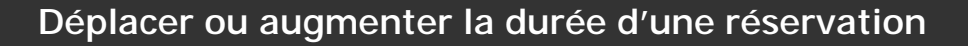

Rooming'it<sup>™</sup> Version 7.2.8 Réservation et gestion de salles

Vous pouvez déplacer une réservation d'une salle à l'autre ou agrandir la durée d'une réservation à la souris. Il est à noter que l'ensemble du détail de la réservation (participants, services, placement des participants et des options dans la salle) sera préservé en cas de changement de salle. Les durées avant/après de préparation ou de libération de salle seront par contre adaptées en fonction de la salle.

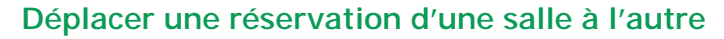

2

1 Cliquez sur la poignée de la réservation que vous souhaitez déplacer et maintenez votre doigt appuyé sur le bouton gauche de la souris.

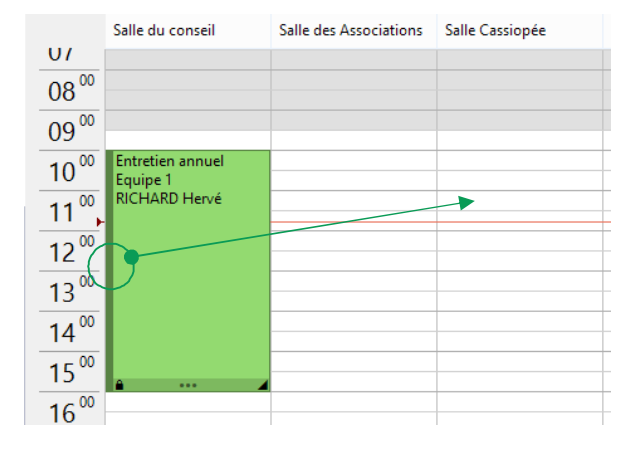

Poignée de déplacement d'une réservation (symbolisée par un liseré vertical foncé).

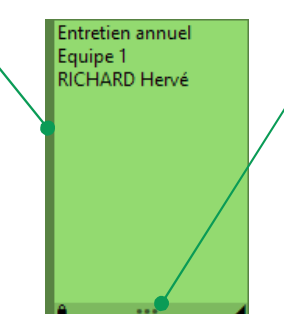

Poignée (symbolisée par les 3 points) qui permettent, à l'aide de la souris, de « tirer » vers le haut ou le bas une réservation afin d'agrandir ou de diminuer sa plage horaire.

|   | Voir              |
|---|-------------------|
|   | Couper            |
|   | Copier            |
|   | Supprimer         |
| • | Afficher le plan  |
| ~ | Afficher la photo |

Faites **Glisser** la souris vers la salle souhaitée (ici vers la salle de réunion France). Lorsque l'encadrement de la salle est positionné à la bonne heure dans la salle souhaitée, relâchez votre doigt, l'objet est **Déposé**.

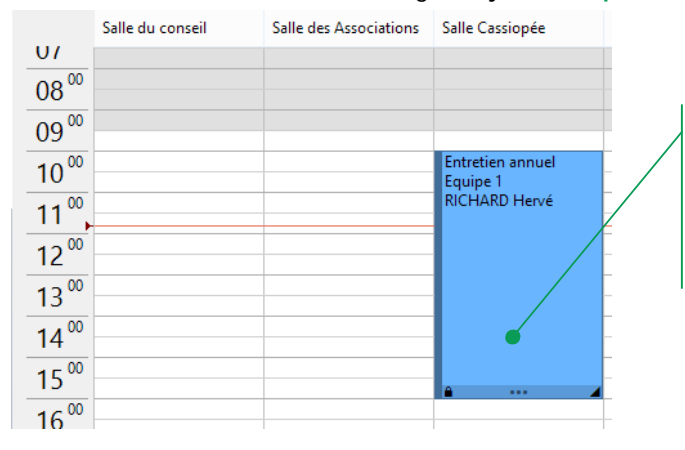

Vous noterez que la réservation a réinitialisé son statut par celui déclaré par défaut dans la salle.

# Fonctions Copier-Couper / Coller

Sur une action du clic droit de la souris sur une réservation, vous disposez des fonctions Couper/Coller et Copier/Coller.

Ces fonctions vous permettent de déplacer ou de copier une réservation vers une autre salle ou une autre journée.

Cas particuliers des réservations attachées à une périodicité :

Dans le cas d'un Copier/Coller, le lien avec l'éventuelle périodicité ayant généré la réservation n'est pas préservé.

Dans le cas d'un **Couper/Coller**, le lien avec l'éventuelle périodicité ayant généré cette réservation est préservé.

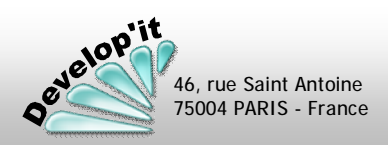

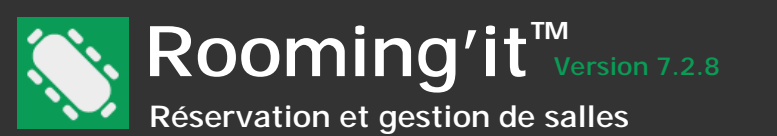

velop'it

46, rue Saint Antoine 75004 PARIS - France

Si vous disposez des droits d'auteur ou d'administrateur un double clic sur une réservation vous permet d'accéder au détail de la réservation qui se présente dans 6 onglets différents, 7 onglets si vous utilisez les informations libres (voir paramétrages).

# Vue disponible avec les droits d'auteur ou d'administrateur

| Réservation                                                                 | Réservation                                                      | Réservation                                                                     | Réservation                                                                                                    | Réservation                                                          |
|-----------------------------------------------------------------------------|------------------------------------------------------------------|---------------------------------------------------------------------------------|----------------------------------------------------------------------------------------------------|----------------------------------------------------------------------|
| Réservation n° 6115<br>Déjeuner d'affaires                                  | Réservation n° 6115<br>Déjeuner d'affaires                       | Réservation n° 6115<br>Déjeuner d'affaires                                      | Réservation n° 6115<br>Déjeuner d'affaires                                                                                   | Réservation n° 6115<br>Déjeuner d'affaires                           |
| 📑 Détail 🚯 Informations 🛛 🖉 Options 🚵 Participants 📄 Documents 🔤 🚺          | 👔 Détail 🚺 Informations 🔭 Options 🚵 Participants 📑 Documents 💽 💶 | 🔚 Détail 🕕 Informations 🔻 Options 🚵 Participants 📑 Documents 🔣 🚺                | 🚦 Détail 🕕 Informations 🛛 🖉 Options 🔌 Participants 📄 Documents 🗽 🚺                                                           | 📲 Détail 🕕 Informations 🛛 🖉 Options 🖓 🏖 Participants 📑 Documents 👔 🚺 |
| Salle Salles de réunion : Salle du conseil                                  | Type Location entreprise                                         | Nombre Option Quantité Monta Validée                                            | Nom du participant Note Sexe AMILIS Benoit B 01 12 23 34 54 M                                                                | Nom Date B                                                           |
| Objet Déjeuner d'affaires                                                   | Thème Réunion                                                    | In Buffet Salé - Charcuteries 17,00 99,17 € Oui                                 | CAILLO Virginie         E caillot@gmail.com         F           DUFLOT Anne         B 01 00 00 00 00         F               | Contrat de location n° CL00019 09/12/2020                            |
| Date 09/12/2020 -                                                           | Type d'organisateur                                              | ■1 Buffet Sale - Vegetarien 17,00 85,00 € Oui<br>■1 Café 17,00 10,82 €          | FORT François 8 01 02 03 04 05 M<br>GRANGIER Paul 8 02 02 02 02 02 M                                                         | E                                                                    |
| Préparation 60 v minutes                                                    | ,                                                                | Plateau de fromages 17,00 127,50 € Oui     Remise Excentionnelle 1.00 -143.83 € |                                                                                                    |                                                                      |
| Libération 30 V minutes                                                     |                                                                  | 1 Vidéoprojecteur 1,00 Oui                                                      |                                                                                                    |                                                                      |
| Statut Validée                                                              |                                                                  |                                                                                 |                                                                                                    |                                                                      |
| Périodicité Hebdomadaire 🌒 🚱                                                |                                                                  |                                                                                 |                                                                                                    |                                                                      |
| Organisateur DUFLOT Anne                                                    |                                                                  |                                                                                 | Nom complet Lisison Sexe                                                                                                    |                                                                      |
| Auteur Chrystel PRIAUD                                                      |                                                                  |                                                                                 | Amicale des seniors         B 01 35 00 94 65         M           AMILIS Benoit         B 01 12 23 34 54         M            |                                                                      |
| Synopsis Signature du contrat                                               |                                                                  |                                                                                 | Association des petits furêts         B 01 02 03 04 05         M           BEL Antoinette         B 01 02 03 04 05         F |                                                                      |
|                                                                             |                                                                  |                                                                                 | CAILLO Virginie E caillot@gmail.com F<br>Club multi-sports Avernois B 01 01 01 01 01 M                                       |                                                                      |
| Commentaire Ne pas oublier de mettre à disposition les derniers chiffres et |                                                                  |                                                                                 | Develop'it (SARL) B 01 42 72 52 49 M DUFLOT Anne B 01 00 00 00 00 F                                                          |                                                                      |
| statistiques                                                                |                                                                  | Montant HT TVA 20.00% TVA 10.00% TVA 5.50% Montant TTC                          | FORT François         B 01 02 03 04 05         M           GRANGIER Paul         B 02 02 02 02 02         M                  |                                                                      |
| <b></b>                                                                     |                                                                  | 263,65 € 33,57 € 1,08 € 298,30 €                                                | Groupe scolaire Clémenceau B 01 02 03 04 05 M 🗨                                                                              |                                                                      |
| Créée le 26/11/2020 Trésence confirmée Confidentielle                       |                                                                  | A № □                                                                           |                                                                                                    |                                                                      |
| Supprimer Stermer                                                           | Supprimer Editer                                                 | Supprimer Stater                                                                | Supprimer Editer                                                                                                    | Supprimer Editer                                                     |
| $\backslash$                                                                |                                                                  |                                                                                 |                                                                                                    |                                                                      |
| $\backslash$ .                                                              |                                                                  |                                                                                 | Réservation<br>Réservation n° 6115                                                                                           | Réservation                                                          |
| Edite un docume                                                             | nt Word contenant le détail de la                                |                                                                                 | Déjeuner d'affaires                                                                                                    | Déjeuner d'affaires                                                  |
| réservation que v                                                           | ous aurez préalablement préparé                                  |                                                                                 | 1 Informations A Options 2 Participants Documents Photo 1                                                                    | A Options 🖧 Participants 📄 Documents 🔛 Photo 🖾 Plan                  |
| avoc dos champs                                                             | do fusion (Pónortoiro Documonts                                  |                                                                                 |                                                                                                    | at what                                                              |
| avec des champs de rusion (Reperione Documents,                             |                                                                  |                                                                                 |                                                                                                    |                                                                      |
| Tichler au nom re                                                           | serve a cet usage : Reservation\$.rtr                            |                                                                                 | Vidéoprojecteur                                                                                                    |                                                                      |
|                                                                             |                                                                  |                                                                                 |                                                                                                    |                                                                      |
|                                                                             |                                                                  |                                                                                 |                                                                                                    |                                                                      |
|                                                                             |                                                                  |                                                                                 |                                                                                                    |                                                                      |
|                                                                             |                                                                  |                                                                                 |                                                                                                    | Buffet Salé - Végétarien                                             |
| En tant qu'auteur ou administrateur, vous disposez d'une vue détaillée      |                                                                  |                                                                                 |                                                                                                    | Assortiment de petits fours (17)                                     |
| à travors 7 onglots                                                         | , <b>1</b>                                                       |                                                                                 |                                                                                                    | Plateau de fromages                                                  |
|                                                                             |                                                                  |                                                                                 |                                                                                                    |                                                                      |
| Les lecteurs n'ont pas accès                                                | à ce détail. Ils disposent toute                                 |                                                                                 | Café / Buffet Salé - Charcuterites                                                                                           |                                                                      |

visualisation du détail de la réservation dans le cartouche situé à gauche de la fenêtre principale si la réservation n'est pas confidentielle.

🛃 Supprimer 🛛 🕻 Editer

🔀 Fermer

🛃 Supprimer 🛛 🕻 Editer

📌 Figer

🔀 Fermer

Réservations (3/11)

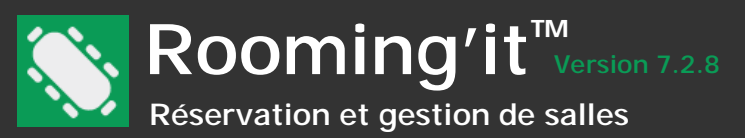

# Détail de la réservation

Zones de définition du début et de la fin (Dates et heures) de la réservation.

Temps de préparation et de libération (éventuellement hérités de la salle). En cas de changement de salle, On conserve le temps de préparation de la réservation uniquement si il est différent de celui de la salle d'origine et supérieure à celui de la salle de destination. Sinon c'est celui de la salle de destination qui sera hérité.

Statut de la réservation.

L'organisateur peut être choisi dans la liste proposée ou créé/Modifié « à la volée » à l'aide des deux boutons proposés : l'écran de la fiche des contacts sera ouvert pour vous permettre de renseigner/modifier ses coordonnées complètes. Vous pouvez également saisir directement dans la zone un nom d'organisateur qui ne sera donc pas renseigné dans les fiches de contacts.

| Réservation                                                                                |   |
|--------------------------------------------------------------------------------------------|---|
| Réservation n° 6115<br>Déjeuner d'affaires                                                 |   |
| 🚺 Détail 🚯 Informations 🛛 🔊 Options 🖓 🏖 Participants 🛛 📑 Documents 🖉 💽                     |   |
| Salle Salles de réunion : Salle du conseil                                                 |   |
| Objet Déjeuner d'affaires                                                                  |   |
| Date 09/12/2020 💌                                                                          |   |
| De 11:30 🗸 à 14:30 🗸                                                                       |   |
| Préparation 60 💌 minutes                                                                   | 1 |
| Libération 30 v minutes                                                                    |   |
| Statut Validée                                                                             |   |
| Périodicité Hebdomadaire                                                                   |   |
| Organisateur DUFLOT Anne 💌 🖧 🖧 🔤                                                           |   |
| Nb participant 17 Reste 8 place(s)                                                         |   |
| Auteur Chrystel PRIAUD                                                                     |   |
| Synopsis Signature du contrat                                                              |   |
|                                                                                            |   |
| <b>_</b>                                                                                   |   |
| Commentaire Ne pas oublier de mettre à disposition les derniers chiffres et 🔺 statistiques |   |
| Créée le 26/11/2020 🔽 Présence confirmée 🗌 Confidentielle                                  |   |
| Supprimer Keiter                                                                           |   |

# Signification des différents boutons

Supprimer Vous obtenez :

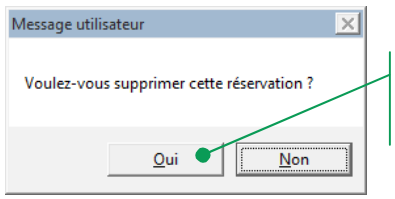

Un clic sur [Oui] efface définitivement la réservation. Un clic sur [Non] annule la demande d'effacement.

L'objet peut être rappelé depuis un liste déroulante qui mémorise les 10 dernières saisies que vous aurez faites sur d'autres réservations.

Dans le cas où cette réunion est périodique celle-ci est indiquée ici (Voir pages suivantes: définir la périodicité d'une réservation).

La périodicité peut être modifiée : une mise à jour de la périodicité sera effectuée dynamiquement sur l'ensemble des réservations postérieures à la date sur laquelle vous êtes positionné si vous ouvrez la périodicité et cliquez sur[Appliquer].

Si vous souhaitez rendre confidentielle cette réservation, cochez la case disponible. Dans ce cas, le contenu sera limité aux utilisateurs ayant les droits de modification sur la réservation. Le contenu ne sera également pas publié sur le site WEB.

Présence confirmée peut être géré en automatique par les afficheurs communiquant de marque Innés.

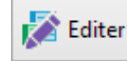

Edite un document Word contenant le détail de la réservation que vous aurez préalablement préparé avec des champs de fusion (Répertoire Documents, fichier au nom réservé à cet usage : Reservation\$.rtf)

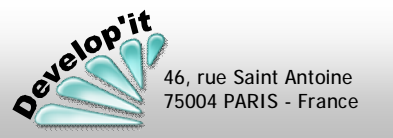
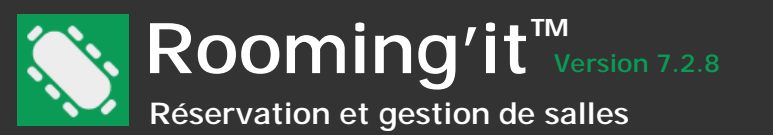

L'onglet « Détail » permet de renseigner les différents éléments textuels qui précisent le contenu de la réservation.

| Réservation                                                                                                    |                                                                                                    |
|----------------------------------------------------------------------------------------------------|----------------------------------------------------------------------------------------------------|
| Réservation n° 6115<br>Déjeuner d'affaires                                                                                                    | La salle attachée à la réservation peut être modifiée ici.                                                                                                    |
| Détail       Informations       Options       Participants       Documents       Image: Comparison of the comparison of the comparison | Vous         Vous $10n. mar. mer. jeu. ven. sam. dim.         30       1       2       3       4       5       6         7       8       9       10       11       12       13         14       15       16       17       18       19       20         21       22       23       24       25       26       27         28       29       30       31       1       2       3   $                                                                                                    |
| Préparation 60  Timinutes Tibération 30  Timinutes                                                                                                    | 4 5 6 7 8 9 10<br>Aujourd'hui : 09/12/2020                                                                                                    |
| Statut Validée<br>Périodicité Hebdomadaire<br>Organisateur DUFLOT Anne<br>Nb participant 17 Reste 8 place(s)<br>Auteur Chrystel PRIAUD<br>Synopsis Signature du contrat                                                                                                    | Vous<br>obtenez :<br>09:00<br>09:00<br>00<br>00<br>00<br>00<br>00<br>00<br>00 |
| Commentaire Ne pas oublier de mettre à disposition les derniers chiffres et 🔺                                                                                                    | En fonction de la capacité de la salle, un niveau d'occupation<br>vous est présenté. Ce nombre de participants pourra influencer<br>la quantité des options indexés sur les participants.                                                                                                    |
| Créée le 26/11/2020 T Présence confirmée Confidentielle                                                                                                    | Cochez cette case si vous souhaitez rendre confidentiel<br>aux lecteurs et autres auteurs le contenu de cette<br>réservation.                                                                                                    |

## Signification des différentes zones de saisie

- <u>Salle</u> : Dénomination de la salle.
- <u>Objet</u> : Objet/Ordre du jour de la réservation.
- <u>Début/Fin</u> : Période de tenue de la réservation.
- <u>Périodicité</u> : Périodicité de la réservation (voir page suivante).

- <u>Organisateur</u> : Nom de l'organisateur de la réservation (texte libre).
- <u>Nb participant</u> : Nombre de participants pour cette réservation.
- <u>Auteur</u> : Utilisateur à l'initiative de la création de la réservation.
- <u>Synopsis</u> : Détail de l'ordre du jour.
- Commentaires : Commentaires libres.

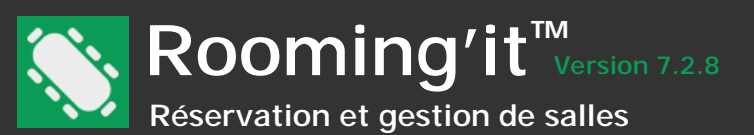

## Adresser un courriel au gestionnaire, à l'organisateur, à l'auteur de la réservation ou aux services logistiques.

Les boutons à droite de l'organisateur, de la salle, de l'auteur ou en dessous de la liste des participants ou de la liste des options vous permettent d'envoyer un courriel selon un modèle que vous aurez préparé dans les paramètres de l'application (modèles d'avis) et l'ouvre dans votre client de messagerie défini par défaut. La longueur maximale du courriel (sujet et corps du message) pouvant être passé en paramètre dépend essentiellement des limitations que Windows ou votre client de messagerie impose à la fonction système mailto:.

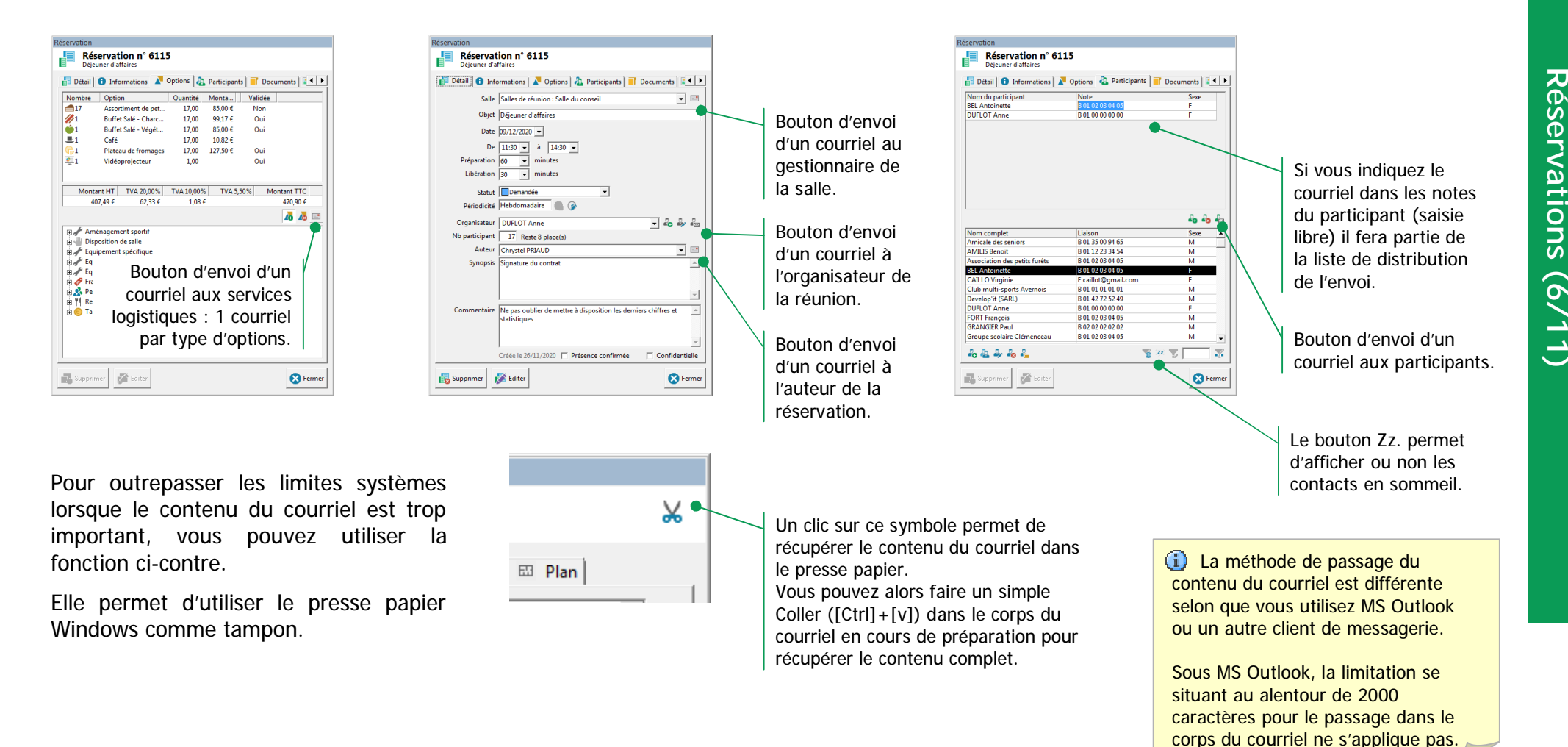

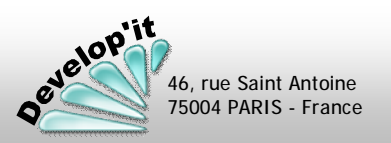

Vous pouvez définir la périodicité d'une réservation à l'aide du bouton « périodicité » présent dans la fiche détaillée d'une réservation. Ce bouton aura pour effet de dupliquer par copie la réservation préalablement complétée selon les modalités suivantes (II vous faut renseigner entièrement la première réservation avant d'appliquer une périodicité) :

Périodicité mensuelle

## Périodicité hebdomadaire ou quinzomadaire

Rooming'it<sup>™</sup> Version 7.2.8

Réservation et gestion de salles

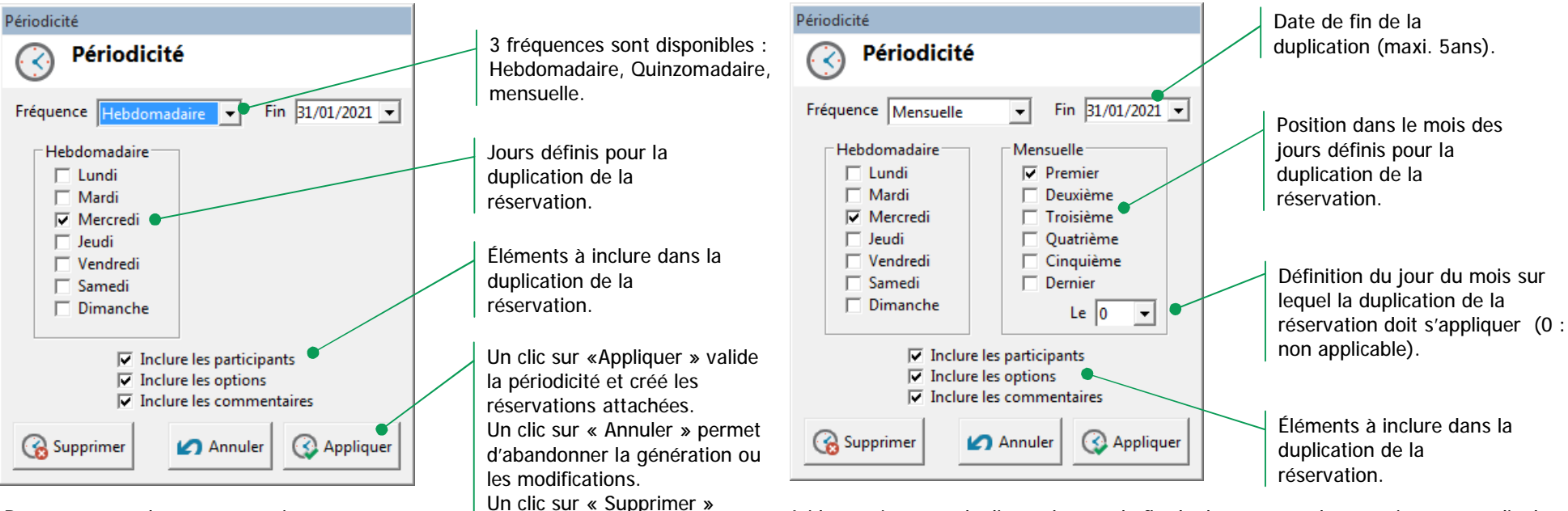

Dans cet exemple une réservation sera dupliquée jusqu'à la fin de l'année sur l'ensemble des lundi et jeudi rencontrés.

Ici la réunion sera dupliquée jusqu'à la fin de l'année tout les premiers mercredis de permet de supprimer toutes chaque mois. Des messages d'alertes sont prévus en cas de chevauchement ou de les réservations attachées au tombée sur des dates qui correspondent à des périodes définies dans les paramètres decà de la date courante. (jours fériés par exemple).

# Signification des différents boutons

Pour modifier la date de fin d'une périodicité et par conséguent supprimer toutes les réservations hors plage il vous suffit de modifier la date de fin et de valider la modification en cliquant sur le bouton « Appliquer ». Vous pouvez également modifier les paramètres de cette périodicité, les changements seront réappliqués dynamiquement lorsque vous cliquerez sur le bouton « Appliquer ». Mais attention vous perdrez les modifications unitaires effectuées sur les réservations futures.

Note : vous pouvez supprimer ou déplacer une à une des réservations liées à une périodicité existante sans remettre en cause l'ensemble des autres réservations de la périodicité.

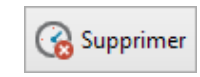

Bouton permettant de supprimer toutes les réservations de la périodicité postérieure à la date de la réservation sur laquelle vous êtes positionné.

Les réunions antérieures à celle sur laquelle vous êtes positionné seront préservées pour historique.

Il vous restera a supprimer la réservation sur laquelle vous êtes positionnée pour finir de nettoyer votre périodicité.

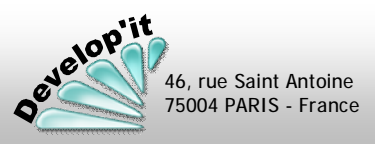

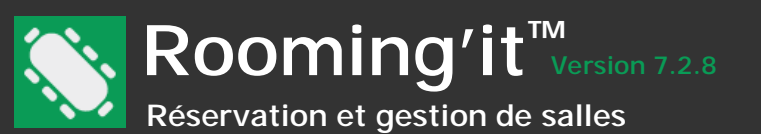

L'onglet « Participant » permet de lister les participants attachés à la réservation. Vous disposez, dans la partie basse d'une liste de contacts. Cette liste de contacts est un carnet d'adresse commun à toutes les réservations. Il vous permet d'enregistrer les organisateurs de réservation ou des contacts qui seraient amenés à participer fréquemment à des réunions.

Les participants peuvent être tirés de la liste des contacts référencés dans la partie base de l'écran (en effectuant un Glisser/Déposer du bas vers le haut). Ils peuvent également être renseignés manuellement.

Chaque participant pourra être placé sur le plan de la salle de façon graphique (Voir pages suivantes la rubrique : « placez les éléments graphiques sur le plan d'une salle »).

Le nombre de participants sera automatiquement décompté du nombre de places disponibles dans la salle.

Liste des contacts disponibles. Un double clic sur un contact vous permet d'accéder à sa fiche détaillée (voir page suivante).

| Prénom   | Anne         |               |         |      | Sexe F | -  |
|----------|--------------|---------------|---------|------|--------|----|
| Civilité | Madame       |               |         |      |        | -  |
| Fonction |              |               |         |      |        | •  |
| Société  |              |               |         |      |        |    |
| *        | Figer        |               |         |      |        |    |
| Burea    | u 🔻 01       | 00 00 00 00   |         |      |        | C  |
| 0 Domi   | cile 💌       |               |         |      |        | C  |
| Fax      |              |               |         |      |        | 10 |
| E-ma     | il dı        | uflot@yahoo.f | r       |      |        |    |
| Mobil    | e 💌          |               |         |      |        | C  |
| Autre    | -            |               |         |      |        | 6  |
| 🔽 Org    | ganisateur 🖡 | Publiable     | En somr | neil |        |    |
|          | F            | Demandabl     | e       |      |        |    |
|          |              |               |         |      |        |    |

| noiper neque     | ,,,,,,,,,,,,,,,,,,,,,,,,,,,,,,,,,,,,,,, |                                          | 10.                                  |                   |
|------------------|-----------------------------------------|------------------------------------------|--------------------------------------|-------------------|
|                  | R                                       | éservation                               |                                      |                   |
| te des contacts  | k I                                     | Réservation n° 61<br>Déjeuner d'affaires | 15                                   |                   |
| n effectuant un  | $\left  \right\rangle$                  | 🚦 Détail 🔒 Informations 🖌                | Options 🚵 Participants               | Documents         |
| ut). Ils peuvent |                                         | Nom du participant                       | Note                                 | Sexe              |
| manuellement.    |                                         | BEL Antoinette                           | B 01 02 03 04 05                     | F                 |
|                  |                                         | DUPLOT Anne                              | B 01 00 00 00 00                     | F                 |
|                  |                                         |                                          |                                      |                   |
| plan de la salle |                                         |                                          |                                      |                   |
| os la rubriquo · |                                         |                                          |                                      |                   |
|                  |                                         |                                          |                                      |                   |
| d'une salle »).  |                                         |                                          |                                      | · /               |
|                  |                                         |                                          |                                      |                   |
| tomatiquement    |                                         | 1                                        |                                      |                   |
| s dans la salle. |                                         |                                          |                                      |                   |
|                  |                                         | Nom complet                              | Liaison                              | Sexe 🔺            |
|                  |                                         | Amicale des seniors                      | B 01 35 00 94 05<br>B 01 12 23 34 54 | M                 |
|                  |                                         | Association des petits furêts            | B 01 02 03 04 05                     | M                 |
| ata diananihiaa  |                                         | BEL Antoinette                           | B 01 02 03 04 05                     | F                 |
| cts disponibles. |                                         | CAILLO Virginie                          | E caillot@gmail.com                  | F                 |
| rmet d'accéder   |                                         | Club multi-sports Avernois               | B 01 01 01 01 01                     | M                 |
| (otnevius oper   |                                         | Devel 'it (SARL)                         | B 01 42 72 52 49                     | M                 |
| lage suivaille). |                                         | DUFLOT Anne                              | B 01 00 00 00 00                     | F                 |
|                  |                                         | FORT François                            | B 01 02 03 04 05                     | M                 |
|                  |                                         | GRANGIER Paul                            | B 02 02 02 02 02 02                  | M                 |
|                  |                                         | 4a 🕹 🍫 4a 🦾                              | • 1                                  | 3 (72) 🔽 🐺        |
|                  |                                         |                                          |                                      |                   |
|                  |                                         | Supprimer Editer                         | /                                    | 🔀 Fermer          |
|                  |                                         |                                          |                                      |                   |
|                  |                                         |                                          | /                                    |                   |
| Boutons norma    | ttant d                                 | 'aiouter                                 | /                                    |                   |
|                  | ttant u                                 |                                          |                                      |                   |
| dupliqu          | er, mo                                  | difier ou                                | /                                    |                   |
| supprimer        | <sup>.</sup> un co                      | ntact du                                 |                                      |                   |
| 001              | not dia                                 | drassas                                  | /                                    |                   |
| Lai              | net u a                                 | ulesses.                                 |                                      |                   |
|                  |                                         |                                          |                                      | Siar              |
| Affiche          | ou ma                                   | sque dans la liste                       | les                                  | 3-                |
| 74110110         | ou ma                                   |                                          |                                      |                   |
|                  | (                                       | Londeus en somm                          |                                      | • Nom             |
|                  |                                         |                                          |                                      | • <u>INOITI</u> : |
|                  |                                         |                                          |                                      |                   |
|                  |                                         |                                          |                                      |                   |
|                  |                                         |                                          |                                      | Note :            |
|                  |                                         |                                          |                                      |                   |
|                  |                                         |                                          |                                      |                   |
|                  |                                         |                                          |                                      | â                 |

La touche [F5] du clavier peut être utile pour actualiser la liste des participants qui est affichée si d'autres utilisateurs ajoutent en même temps des participants dans cette réservation.

- Ajouter dans la partie haute de l'écran un participant (à saisir intégralement et sans référence au fichier des contacts - cas d'un participant ponctuel qui n'a pas lieu d'être mémorisé pour d'autres réservations).
- Supprimer un participant de la partie haute de l'écran.

Préparation d'un courriel aux participants.

Cette zone permet d'effectuer une sélection dans la liste sur une partie du nom complet (nom et prénom).

Pour invalider la sélection, effectuez un clic sur le bouton symbolisé par une fusée.

- nom qui commence par la chaîne de caractères saisie.
- 💦 nom qui contienne la chaîne de caractères saisie.
- 🕎 nom qui se termine par la chaîne de caractères saisie.

## fication des différentes zones de saisie

- one libre de saisie permettant de renseigner le nom et le rénom du participant.
- ommentaire spécifique lié à un participant (Nom de société, tagiaire, formateur, président de séance, etc.)
- (M) asculin ou (F) éminin, permet de personnaliser la • <u>Sexe</u> : représentation graphique du participant.

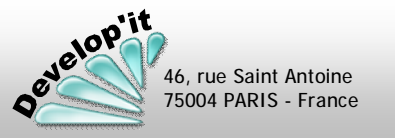

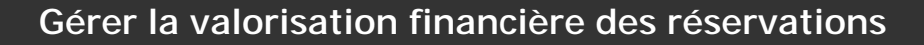

L'onglet « Option » d'une réservation permet de définir les éléments facturés dans la réservation.

### Onglet « Option » d'une réservation

Rooming'it<sup>™</sup> Version 7.2.8

Réservation et gestion de salles

46, rue Saint Antoine 75004 PARIS - France

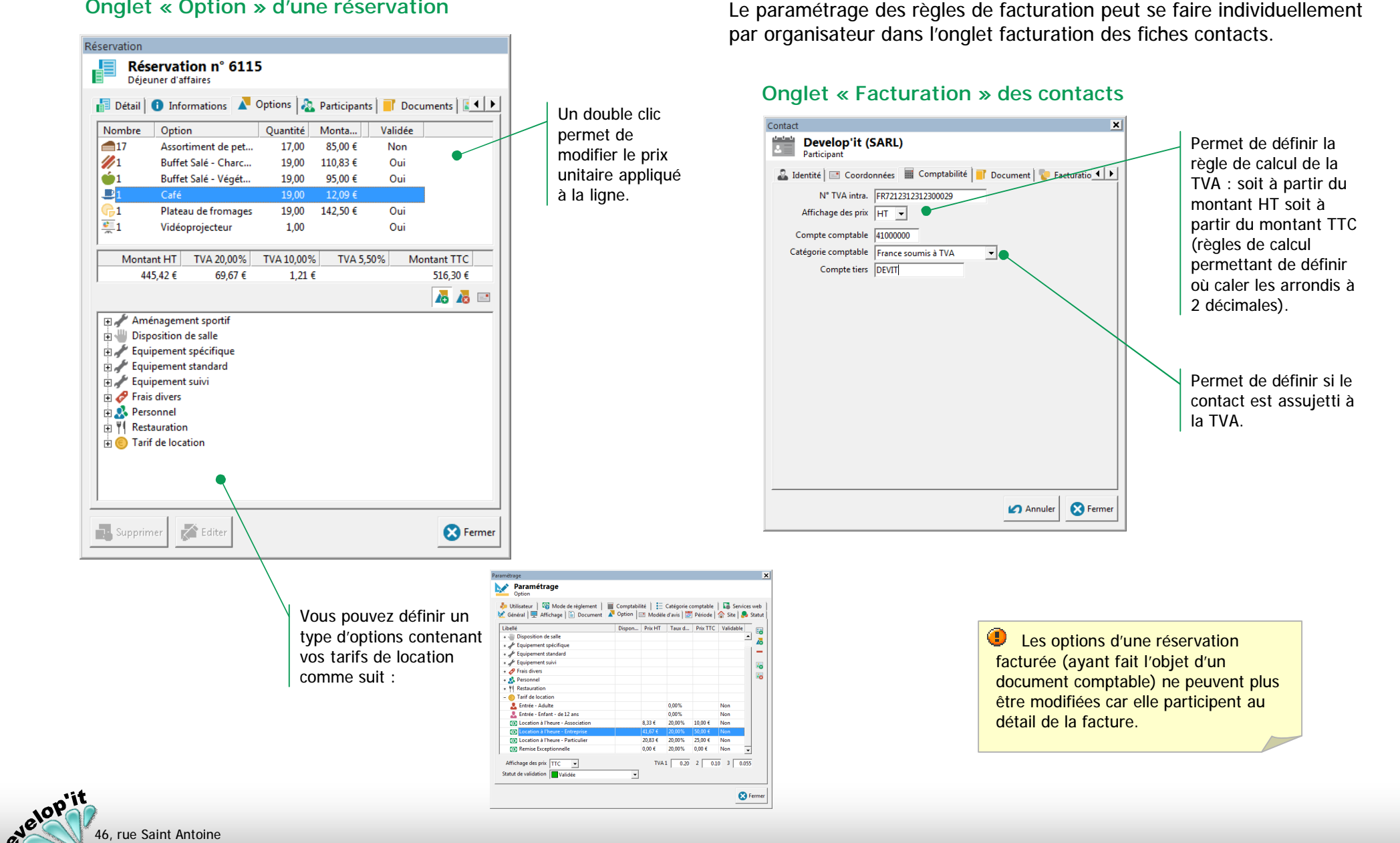

Réservations (9/11)

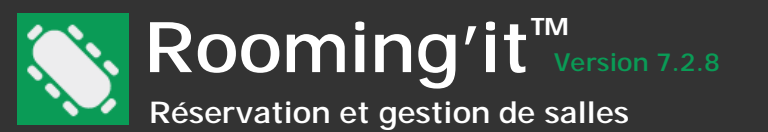

L'onglet « Document » d'une réservation permet d'y ranger tout type de document ayant trait à cette réservation. Que ce soit un document Word, un courriel ou un PDF numérisé.

## Onglet « Documents »

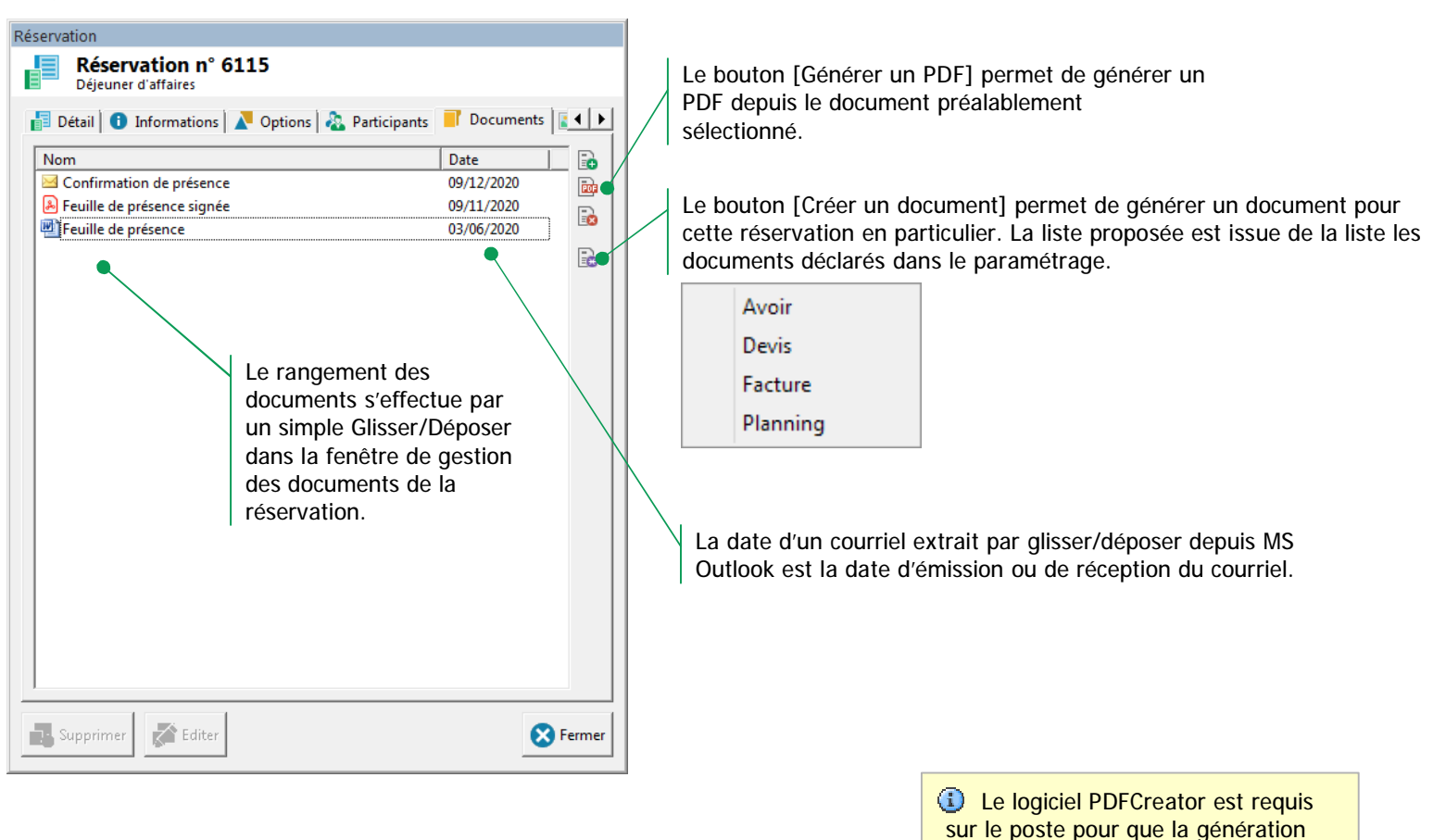

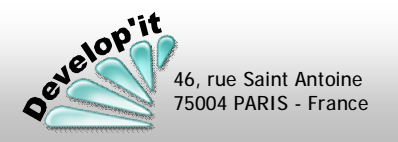

du PDF soit possible.

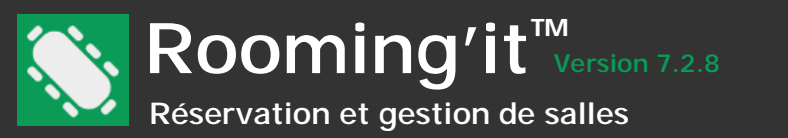

Pour déplacer l'élément graphique dans le plan (personne ou option), débutez votre « Glisser/Déposer » en attrapant l'icône, puis déplacez

le curseur jusqu'à l'endroit

voulu. Relâchez le bouton de la souris, le déplacement est définitif et sauvegardé.

Le placement graphique dans le plan d'une salle s'effectue par « Glisser/Déposer » de l'élément graphique (participant ou service).

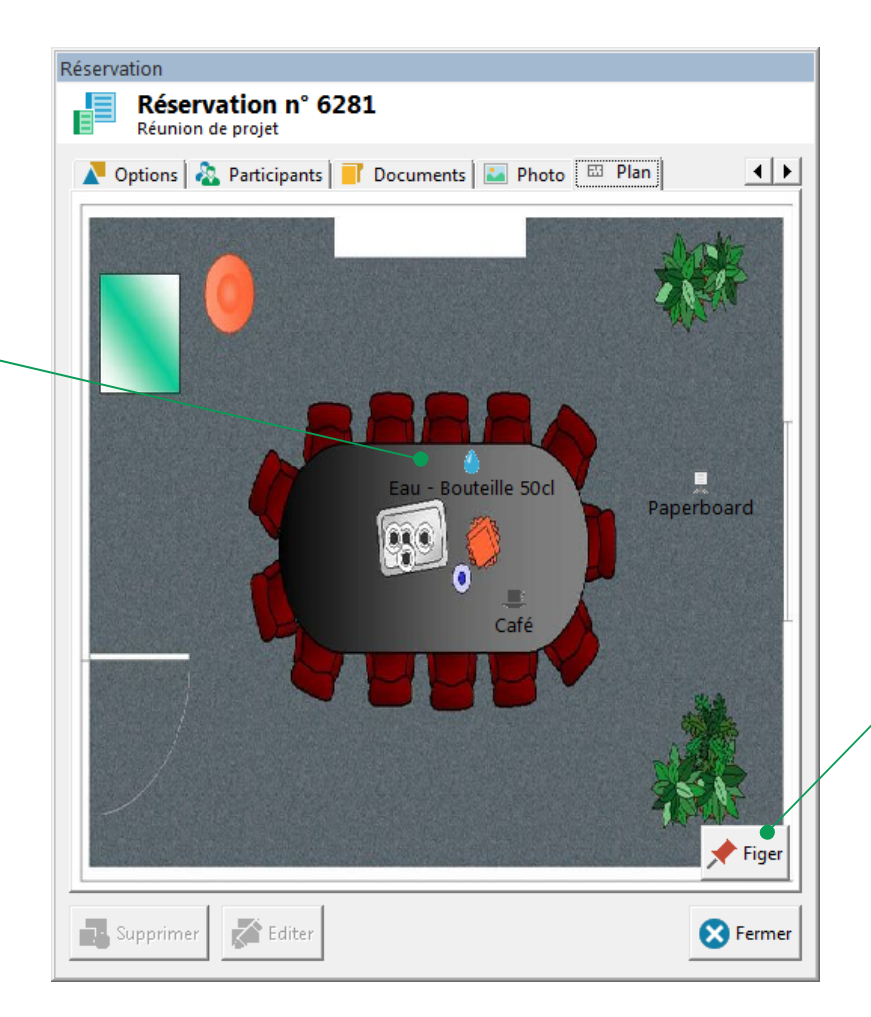

Prévoyez d'insérer des images ou des plans d'un poids conforme à l'affichage dans la fenêtre à l'écran.

Inutile donc de placer des photos en haute définition, une définition d'image en 800 x 600 est suffisante.

Le bouton figer permet de mémoriser le placement des options par défaut dans la salle.

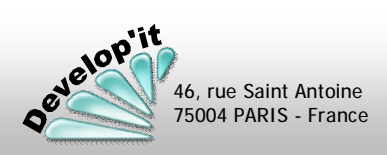

Cette interface affiche toutes les réservations dans lesquelles des options définies comme « Validables » ont été demandées.

Les personnes autorisées (voir le paramétrage des types d'option) peuvent valider ces demandes d'options. Par défaut, l'interface n'affiche que les réservations n'ayant pas encore été traitées.

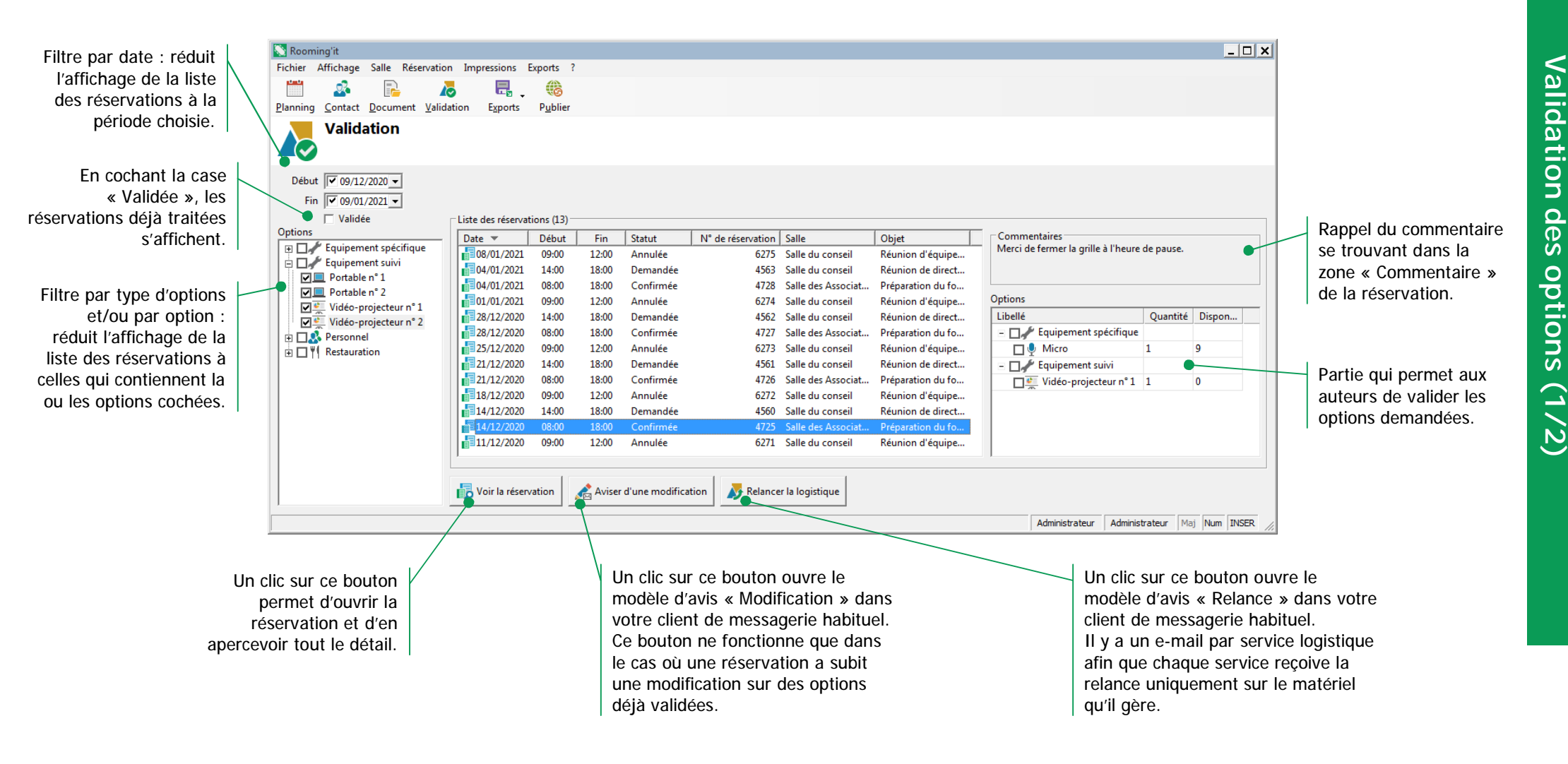

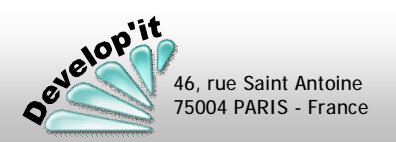

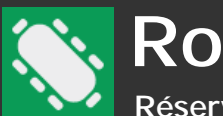

Les utilisateurs habilités à la validation des options ne verront dans cette interface que les options qu'ils gèrent. Une fois toutes les options validées, le statut de la réservation changera automatiquement. Ce statut sera celui que vous avez défini dans le paramétrage des options (Cf. *Statut de Validation*).

Si un changement est effectué sur l'une des options déjà validées, alors le statut repassera à son état précédent.

## Valider l'attribution d'une option

| Liste des réserva | tions (36) |        |                    |                   |                        |                          |                   |                        |                     | La co | olonne « Quant                 | ité » indique         |   |
|-------------------|------------|--------|--------------------|-------------------|------------------------|--------------------------|-------------------|------------------------|---------------------|-------|--------------------------------|-----------------------|---|
| Date              | Début      | Fin    | Statut             | N° de réservation | Salle                  | Objet ^                  | Commentaires      |                        |                     | la qu | uantité demand                 | ée dans la            |   |
| 02/09/2019        | 08:00      | 12:00  | Confirmée          | 334               | Salle Atlantis         | Conseil de projet        | Prevoir la sortie | du bullet dejeuner a p | partir de 12000     | rései | rvation.                       |                       |   |
| 102/09/2019       | 08:00      | 18:00  | Confirmée          | 1422              | Salle des Associations | Préparation du forum d   |                   |                        | /                   |       | olonno « Disnoi                | niblo »               |   |
| 102/09/2019       | 13:30      | 18:00  | Confirmée          | 2957              | Gymnase                | CM2 - Finale du tourno   |                   |                        |                     |       | olorine « Dispoi               | lible »               |   |
| 102/09/2019       | 14:00      | 17:00  | Validée            | 2463              | Salle Polyvalente      | Comité de direction      |                   |                        |                     | indiq | lue le stock res               | tant au               |   |
| 02/09/2019        | 14:00      | 18:00  | Demandée           | 1968              | Salle Atlantis         | Réunion de direction     | Ontions           |                        |                     | mom   | nent de la réser               | vation                |   |
| 03/09/2019        | 08:00      | 10:00  | Confirmée          | 1023              | Salle Polyvalente      | Conseil d'administration | Libellé           |                        | Quantite Disponible | séleo | ctionnée.                      |                       |   |
| 03/09/2019        | 08:00      | 18:00  | Demandée           | 360               | Salle Cassiopée        | Séminaire TCH Activ      | Elbene<br>Equiper | ment spécifique        | Quantite Disponible | Silo  | ntion n'a nas d                | e stock               |   |
| 03/09/2019        | 09:00      | 10:30  | Confirmée          | 1203              | Piscine municipale     | Aqua Training            | Vidéor            | projecteur             | 1 2                 |       |                                |                       |   |
| 03/09/2019        | 10:30      | 12:00  | Confirmée          | 116               | Piscine municipale     | Aquagym Tonic            |                   | nol                    | 1 2                 | aetir | ni, cette colonne              | e reste vide.         |   |
| 03/09/2019        | 11:00      | 18:00  | Demandée           | 2352              | Salle des Fêtes        | Banquet Caritatif        | Personi           |                        | c                   |       |                                |                       |   |
| 03/09/2019        | 13:30      | 15:00  | Demandée           | 1807              | Piscine municipale     | Aqua Bike                | Hotess            | se<br>                 | 2                   |       |                                |                       |   |
| 04/09/2019        | 08:30      | 10:00  | Confirmée          | 2785              | Dojo                   | Yoga - Débutants         | Restaur           | ration                 | 100                 |       |                                |                       |   |
| 04/09/2019        | 10:00      | 11:30  | Confirmée          | 1711              | Dojo                   | Taï Chi - Initiation     | Assort            | iment de petits fours  | 100                 |       |                                |                       |   |
| 04/09/2019        | 11:00      | 17:00  | Annulée            | 2923              | Salle Polyvalente      | Buffet de Bienvenue      | Buffet            | Sale - Charcuteries    | 100                 |       | <ol> <li>Tant qu'un</li> </ol> | e des ontions de la   |   |
| 04/09/2019        | 11:30      | 14:30  | Demandée           | 696               | Salle Atlantis         | Déjeuner d'affaires      | Buffet            | Salé - Végétarien      | 100                 |       |                                |                       |   |
| 04/09/2019        | 14:00      | 16:00  | Confirmée          | 607               | Dojo                   | Eveil Judo               | Platea            | u de fromages          | 100                 |       | reservation n'e                | st pas validee, la    |   |
| 04/09/2019        | 16:00      | 18:00  | Demandée           | 93                | Dojo                   | Self défense - Femmes    | •                 |                        |                     |       | réservation ne                 | changera pas de       |   |
| 05/09/2019        | 10:00      | 12:00  | Annulée            | 1280              | Salle de danse         | Stage de Mambo adultes   |                   |                        |                     |       | statut.                        |                       |   |
| 05/09/2019        | 10:30      | 18:00  | Demandée           | 1416              | Salle Cassiopée        | Meeting C.H.T TEST       |                   |                        |                     |       |                                |                       |   |
| 05/09/2019        | 11:00      | 17:00  | Demandée           | 1111              | Salle Polyvalente      | Buffet de Bienvende 🗸 🗸  |                   |                        |                     |       | C:                             |                       |   |
|                   |            |        |                    |                   |                        |                          |                   |                        |                     |       | Si vous ne sou                 | naitez pas attribuer  |   |
| Noir la récor     | ation      | Avier. | d'une modification | Relancer la       | logistique             |                          | \                 |                        |                     |       | une des option                 | s demandées, il suffi | t |
|                   | vation     | Avisei | a une modification | Neidricer id      | logistique             |                          | 1                 |                        |                     |       | de la supprime                 | r de la réservation.  |   |
|                   |            |        |                    |                   |                        |                          |                   |                        |                     |       |                                |                       |   |
|                   |            |        |                    |                   |                        |                          | \                 |                        |                     |       |                                |                       |   |
|                   |            |        |                    |                   |                        |                          | \                 |                        |                     | _     |                                |                       |   |
|                   |            |        |                    |                   |                        |                          |                   | Un clic gau            | che dans la cas     | e     |                                |                       |   |
|                   |            |        | In clic gauch      | o dans la c       | asa du typa            |                          |                   | permet de v            | valider l'option    |       |                                |                       |   |
|                   |            | ,      | diani              | e ualis la ca     | t do volidor           |                          |                   | demandée               | (ci-contre).        |       |                                |                       |   |
|                   |            |        | l'oncomble         | dos option        |                        |                          |                   | Options                |                     |       |                                |                       |   |
|                   |            |        | rensemble          | ues upriori (     | actionnó               |                          |                   | Libellé                |                     | Ouant | tité Disponible                |                       |   |
|                   |            |        | p                  | ui le type s      |                        |                          |                   | E 🖌 🎤 Eoui             | inement snécifique  | quan  |                                |                       |   |
|                   |            |        |                    |                   |                        |                          |                   |                        | perior specifique   | 4     | 2                              |                       |   |
|                   |            |        |                    |                   |                        |                          |                   | Vid 🛒 Vid              | eoprojecteur        | 1     | 2                              |                       |   |
|                   |            |        |                    |                   |                        |                          |                   | -                      |                     |       |                                |                       |   |

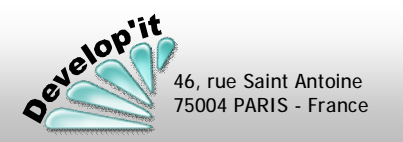

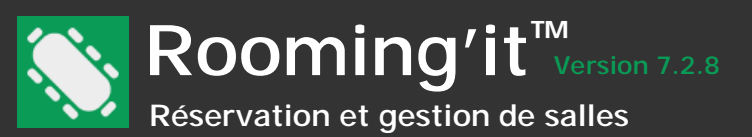

75004 PARIS - France

Une fenêtre dédiée à la gestion des contacts vous est proposée depuis le menu principal.

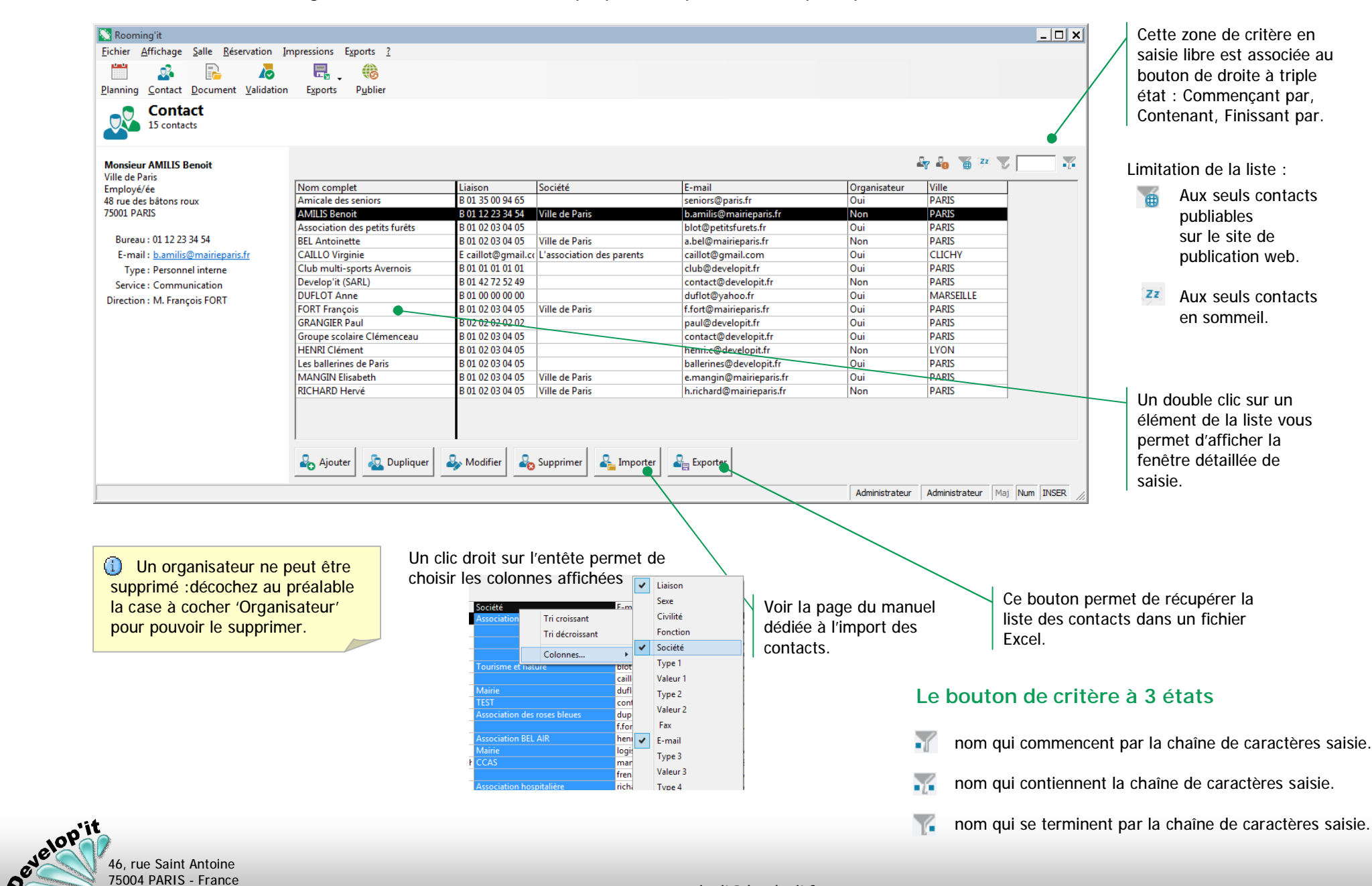

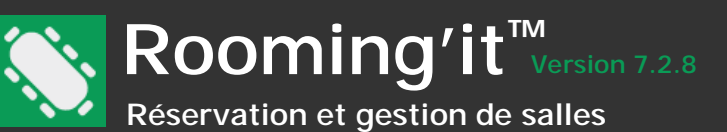

Ces fiches vous permettent de gérer les coordonnées de vos contacts. Ces contacts vous permettent d'alimenter le champ «Organisateur» ainsi que la liste des participants dans les réservations. Il sont accessibles depuis le bouton Contact du menu principal.

## Onglet « Identité »

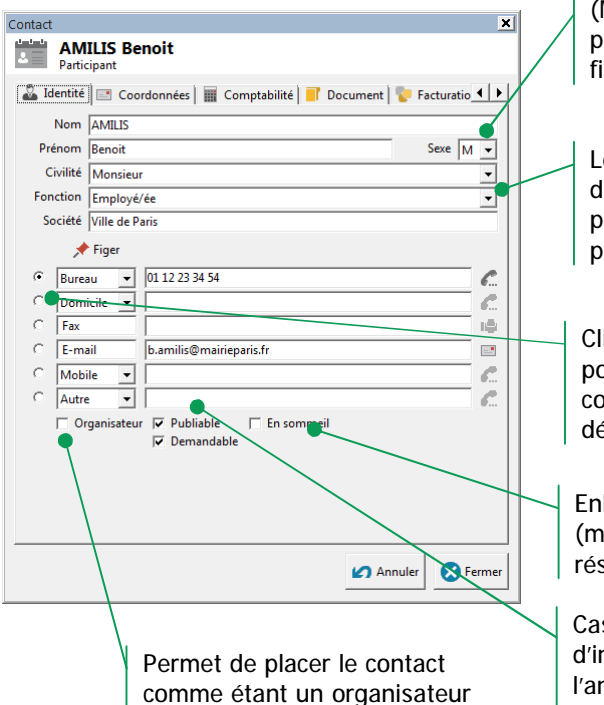

disponible dans la liste

la fiche d'une réservation.

déroulante « Organisateur » de

(M)asculin ou (F)éminin : permet de définir quelle icône figurative sera utilisée.

Le contenu de ces deux listes déroulantes sont paramétrables (voir menu personnaliser)

Cliquez sur un des 6 boutons pour sélectionner le moyen de communication proposé par défaut dans la liste des contacts.

Enlève de la liste active ce contact (mais préserve l'historique des réservations passées).

Case à cocher permettant d'inclure la fiche dans l'annuaire publié sur le site Web.

## Onglet « Coordonnées »

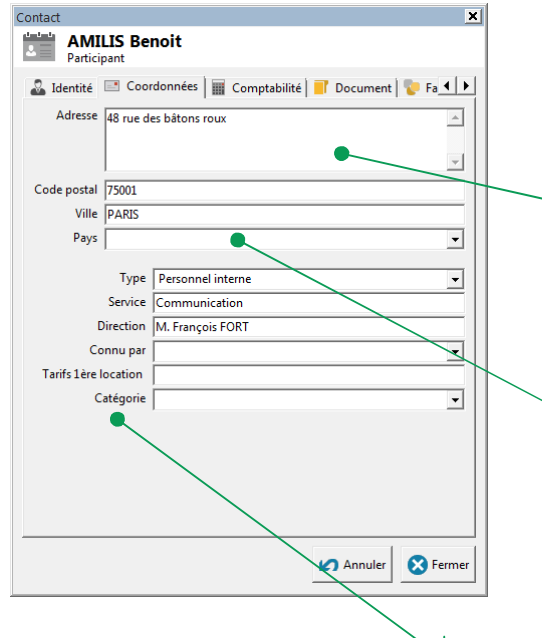

L'adresse peut comporter plusieurs lignes. La touche [Entrée] permet d'effectuer un saut de ligne.

Les pays du Monde sont préenregistrés. Vous pouvez personnaliser cette liste à partir du menu « Personnaliser », champ Pays.

Les titres de ces zones d'informations libres peuvent être personnalisés depuis le menu « Personnaliser », champs Info. libres.

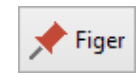

Après avoir défini les différents types de moyen de communication et leur ordre dans une fiche (bureau, domicile, mobile, etc.) Vous pouvez définir par défaut cet agencement pour les nouveaux contacts à l'aide du bouton [Figer].

Chaque fiche mémorise son propre agencement des moyens de communication.

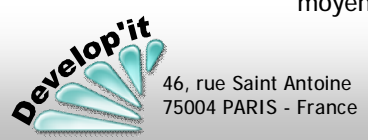

Les

contacts

(2/4)

Rooming'it<sup>™</sup> Version 7.2.8 Réservation et gestion de salles

Vous pouvez stocker dans l'onglet documents les différents fichiers reçus du contact ou émis via Rooming'it (devis, factures, autres).

## Onglet « Comptabilité »

| Contact                     | ×                                           |
|-----------------------------|---------------------------------------------|
| AMILIS Bence<br>Participant | bit                                         |
| 🚨 Identité 📑 Coorda         | onnées 🔳 Comptabilité 📄 Document   🗞 Fa 💶 🕨 |
| N° TVA intra.               |                                             |
| Affichage des prix          |                                             |
| Compte comptable            | 41100000                                    |
| Catégorie comptable         | UE non soumis à TVA                         |
| Compte tiers                | AMILIS                                      |
|                             |                                             |
|                             |                                             |
|                             |                                             |
|                             |                                             |
|                             |                                             |
|                             |                                             |
|                             |                                             |
|                             |                                             |
|                             |                                             |
|                             |                                             |
|                             |                                             |
|                             | 🖌 Annuler 🛛 Sermer                          |
|                             |                                             |

**Onglet « Document»** 

Contact

#### GRANGIER Paul Organisateu 🖃 Coordonnées 🔄 Gomptabilité 📕 Document 🧓 Facturation 🔤 🕨 🕨 Date Facture n° FA00018 23/03/2020 • Facture n° FA00019 23/03/2020 Vous pouvez générer un PDF depuis votre original

Annuler

🔀 Fermer

## **Onglet « Notes »**

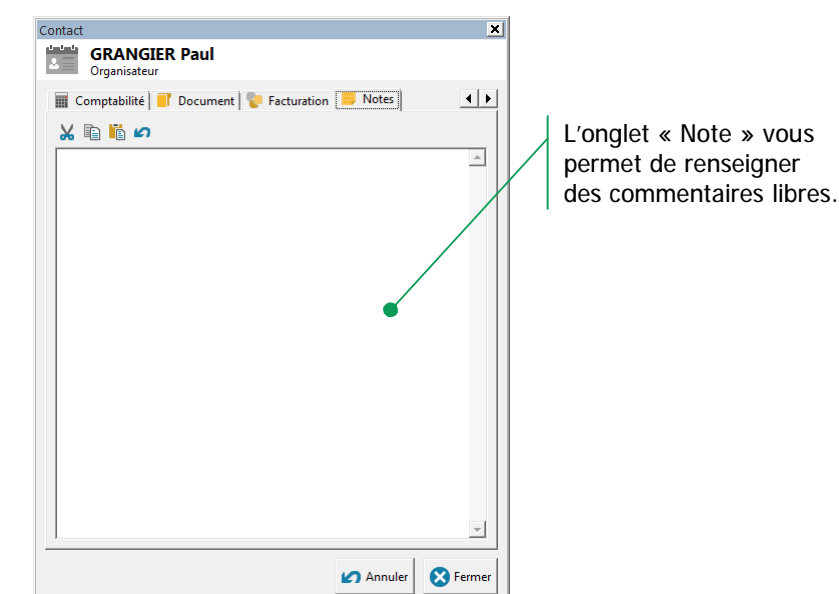

Cet onglet permet de définir les caractéristiques comptables du contact et sont utilisés durant l'export comptable.

Le n° de TVA intracommunautaire peut être utilisé comme champs de fusion dans les modèles.

Vous pouvez effectuer toute opération de Glisser / Déposer dans l'onglet document.

en cliquant sur ce bouton.

Si vous rangez depuis MS Outlook un courriel celui-ci reprendra le nom de l'émetteur ou du destinataire ainsi que l'objet du courriel.

La date du courriel sera sa date d'émission ou de réception.

Vous pouvez vérifier ou changer l'état d'un document en effectuant un clic droit dessus.

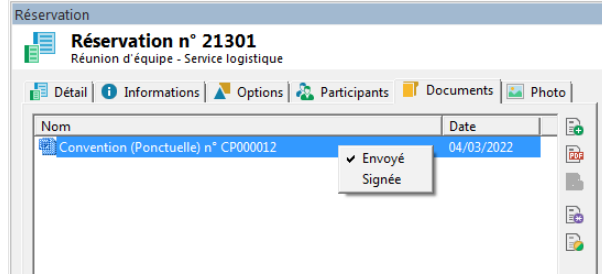

velop'it 46, rue Saint Antoine 75004 PARIS - France -es

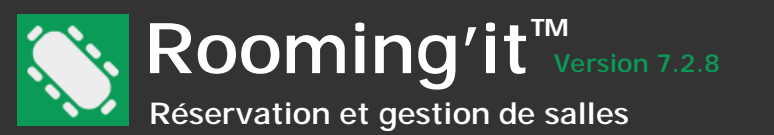

L'onglet Comptabilité vous permet de gérer les règlements des factures émises pour un contact particulier.

| Zones de recherche | Contact Develop'it (SARL) Organisateur Coordonnées I Coordonnées                                                                                     | mptabilité   📑 Document 😵 Facturation   📑                                          | Notes             |                               |                   | × Ajouter                              | Un double clic sur la ligne d'une facture<br>ouvre la fiche du document attaché<br>pour l'éditer de nouveau ou en faire un<br>duplicata en PDF par exemple.                                                          |
|--------------------|----------------------------------------------------------------------------------------------------|------------------------------------------------------------------------------------|-------------------|-------------------------------|-------------------|----------------------------------------|----------------------------------------------------------------------------------------------------|
| un lettrage        | Date         Mo         N* de pièce           © 99/12/2020         CHQ           © 99/12/2020         FA00034           ▷ 09/12/2020         FA00035 | Libellé A<br>Acompte Develop'it (SARL)<br>Facture n° FA00034<br>Facture n° FA00035 | Lett              | Crédit<br>516,30 €<br>40,04 € | Débit<br>152,00 € | Modifier     Supprimer     Pré-lettrer |                                                                                                    |
|                    |                                                                                                    |                                                                                    |                   |                               | -                 | A Lettrer                              | Pour le lettrage ou le pré-lettrage, la<br>multi-sélection des lignes s'effectue par<br>un clic en ayant au préalable enfoncé les<br>touches [Ctrl], [Shift] ou en faisant une<br>sélection générale par [Ctrl]+[a]. |
|                    |                                                                                                    |                                                                                    | Lettrage<br>Solde | 516,30 €<br>364,30 €          | 152,00 €          | Annuler S Fermer                       |                                                                                                    |

## Onglet « Facturation »

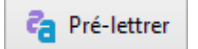

🔼 Lettrer

Pré-lettre des opérations de règlements partiels avec une et une seule facture.

Lettre les opérations préalablement sélectionnées. Si le solde de

ces opérations n'est pas à zéro, le logiciel vous proposera de générer une écriture de régularisation : (différence de lettrage

dû par exemple à un arrondi de règlement, une différence de

règlement inclus dans le lettrage.

change, etc.) Cette différence sera enregistrée à date du denier

🙏 Délettrer

Délettre les opérations préalablement sélectionnées.

Toutes les opérations ayant le même code lettrage ou code pré-lettrage seront délettrées.

Un message d'alerte vous avertira si vous essayez de délettrer des écritures dont une partie a fait l'objet d'un export comptable : effectivement ceci peut avoir une incidence sur la comptabilisation des règlements dans le cadre du modèle d'export comptable à l'encaissement.

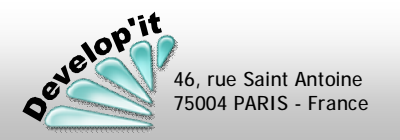

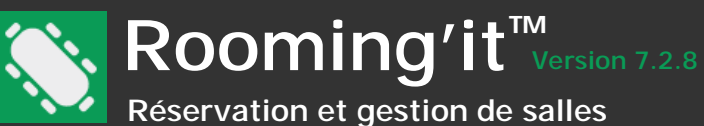

Les rappels vous sont proposés en fonction de la date que vous avez préalablement sélectionnée dans l'interface générale.

| Début     | Statut 🔺     | Objet                    | Organisateur               | Mobile         | E-mail               | Rappel par e-mail | Rappel par SMS |          |
|-----------|--------------|--------------------------|----------------------------|----------------|----------------------|-------------------|----------------|----------|
| 15:00     | Annulée      | Formation                | DUFLOT Anne                |                | duflot@yahoo.fr      |                   |                |          |
| 17:00     | Confirmée    | Conseil d'administration | CAILLO Virginie            | 06 60 81 07 57 | fr@developit.fr      |                   |                |          |
| 17:00     | Confirmée    | Réunion de présidence    | DUFLOT Anne                |                | duflot@yahoo.fr      |                   |                |          |
| 🔲 📑 17:00 | Confirmée    | Réunion association      | Les ballerines de Paris    |                | ballerines@developit |                   |                |          |
| 13:30     | Confirmée    | Conseil de projet        | ALBA Béatrice              |                | b.alba@gmail.com     |                   |                |          |
| 🔲 📑 13:30 | Confirmée    | CM2 - Finale du tournois | Groupe Scolaire Clémenc    |                |                      |                   |                |          |
| 🔲 📑 11:00 | Confirmée    | Buffet de Bienvenue      | Association des petits fur |                | blot@petitsfurets.fr |                   |                |          |
| 09:00     | Confirmée    | Entrainement Karaté - Mi | MANGIN Elisabeth           |                | e.mangin@mairiepa    |                   |                |          |
| 🗖 🚦 08:30 | Confirmée    | Réunion d'équipe - Point | DUFLOT Anne                |                | duflot@yahoo.fr      |                   |                |          |
| 08:00     | Confirmée    | Préparation du forum des | RICHARD Hervé              |                | h.richard@mairiepar  |                   |                |          |
| 08:00     | Confirmée    | Réunion d'équipe - Point | GRANGIER Paul              |                | paul@developit.fr    |                   |                |          |
| 08:00     | Confirmée    | Conseil de projet        | CAILLO Virginie            | 06 60 81 07 57 | fr@developit.fr      |                   |                |          |
| 16:00     | Demandée     | Aller à la déchéterie    | FORT François              |                | f.fort@mairieparis.f |                   |                |          |
| 14:00     | Demandée     | Comité de direction      | GRANGIER Paul              |                | paul@developit.fr    |                   |                |          |
| 13:00     | Demandée     | Réunion de direction     | MANGIN Elisabeth           |                | e.mangin@mairiepa    |                   |                |          |
| 08:00     | Indisponible | Réfection peinture       | (Aucun)                    |                |                      |                   |                |          |
|           |              |                          |                            |                |                      |                   |                |          |
| Envoyer ( | un e-mail    | Envoyer un SMS           | oir le contact             |                |                      |                   |                | X Fermer |

Le paramétrage du contenu des rappels se réalise à l'identique des modèles d'avis.

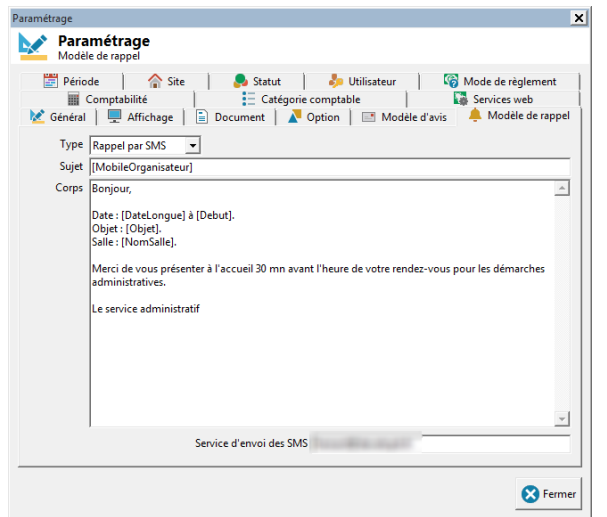

Les rappels ne sont disponibles que si vous disposez sur votre poste d'un Microsoft Outlook paramétré.

Vous devez également souscrire à un service d'envoi de SMS par courriel (Non compris dans la licence Rooming'it) : l'adresse de courriel qui vous est attribuée par le service d'envoi des SMS est à indiquer dans le paramétrage.

Les envois se retrouveront dans votre boite des éléments envoyés dans Outlook.

Vous pouvez nous consulter pour que l'on vous conseille un fournisseur d'envoi de SMS par courriel.

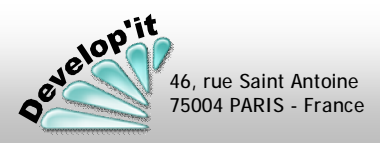

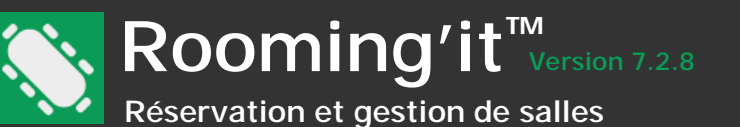

Le bouton « Filtrer » de la barre de menu principal vous permet d'accéder à l'écran du filtre multicritères. Une fois, vos critères sélectionnés, l'affichage est réduit aux résultats correspondants à ce que vous souhaitez.

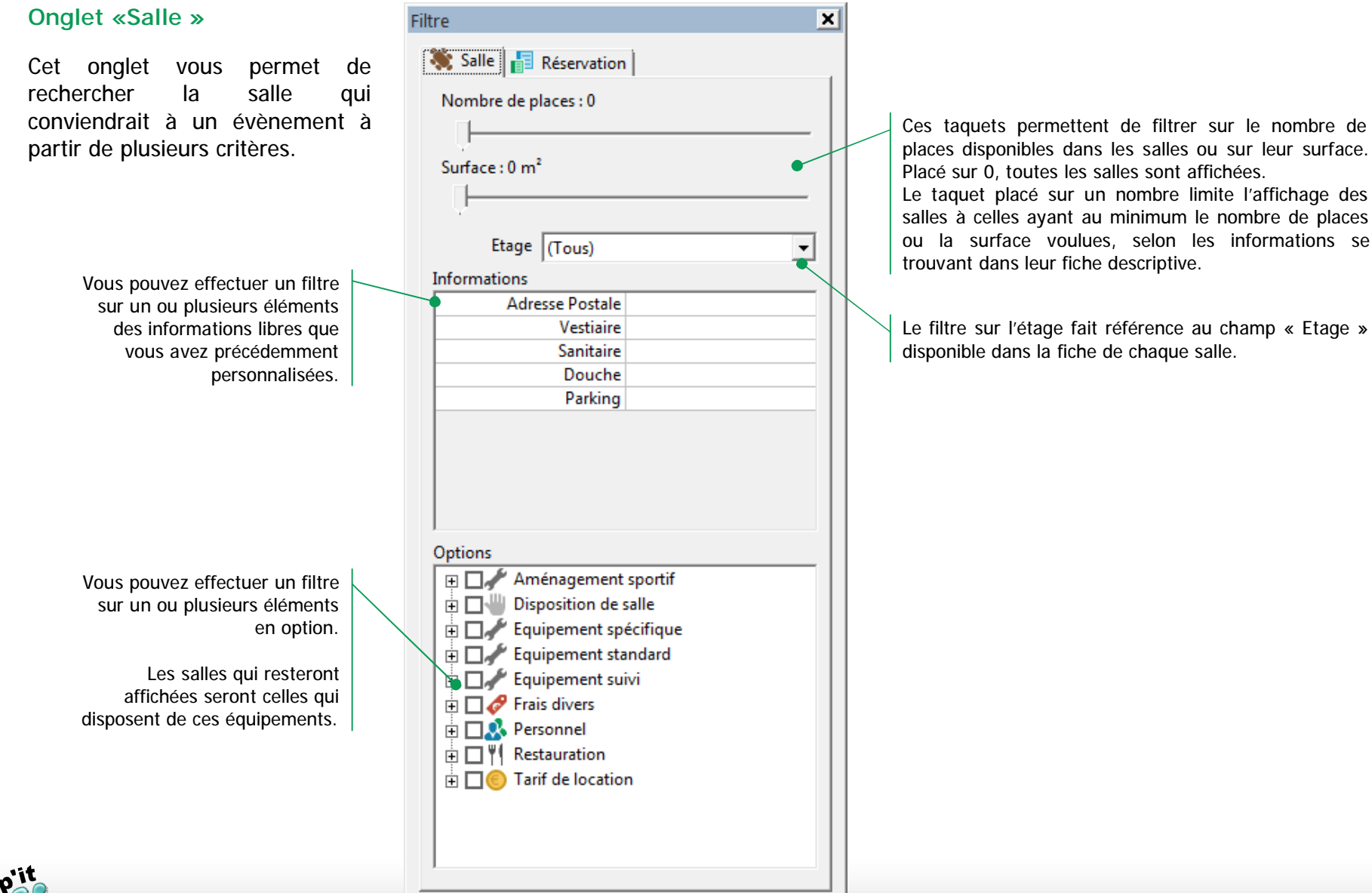

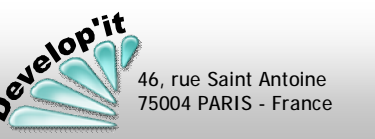

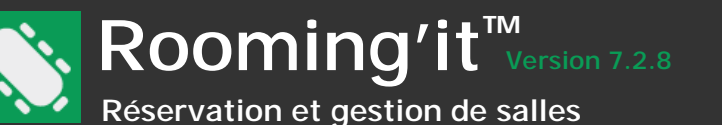

Le bouton « Filtrer » de la barre de menu principal vous permet d'accéder à l'écran du filtre multicritères. Une fois, vos critères sélectionnés, l'affichage est réduit aux résultats correspondants à ce que vous souhaitez.

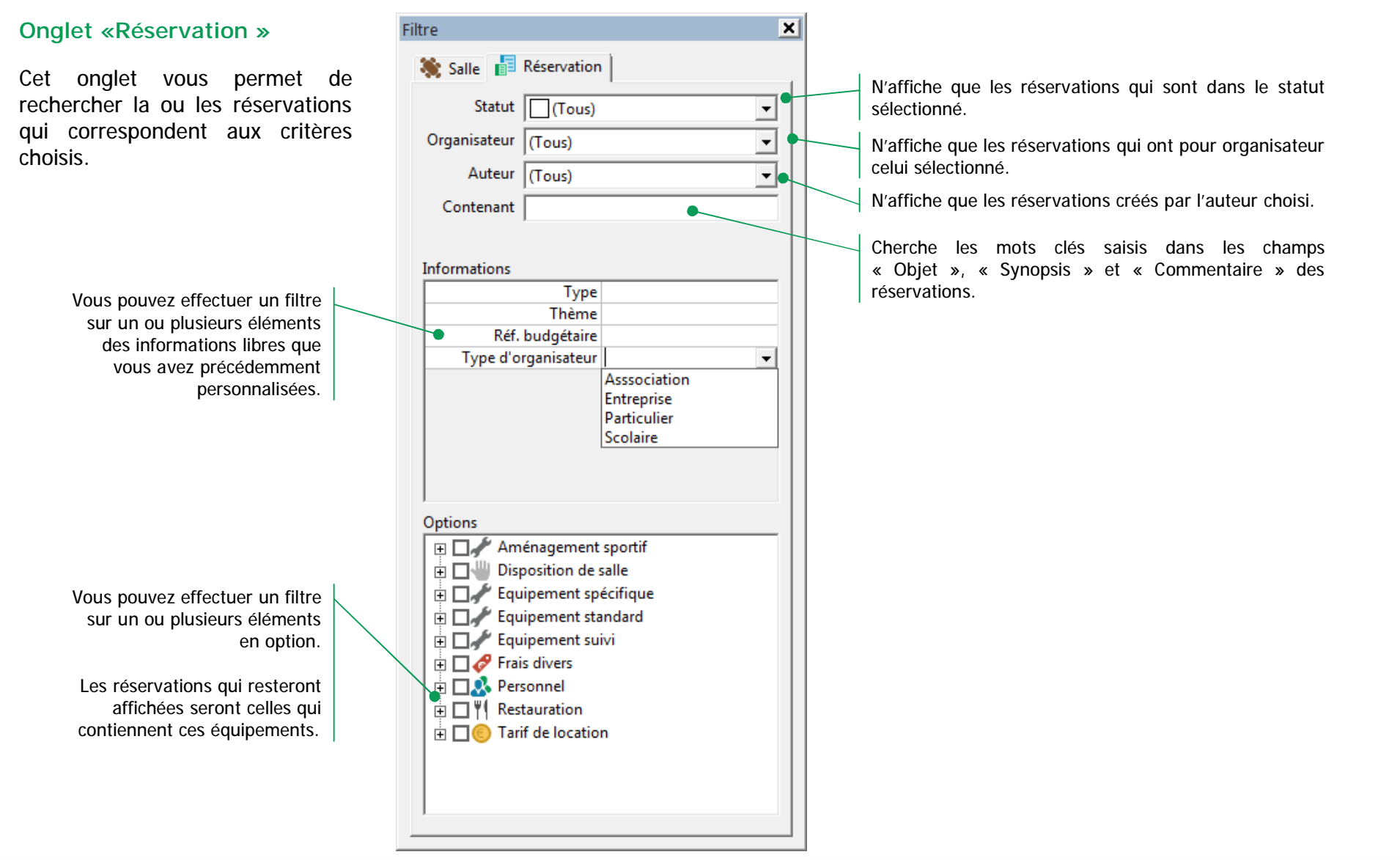

Filtre (2/2)

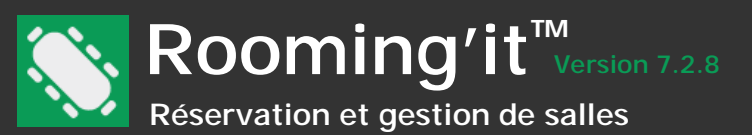

10F

46, rue Saint Antoine 75004 PARIS - France

## Gestion de documents

Vous pouvez gérer dans Rooming'it des modèles de documents au format .RTF. Ces modèles vous permettent d'éditer pour un contact organisateur des documents types tels que une liste de réservations, un convention de prêt pour une réservation en particulier, un devis ou une facture pour une ou plusieurs réservations. Dans le même principe vous pouvez personnaliser le modèle réservé : Reservation\$.rtf

| Critères de multi-sélections<br>des documents | Rooming'it <u>Fichier Affichage Salle</u>                                                                          | Réservation Impressions Exports ? | <b>A</b>                                                             |                                                                                    | ×        | Un clic sur [Modifier] permet                                                                                                    |
|-----------------------------------------------|----------------------------------------------------------------------------------------------------|-----------------------------------|----------------------------------------------------------------------|------------------------------------------------------------------------------------|----------|----------------------------------------------------------------------------------------------------|
| (Organisateur, Type de document, n°, état).   | Gestionna                                                                                                    | ire de document                   | а карры                                                              |                                                                                    |          | d'accéder au bouton d'édition<br>et de suppression (voir page<br>suivante) et à une zone de                                                                                                    |
| Type : (Tous) affiche toutes                  | Liste des documents                                                                                                |                                   | 1                                                                    |                                                                                    | <b>•</b> | commentaire complémentaire.                                                                                                    |
| les réservations sans                         | Organisateur                                                                                                    | □ Date ▼ Type                     | N° Etat                                                              | Montant HT Montant TTC 3                                                           |          |                                                                                                    |
| documents attachés.                           | ALBA Béstrice<br>Amicale des seniors<br>Association des petits furi<br>CALLO Virginie<br>CFA Bord de Marne<br>Type | tts ▼                             | FA00119 Envoyée                                                      | 145,25 174,30                                                                      |          |                                                                                                    |
|                                               | N° Etat                                                                                                    |                                   |                                                                      |                                                                                    |          |                                                                                                    |
|                                               | (Tous)                                                                                                    | •                                 |                                                                      |                                                                                    |          | Permet de changer le statut                                                                                                    |
| Critères de multi-sélections                  | Liste des résenvations avec                                                                                        | ou sans document (8)              |                                                                      |                                                                                    |          | de la série des réservations                                                                                                    |
| Organisatour Type de                          | Début Fin                                                                                                    | Date A Statut Début               | Fin Salle Objet Organ                                                | Montant HT Montant TTC                                                             |          | sélectionnées au dessus.                                                                                                    |
| document n° état)                             | ▼ 01/01/2023 ▼ ▼ 31/                                                                                               | 01/2023 - 05/01/2023 Dema 13:30   | 17:00 Salle Omé Conseil d ALBA                                       | 145,25 174,30                                                                      |          |                                                                                                    |
|                                               | Statut                                                                                                    | ■ 09/01/2023 Confir 13:30         | 17:00 Salle Omé Conseil d ALBA .<br>17:00 Salle Omé Conseil d. ALBA  | 0,00 0,00                                                                          |          |                                                                                                    |
| Type : (Tous) affiche toutes                  | Salle                                                                                                    | □ □ 16/01/2023 Confir 13:30       | 17:00 Salle Omé Conseil d ALBA                                       | 0,00 0,00                                                                          |          |                                                                                                    |
| les réservations avec et/ou                   | (Toutes)                                                                                                    | ▼ □ □ 19/01/2023 Confir 13:30     | 17:00 Salle Omé Conseil d ALBA                                       | 0,00 0,00                                                                          |          | Permet de produire un fichier de                                                                                                    |
| sans documents attachés.                      | Filtre                                                                                                    | 13:30                             | 17:00 Salle Ome Conseil d ALBA .<br>17:00 Salle Omé Conseil d ALBA . | 0,00 0,00                                                                          |          | type .csv directement lisible dans                                                                                                    |
|                                               | JALBA                                                                                                    | □ 📑 30/01/2023 Confir 13:30       | 17:00 Salle Omé Conseil d ALBA                                       | 0,00 0,00                                                                          |          | votre tableur habituel et                                                                                                    |
|                                               | Avec ou sans document                                                                                              |                                   |                                                                      |                                                                                    |          | contenant le détail des                                                                                                    |
|                                               |                                                                                                    |                                   |                                                                      | Laboratoria Administratoria Administrativa                                         |          | réservations affichées dans la                                                                                                    |
|                                               |                                                                                                    |                                   | Admin                                                                | Istrateur   Administrateur   Maj   Num   INSER                                     | 11.      | partie basse de l'écran.                                                                                                    |
| L'accès à cette écran                         |                                                                                                    |                                   | Liste des ré<br>document c<br>aux critères                           | servations attachées à un<br>pu liste correspondant<br>s de sélection de la partie |          | Image: State of the state of the state of the                          |
| administrateurs                               |                                                                                                    |                                   | base de l'éc                                                         | ran.                                                                               |          | A 3 V I X X J SHE V S SHE V V S SHE V V S SHE V V S SHE V S SHE V S SH |
| administrateurs.                              |                                                                                                    |                                   |                                                                      |                                                                                    |          | Normal         Normania         Normalia         Normalia         <                                                                                                    |
|                                               |                                                                                                    |                                   |                                                                      |                                                                                    |          |                                                                                                    |

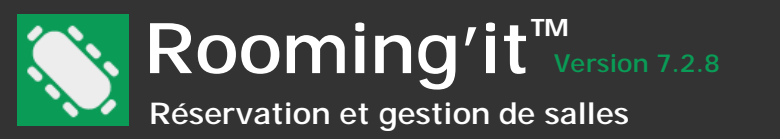

Pour créer un nouveau document à partir d'un modèle préalablement paramétré, suivre les étapes suivantes :

|   |                    |             | 📎 Rooming'it                                                    |                         |              |                                |              |              |                   |           | _ 🗆 🗙    |        |                      |               |               |
|---|--------------------|-------------|-----------------------------------------------------------------|-------------------------|--------------|--------------------------------|--------------|--------------|-------------------|-----------|----------|--------|----------------------|---------------|---------------|
|   |                    |             | <u>Fichier</u> <u>Affichage</u> <u>Salle</u> <u>Réservation</u> | Impressions Exports ?   |              |                                |              |              |                   |           |          |        |                      |               |               |
|   |                    |             | Planning Contact Document Validat                               | ion Impressions Exports | Publier R    |                                |              |              |                   |           |          |        |                      |               |               |
|   |                    |             | Gestionnaire de d                                               | or impressions exports  | T doner in   | upper                          |              |              |                   |           |          |        |                      |               |               |
|   |                    |             |                                                                 | ocument                 |              |                                |              |              |                   |           |          |        |                      |               |               |
|   |                    |             | □ Liste des documents                                           |                         |              |                                |              |              |                   |           |          |        |                      |               |               |
|   |                    |             | Organisateur                                                    | Date Type               |              | N°                             | Etat         |              | Montant HT Mo     | ntant TTC | -        |        |                      |               |               |
|   |                    |             |                                                                 | 13/02/2023 Convent      | on annuelle  | CA00005                        | Envoyée      |              | 0,00              | 0,00      |          |        |                      |               |               |
|   |                    |             | ALBA Béatrice                                                   | 13/02/2023 Facture      |              | FA00119                        | Envoyée      |              | 145,25            | 174,30    |          |        |                      |               |               |
|   |                    |             | Association des petits furêts<br>CAILLO Virginie                |                         |              |                                |              |              |                   |           |          |        | 4 Cliquez            | ici et sélect | ionnez        |
|   |                    |             | Type                                                            |                         |              |                                |              |              |                   |           |          |        |                      |               |               |
|   | Sélectionner       |             | (Tous)                                                          |                         |              |                                |              |              |                   |           |          | /   da | ans la liste le      | document      | adapté.       |
|   | Selectionnel       |             | (Tous)                                                          |                         |              |                                |              |              |                   |           |          | D      | ocument              |               | ×             |
|   | eventuellement     | $\setminus$ |                                                                 | ,                       |              |                                |              |              |                   |           |          | /      |                      |               |               |
|   | rorganisateur      |             | Liste des réservations avec ou sans doc                         | iment (8)               |              |                                |              |              |                   |           |          |        | Date 09/12/2020      | -             |               |
|   | destinataire du    |             | Début Fin                                                       | Date 🔺 Statut           | Début        | Fin Salle                      | Objet        | Organ        | Montant HT   Mor  | tant TTC  | _ 🖻 🔪    |        | N° FA00035           | <u> </u>      |               |
|   | document dans le   | $\sim$      | Statut                                                          | 05/01/2023 Dema         | 13:30        | 17:00 Salle C<br>17:00 Salle C | mé Conseil d | ALBA         | 145,25            | 1/4,30    |          |        | Etat Envoyée         | •             |               |
|   | filtre             |             | (Tous)                                                          | 12/01/2023 Confir       | 13:30        | 17:00 Salle C                  | mé Conseil d | ALBA         | 0,00              | 0,00      |          |        | Commentaire          |               | <u>_</u>      |
|   |                    |             | Salle                                                           | 16/01/2023 Confir       | 13:30        | 17:00 Salle C                  | mé Conseil d | ALBA         | 0,00              | 0,00      |          |        |                      |               |               |
|   |                    |             | Toutes)                                                         | 19/01/2023 Confir       | 13:30        | 17:00 Salle C                  | mé Conseil d | ALBA         | 0,00              | 0,00      |          |        |                      |               |               |
|   |                    |             | Filtre                                                          | 23/01/223 Confir        | 13:30        | 17:00 Salle C                  | mé Conseil d | ALBA         | 0,00              | 0,00      |          |        |                      | 1             |               |
| 2 | choisissez vos     |             | ALBA                                                            | □ □ 30/01/2023 Confir   | 13:30        | 17:00 Salle C                  | mé Conseil d | ALBA         | 0.00              | 0,00      |          |        | 📝 Editer 🛛 📷 Générer |               | 🔀 Fermer      |
|   | critères pour en   |             | Avec ou sans document                                           |                         |              |                                |              |              | -,                | -,        |          | _      |                      | _             |               |
|   | limiter la liste   |             | ·                                                               |                         |              |                                |              |              |                   |           |          |        |                      |               |               |
|   | présentée en       | [           |                                                                 |                         |              |                                |              | Administrate | ur Administrateur | Maj Num   | INSER // | Ve     | nus nouvez i         | nscrira das   |               |
|   | partie basse.      |             |                                                                 |                         | $\backslash$ |                                |              |              |                   |           |          |        | mmontairos           | libros ici    |               |
|   |                    |             |                                                                 |                         |              | Coc                            | hez la ou le | s Réser      | vations de        | vant      |          |        | minentailes          |               |               |
|   |                    |             |                                                                 |                         |              | 3 être                         | embarquée    | e dans       | le docume         | nt        |          |        | _                    | Edita la de   | cument ou     |
|   |                    |             |                                                                 |                         |              | 50110                          | haitó        | Jo duno      |                   |           |          |        | 🖉 Editer             |               | cument ci     |
|   |                    |             |                                                                 |                         |              | 30u                            | nane.        |              |                   |           |          | 1      |                      |               |               |
|   |                    |             |                                                                 |                         |              |                                |              |              |                   |           |          |        |                      | deja exista   | int.          |
|   |                    |             |                                                                 |                         | -            |                                |              |              |                   |           |          |        |                      |               |               |
|   | (i) Le document s  | era         | sauvegardé dans le pa                                           | rtage,                  |              |                                |              |              |                   |           |          |        | 🙀 Générer            | Génère le     | PDF.          |
|   | répertoire 'Docume | ents        | , sous-répertoire de l'a                                        | nnée en                 |              |                                |              |              |                   |           |          | Ľ      |                      |               |               |
|   | cours, sous-répert | oire        | reprenant le nom du c                                           | ocument.                |              |                                |              |              |                   |           |          |        |                      | PDFCreato     | or est requis |
|   |                    | 50          |                                                                 |                         |              |                                |              |              |                   |           |          |        |                      | sur le post   |               |

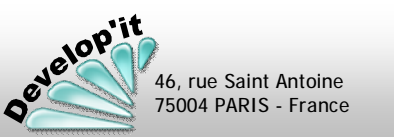

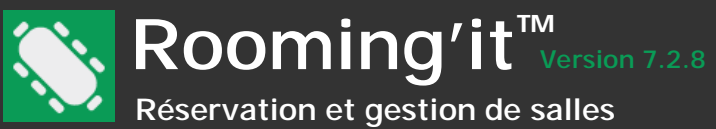

velopit

46, rue Saint Antoine 75004 PARIS - France

Les modèles de documents sont directement géré dans votre traitement de texte habituel et doivent avoir été enregistré au format .RTF.

| <b>№</b> ] <b>□ 5</b> • (5 <b>№</b> ] <del>-</del>  |                                                            | Devis\$.rtf [Mode de compatibilité] - Word                                                                                                    |                                                                                                    |
|-----------------------------------------------------|------------------------------------------------------------|----------------------------------------------------------------------------------------------------|----------------------------------------------------------------------------------------------------|
| FICHIER ACCUEIL INSERTION CRÉATI                    | ON MISE EN PAGE RÉFÉRENCES                                 | PUBLIPOSTAGE RÉVISION AFFICHAGE DÉVELOPPEUR                                                                                                    | Le nom du document doit être conforme                                                                                                    |
|                                                     |                                                            |                                                                                                    | au nom de la déclaration dans les                                                                                                    |
| E Copier                                            | I • 12 • A A Aa• 🖗                                         | aBbCcI AaBbCcI AABbCcI AABbCcI AABbCc | paramètres suivi d'un \$.                                                                                                    |
| Coller<br>• Reproduire la mise en forme         G I | $\underline{S} = abc X_2 X^2 \qquad A = \underline{A} = A$ | E = =   ↓ + ↓ ↓ ↓ ↓ ↓ ↓ ↓ ↓ ↓ ↓ ↓ ↓ ↓ ↓ ↓ ↓ ↓                                                                                                    | Paramétrage X                                                                                                    |
| Presse-papiers 🕞                                    | Police 🕞                                                   | Paragraphe 🕞                                                                                                    | Document                                                                                                    |
| L (1)                                               | 2 • 1 • 1 • 1 • 1 • 1 • 1 • 2 • 1 • 3 • 1 • 4 • 1 • 5 •    | 1 · 6 · 1 · 7 · 1 · 8 · 1 · 9 · 1 · 10 · 1 · 11 · 1 · 12 · 1 · 13 · 1 · 14 · 1 · 15 · 1 · 10 · 1 · 17 · 1 · 18 ·                                                                                                    | 🚱 Utilisateur   🦋 Mode de réglement   🏢 Comptabilité   🏣 Catégone comptable   🍇 Services web  <br>🖄 Général   🖳 Affichage 📄 Document   🎝 Option   🖃 Modèle d'avis   🗒 Période   🏠 Site   象 Statut                                                                                                    |
| 4                                                   |                                                            |                                                                                                    | Type Libellé         Taux         Prochain n*         Etat 1         Etat 2         Etat 3         Facturation           1         Contrat de location         100,00%         CL00020         Envoyé         Signé         Non                                                                                                    |
| -                                                   | Rooming'it                                                 | Votre ville, le [DateDuJourLongue]                                                                                                    | 2         Devis         100,00%         DED0035         Envoyé         Accepté         Refusé         Non           3         Facture         100,00%         FA00036         Envoyée         Annulée         Payée         Out           4         100,00%         FA00036         Envoyée         Annulée         Payée         Out |
| -                                                   | 46 rue Saint Antoine<br>75004 PARIS                        |                                                                                                    | 4 120multic 100,00% P00010 Envoye Retourne Non<br>5 100,00% Non                                                                                                    |
|                                                     | Tel : 01 42 72 52 49                                       |                                                                                                    |                                                                                                    |
| ÷                                                   |                                                            |                                                                                                    |                                                                                                    |
| ÷                                                   | Location de salles                                         | Devis de réservation n° [NoDocument]                                                                                                    |                                                                                                    |
| -                                                   |                                                            |                                                                                                    |                                                                                                    |
| 2                                                   | Demandeur<br>[Civilite] [Prenom] [Nom]                     | Adresse postale<br>[Adresse]                                                                                                    | La nomenclature des champs de fusion disponibles,                                                                                                    |
| m                                                   | [Fonction]                                                 | [CodePostal] [Ville]                                                                                                    | qu'il suffit simplement de taper dans le modèles, sont                                                                                                    |
|                                                     | [Societe]<br>E-mail : [EMail]                              |                                                                                                    | détaillés dans les pages à venir.                                                                                                    |
|                                                     |                                                            |                                                                                                    |                                                                                                    |
|                                                     | Dossier suivi par [NomUtilis                               | iteur]                                                                                                    | Si un champ de fusion ne fusionnait pas                                                                                                    |
| 0<br>-                                              | Détail<br>de la la setien                                  | Qté ou Prix HT de à Date Montant HT                                                                                                    | alors que la syntaxe du champ semble                                                                                                    |
| 2                                                   | [DebutReservation]                                         |                                                                                                    | correcte, c'est qu'un code de mise en forme                                                                                                    |
| -                                                   | [Nonsang – [Ouget]<br>[DebutOption][Option]                | [Quantite] [PrixHT] [Heure [HeureF [DateReserva<br>Debut] in] tion] [RMontantHT]                                                                                                    | de fusion :                                                                                                    |
| -<br>თ                                              | [FinReservation]                                           |                                                                                                    |                                                                                                    |
| -                                                   |                                                            |                                                                                                    | 1 - Sélectionnez le paragraphe ou la phrase                                                                                                    |
| E la tablagu act dáfini dans una                    |                                                            | Montant TV/A (TauyTV/A11)                                                                                                    | contenant le champ de fusion en anomalie.                                                                                                    |
| - bloc [DebutReservation] [Fin                      | Reservation                                                | Montant TVA [TauxTVA2] [TVA2]                                                                                                    | 2. Faitas a Camier a puis sons queir touché                                                                                                    |
|                                                     |                                                            | Total TTC à régler [MontantTTC]                                                                                                    | 2 - Faites « Copier » puis, sans avoir touche<br>au marguage du bloc                                                                                                    |
|                                                     |                                                            |                                                                                                    |                                                                                                    |
|                                                     |                                                            |                                                                                                    | 3Faites (Menu Edition) « Collage                                                                                                    |
|                                                     |                                                            |                                                                                                    | spécial » et choisissez « Texte sans mise                                                                                                    |
|                                                     |                                                            |                                                                                                    | en forme » pour supprimer les mises en                                                                                                    |
|                                                     |                                                            |                                                                                                    | forme insérées en plein champs de fusion par<br>MS Word.                                                                                                    |

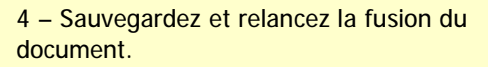

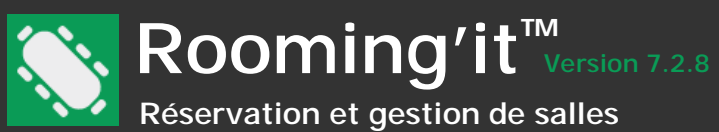

Un document généré peut contenir une liste de réservations. Dès qu'il y a répétition possible vous devez encadrer les champs par des balises de début et de fin : [Debut...] [Fin...]. Le modèle Reservation\$.rtf est attaché au bouton [Editer] disponible en bas à gauche d'une fiche de réservation. Il se construit comme les autres modèles en utilisant les champs de fusion suivants mais comme nous sommes sur une seule réservation le bloc [DebutReservation]...[FinReservation] est inutile. Le modèle ListeReservation\$.rtf disponible dans les éditions sous le nom 'Liste des réservations (personnalisée)' ou 'Liste des réservations par salle (personnalisée)' .

### Informations « système »

[DateDuJour] : date du jour au format standard (paramètres régionaux). [DateDuJourLongue] : date du jour au format long (ex. : vendredi 12 janvier 2008). [NomFichier] : nom du fichier.

### Liste des salles

Vous pouvez utiliser la section suivante pour récupérer pour un document contenant un ensemble de réservations, la liste des salles concernées par ces réservations. Les champs suivants sont à encadrer par [DebutSalle] ... [FinSalle] : [NomSalle] [NomSite] [Etage] [NbPlace] [NoPoste] [SCommentaire] [Preparation] [Liberation] [InfoLibre1] ... [InfoLibre10]

### Le ou les objets

Vous pouvez utiliser la section suivante pour récupérer pour un document contenant un ensemble de réservations, l'objet sans répétition concerné par ces réservations. Le champ suivant est à encadrer par [DebutObjet] ... [FinObjet] : [Objet]

## Détail d'une réservation

Tous les champs dépendant d'une réservation sont à encadrer par [DebutReservation] ... [FinReservation] sauf dans le modèle Reservation\$.rtf puisqu'il est généré pour une seule et unique réservation.

[CleReservation] : n° de réservation unique.
[Objet] : objet de la réservation.
[DateReservation] : date de la réservation (au format déclaré dans les paramètres régionaux) ou [DateReservationLongue] (au format long).
[DateCreation] : date de la création de la réservation par l'auteur (date système).
[HeureDebut] [HeureFin] : heure de début et de fin de la réservation (au format déclaré dans les paramètres régionaux).
[NbParticipant] : nombre de participant.
[Auteur] : nom complet de l'auteur (utilisateur) de la réservation.
[Synopsis] et [RCommentaire] : ordre du jour et commentaire.
[RMontantHT] [RBaseHT0] [RBaseHT1] [RBaseHT2] [RTauxTVA1] [RTauxTVA2] [RTVA1] [RTVA2] [RMontantTTC] : montants financiers (Totaux de la réservation).
[Confidentielle] : (Oui/Non).
[Statut] : statut actuel de la réservation.
[NomSalle] [NomSite] [Etage] [NbPlace] [NoPoste] [NomGestionnaire] [SCommentaire] : informations liées à la salle associée.
[SalleInfoLibre?] : contenu des informations libres de la salle, remplacez le point d'interrogation par les valeurs de 1 à 10.

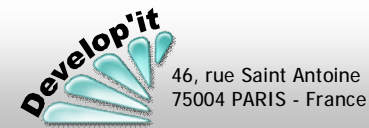

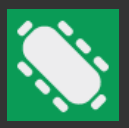

Suite ...

## Informations liées à l'organisateur

A encadrer par [DebutOrganisateur] ... [FinOrganisateur] dans les modèles Reservation\$ et listeReservation\$ dans les autres modèles cela est inutile car ils sont nécessairement à l'attention d'un organisateur unique

[Organisateur] : nom complet du contact tel que renseigné dans les réservations.
[Civilite] [Nom] [Prenom] : identité du contact.
[Fonction] : fonction telle que définie dans la liste.
[Societe] [Adresse] [CodePostal] [Ville] [Pays] : adresse complète.
[Liaison] : coordonnée de liaison principale définie dans la fiche.
[MobileOrganisateur] : va chercher le n° de mobile si un Type 'Mobile' est renseigné.
[Sexe] : (M)asculin ou (F)éminin.

[Type1] [Valeur1] : type et valeur de l'élément 1 de communication.
[Type2] [Valeur2] : type et valeur de l'élément 2 de communication.
[Fax] [EMail] : zones réservées dans les fiches de contact pour le fax et le courriel.
[Type3] [Valeur3] : type et valeur de l'élément 3 de communication.
[Type4] [Valeur4] : type et valeur de l'élément 4 de communication.

[Zone1] [Zone2] [Zone3] [Zone4] [Zone5] [Zone6] : champs d'informations libres.

[NoTVAIntra] : n° de TVA intracommunautaire. [CompteComptable] Compte comptable [CompteTiers] : Compte tiers [CategorieComptable] : Catégorie comptable [EnSommeil] : contact en sommeil (Oui/Non). [Notes] : Notes de la fiche contact.

## Informations liées à l'utilisateur connecté

[CodeUtilisateur] : code de l'utilisateur en cours. [NomUtilisateur] : nom complet de l'utilisateur en cours (Dans le cas d'une sécurité activée seulement). [NoPosteUtilisateur], [DirectionUtilisateur], [ServiceUtilisateur], [EMailUtilisateur] : information complémentaire de l'utilisateur connecté.

## Informations générales relatives au document

[TypeDocument] : nom du type de document. [DateDocument] : date de référence du document. [NoDocument] : numéro unique du document (carnet à souche).

## Montants financiers de pied de document

[MontantHT] : montant HT. [BaseHT0] : montant non assujetti à la TVA. [BaseHT1] : montant HT - base de calcul de la TVA 1. [BaseHT2] : montant HT - base de calcul de la TVA 2. [BaseHT3] : montant HT - base de calcul de la TVA 3.

[TauxTVA1] : taux de TVA 1 applicable. [TauxTVA2] : taux de TVA 2 applicable. [TauxTVA3] : taux de TVA 3 applicable.

[TVA1] : montant de la TVA 1 calculée. [TVA2] : montant de la TVA 2 calculée. [TVA3] : montant de la TVA 3 calculée.

[MontantTTC] : montant TTC.

[MontantEnFrancaisUnite]euros[DebutCentime] et [MontantEnFrancaisCentime]cents[FinCentime] : montant en toutes lettres.

[Commentaire] : commentaire attaché au document. [Etat] : état de validation du document.

## Informations liées aux participants

A encadrer par [DebutParticipant] ... [FinParticipant]

[PCivilite] [PNom] [PPrenom] : identité du contact. [PSociete] [PAdresse] [PCodePostal] [PVille] [PPays]

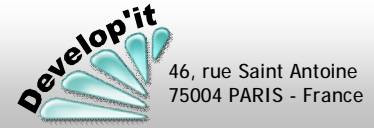

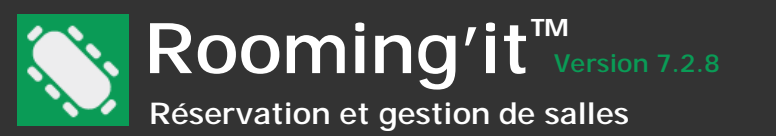

### Détail des options

| Dans un bloc [DebutReservation] [FinReservation]                                     |                                          |
|--------------------------------------------------------------------------------------|------------------------------------------|
| es champs suivants sont à encadrer par [DebutOption] [FinOption] :                   |                                          |
| [Option] : Nom de l'option.                                                          |                                          |
| [TypeOption] : nom du type d'options.                                                |                                          |
| [TypeOptionSansDoublon/] : éviter la répétition de nom du type d'options et force un | saut de ligne à l'aide du caractère '/'. |
| [PrixHT] : Prix HT et [PrixTTC] : Prix TTC.                                          |                                          |
| [Quantite] : Quantite - [Multiplicateur] : Multiplicateur - [Nombre] : Total.        | Gerer les espaces dans les c             |
| [TauxTVA] : Taux de TVA appliqué.                                                    | postales                                 |
| [OMontantHT] : montant HT et [OMontantTTC] : montant TTC.                            |                                          |
|                                                                                      | Si vous complétez une champ de fusio     |

### Détail d'une périodicité

Dans un bloc [DebutReservation]... [FinReservation] : Les champs suivants sont à encadrer par [DebuPeriodicite] ... [FinPeriodicite] :

[Frequence] : Hebdomadaire, Quinzomadaire ou Mensuelle.

[ListeMensuelle] : liste des n° de semaine dans le mois programmé dans une périodicité Mensuelle. ListeHebdomadaire] : liste des jours de la semaine programmés dans la périodicité. [DateFin] : dans de fin de la périodicité.

Dans un bloc [DebuPeriodicite] ... [FinPeriodicite] : les champs suivants sont à encadrer par [DebutProchainePeriodicite] ... [FinProchainePeriodicite] [DateReservation] : date de l'occurrence. [DateLongue] : date en format développé de l'occurrence. [Debut] - [Fin] : heure de début et de fin de l'occurrence. [Statut] : statut de l'occurrence.

## Catégorie comptable pour les factures

En tant que de besoin vous pouvez utiliser la section suivante pour personnaliser les mentions légales en fonction de la catégorie comptable du Client.

[DebutCatégorieComptable=??] ...texte libre... [DebutCatégorieComptable=??]

Les valeurs possibles de ?? sont :

- 00 : France soumis à TVA
- 10 : UE soumis à TVA
- 70 : UE non soumis à TVA
- 90 : Export

46, rue Saint Antoine 75004 PARIS - France

# oordonnées

Si vous complétez une champ de fusion par un caractère '\_' comme l'exemple suivant l'illustre, un espace sera inséré à la place de ce caractère spécial :

[Prenom\_][Nom\_][Societe]

Présentera :

Paul<espace>DUPONT<espace>Develop'it ou Develop'it

Selon que les champs 'Prénom' et 'Nom' sont renseignés ou pas dans les fiches des organisateurs.

## Les photos et les plans des salles

En tant que de besoin vous pouvez utiliser les champs de fusion suivants pour positionner la photo ou le plan de la salle considérée dans un bloc [DebutReservation]... [FinReservation]

[PhotoSalle?L=X&H=X] et [PlanSalle?L=X&H=X]

Où X représente la dimension en millimètre souhaitée.

[PhotoSalle?L=X] force la largeur [PhotoSalle?H=X] force la hauteur

[PhotoSalle] prend l'image brute

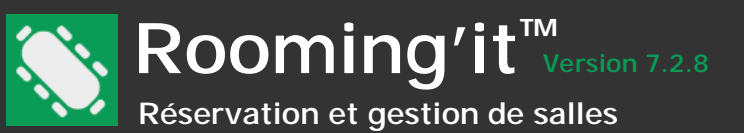

### **Exporter une réservation**

Un simple glisser/déposer vous permet d'exporter une réservation au format iCalendar pour l'insérer dans un courriel en pièce jointe ou pour l'intégrer dans votre calendrier MS Outlook.

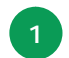

Cliquez sur l'objet que vous voulez faire glisser et maintenez votre doigt appuyé sur le bouton gauche de la souris, puis <u>Glissez</u> la souris vers le bureau, un e-mail ou vers calendrier MS Outlook.

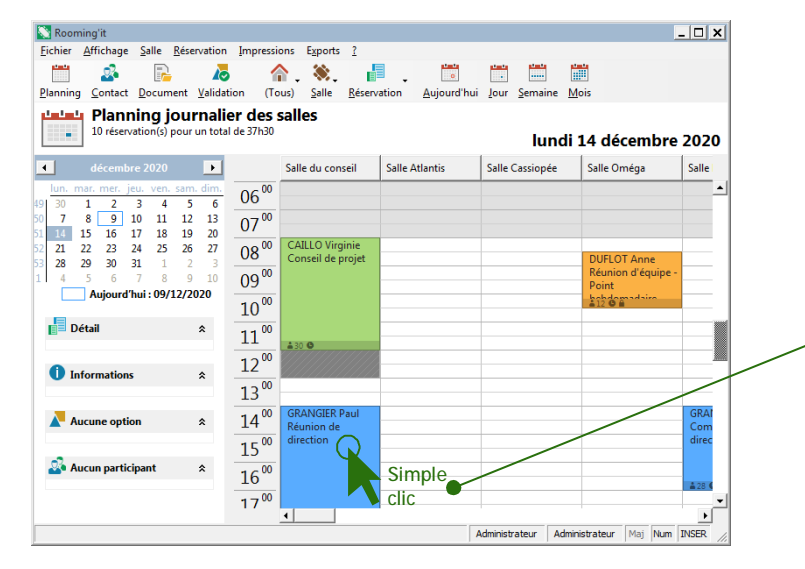

Lorsque s'ajoute au curseur de souris le symbole « + », relâchez votre doigt, l'objet est <u>Déposé</u>. Enregistrez la nouvelle entrée pour la voir dans votre calendrier.

| FICHIEF                       | RÉUN                        | 5 ↑<br>IION<br>22-vous           | ↓ =<br>INSER <sup>®</sup><br>Répon                           | GI<br>TION<br>dre | RANGIER<br>N FO<br>Options | PaulRéun<br>RMAT DU | nion.<br>J TE | XTE<br>Zoon   | ?<br>F | ™<br>RÉVISIC | —<br>И | PDI | ×<br>FA P  |
|-------------------------------|-----------------------------|----------------------------------|--------------------------------------------------------------|-------------------|----------------------------|---------------------|---------------|---------------|--------|--------------|--------|-----|------------|
| •<br>L'or                     | Affic<br>ganisateur         | her<br>de cette i                | réunion                                                      | n'a               | pas dem                    | andé de re          | époi          | Zoorr<br>nse. |        |              |        |     | ^          |
| Organis<br>Objet              | ing'it<br>ateur             | paul@d<br>GRANG                  | aul@developit.fr Envoyé<br>GRANGIER PaulRéunion de direction |                   |                            |                     |               |               |        |              |        |     |            |
| Emplace<br>Heure d<br>Heure d | ement<br>le début<br>le fin | Salle du<br>Iun. 14/<br>Iun. 14/ | a conseil, Salles de réunion                                 |                   |                            | union               | nion<br>14:00 |               |        | • •          |        |     | •<br>Irnée |
| Vote                          | du budge                    | et comm                          | nunicat                                                      | tion              | semest                     | re 2                |               |               |        |              |        |     |            |

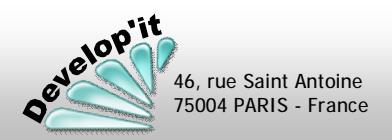

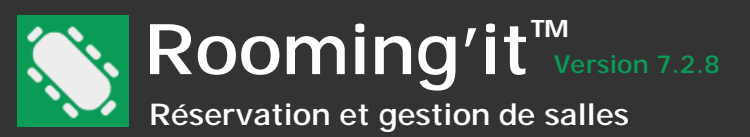

### Exporter la liste des participants sur une journée de réservation

Vous pouvez exporter la liste des participants de l'ensemble des réservations de la journée courante vers un fichier .csv

Depuis le menu Exporter, choisissez : liste des participants (.csv), nommez le fichier et désignez l'emplacement de stockage puis cliquez sur [Enregistrer]. Le fichier ainsi généré sera directement lisible sous MS Excel ou tout autre logiciel acceptant le format de fichier .csv

Les participants des réservations confidentielles ne seront pas exportés.

### Exporter la liste des réservations sur une journée au format .csv ou iCalendar

Vous pouvez programmer une tâche automatisée en ligne de commande depuis un serveur disposant d'une version licenciée installée sur le serveur. La ligne de commande à lancer depuis le planificateur de tâches est la suivante (le chemin proposé est le chemin d'installation par défaut depuis Windows 7 et ultérieur (pour Windows XP le chemin par défaut est le suivant :

C:\Documents and Settings\All Users\Application Data\Develop\Rooming\;

### Pour exporter la liste des réservations du jour au format Comma-separated values (.csv)

c:\ProgramData\Develop\Rooming\Rooming.exe ExportationJournaliere

### Pour exporter la liste des réservations du jour au format iCalendar (.ics)

c:\ProgramData\Develop\Rooming\Rooming.exe ExportationJournaliereICS

(1) Le répertoire dans lequel sera déposé le résultat de l'exportation doit être défini dans le fichier d'initialisation dénommé Rooming.ini localisé dans le répertoire d'installation de Rooming'it du poste concerné.

Pour définir ce répertoire ajoutez dans la rubrique [Chemin] la ligne suivante : Export=...\CheminSouhaité\

Par exemple : Export=C:\Temp\

Le fichier généré prend automatiquement le nom suivant :

Réservation-aaaammjj.csv (cas : format Comma-separated values)

Ou

Réservation-aaaammjj.ics (cas : format iCalendar)

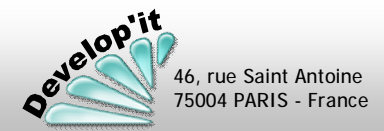

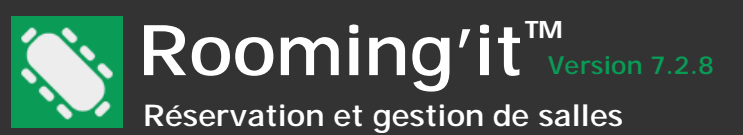

Une export comptable des factures et règlement au format .csv vers le logiciel de comptabilité de votre expert comptable est possible depuis le menu Fichier, option : exporter.

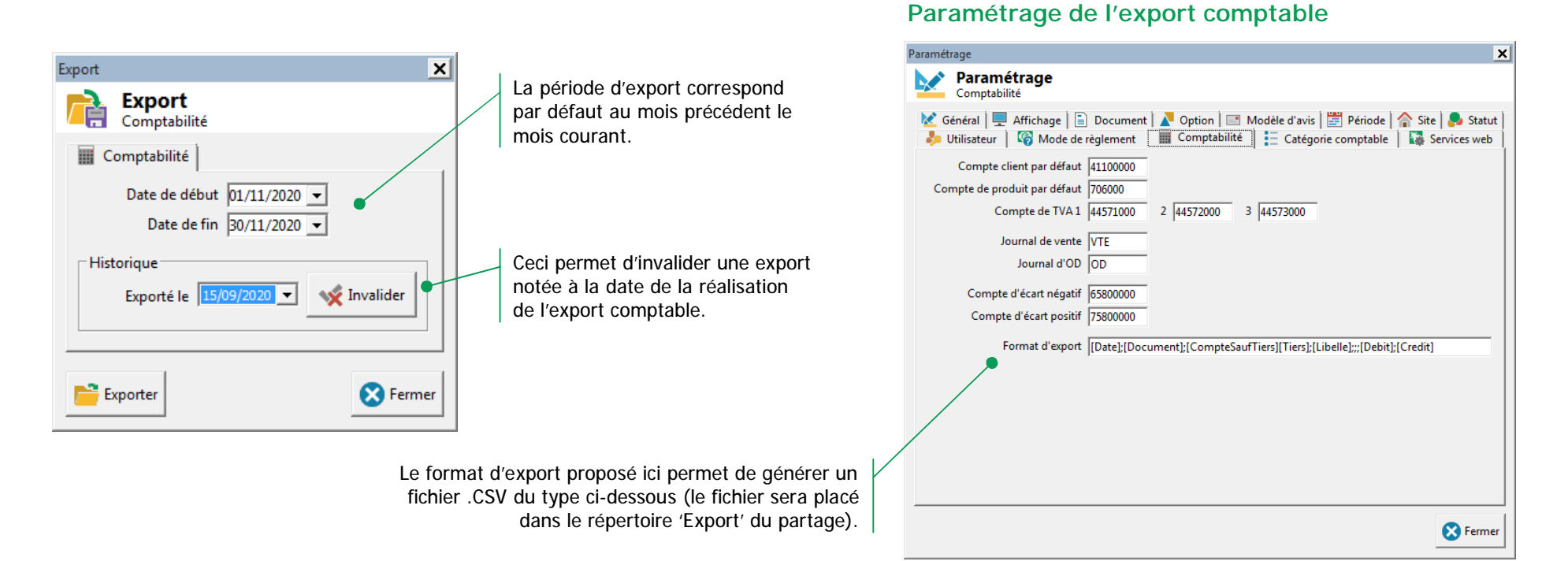

Les documents comptables telles que factures ou avoir sans numéro (c'est-à-dire non éditée) ne sont pas exportées.

## Exemple de fichier d'export

|            |         | Compte    |           |                 |                                   |       |        |          |
|------------|---------|-----------|-----------|-----------------|-----------------------------------|-------|--------|----------|
| Date       | Journal | comptable | Compte ti | ers Nom complet | Libellé                           | Débit | Crédit | Document |
| 20/03/2020 | VTE     | 41000000  | DEVIT     | Develop'it      | Facture n° FA00001 - Develop'it   | 100   |        | FA00001  |
| 20/03/2020 | VTE     | 44571000  |           |                 | Facture n° FA00001 - Develop'it   |       | 16,67  | FA00001  |
| 20/03/2020 | VTE     | 70600010  |           |                 | Facture n° FA00001 - Develop'it   |       | 83,33  | FA00001  |
| 22/03/2020 | ENC     | 51120000  |           |                 | Acompte 50% Develop'it n° FA00001 | 50    |        | FA00001  |
| 22/03/2020 | ENC     | 41000000  | DEVIT     | Develop'it      | Acompte 50% Develop'it n° FA00001 |       | 50     | FA00001  |

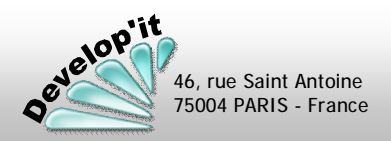

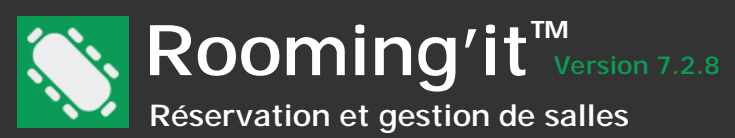

## Différentes exportations au format .CSV sont disponibles

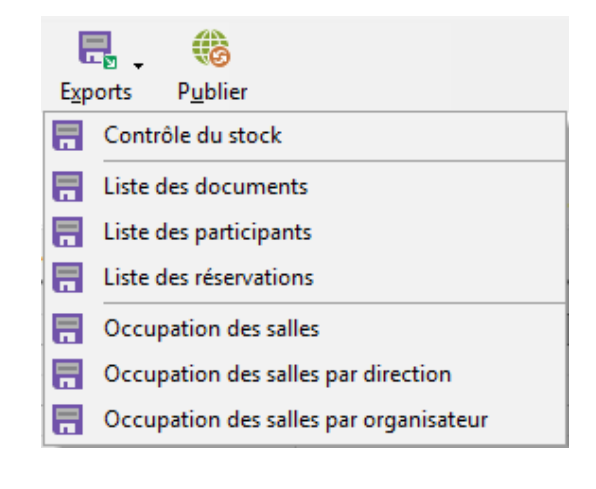

Contrôle de stock

Permet de mesurer les manques en stocks d'options suivies. Seront précisés les réservations en conflit de quantité.

Liste...

Permet sur une période donnée d'extraire des listes de documents, de réservations ou de participants sous Excel (Format .CSV).

## Occupation...

Permet de sortir sous Excel (Format .CSV) des listes contenant le total des réservations, le nombre d'heures d'utilisation et le nombre de participants par salle et éventuellement par organisateur ou par direction (au sens utilisateur).

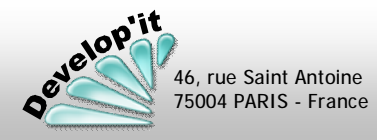

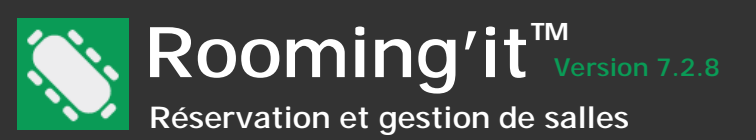

### Importer des réservations

Un fichier de type « Texte » peut être importé pour alimenter le logiciel de nouvelles réservations.

Le fichier doit respecter le format décrit ci-dessous :

### Fichier ASCII Tabulé

| Salle              | Texte          |             |
|--------------------|----------------|-------------|
| Objet              | Texte          |             |
| DateReservation    | jj/mn⁄aaaa     | Obligatoire |
| HeureDebut         | hh: nn         | Obligatoire |
| HeureFin           | hh: nn         | 2           |
| Organi sateur      | Texte          |             |
| NbParti ci pant    | Numérique      |             |
| Synopsis           | Texte          |             |
| <b>Comentai</b> re | Texte          |             |
| Auteur             | Texte (5 carac | tères max.) |
| Statut             | Texte          |             |

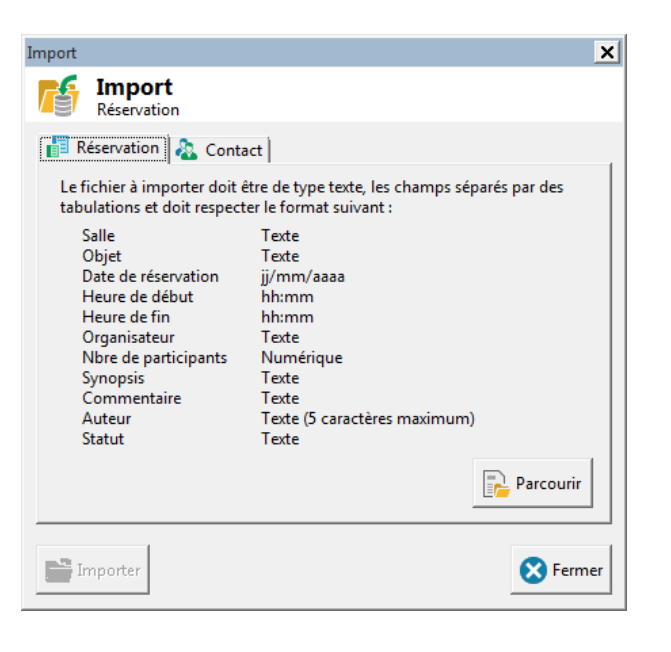

Si des anomalies sont détectées, un message utilisateur vous propose de sauter la réservation erronée ou d'interrompre l'import (dans ce dernier cas les réservations à suivre ne seront pas importées).

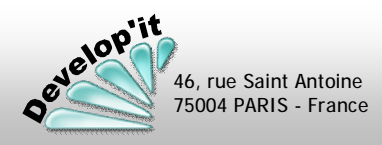

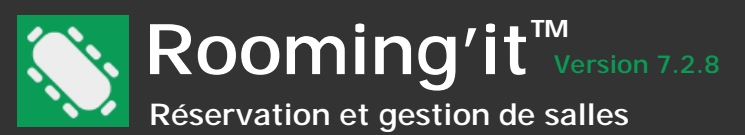

### Importer une liste de participants

Vous disposez dans la liste des contacts d'un bouton vous permettant d'importer ou de mettre à jour votre liste de contact. Le critère de mise à jour s'appuiera sur l'unicité de l'adresse du courriel du contact. Pour que le fichier d'import soit valide, il est nécessaire qu'il soit d'un format de type .csv et le fichier doit disposer des noms d'entête de colonne suivants :

Nom : de préférence en majuscule (Obligatoire).

EMail : adresse de courriel unique (Obligatoire).

Prenom : première lettre du prénom de préférence en majuscule. Civilite : écrire « Monsieur », « Madame » en toutes lettres.

Fonction : fonction de la personne.

Societe, Adresse, CodePostal, Ville : champs de format alphanumérique.

Pays : en toutes lettres.

(attention de faire correspondre le libellé de la fonction, de la civilité ou du pays aux listes disponibles dans le menu « Personnaliser » de Rooming'it).

Valeur1, Valeur2, Valeur3, Valeur4 : coordonnées téléphoniques dans la fiche Fax : numéro de fax.

Zone1, Zone2, Zone3, Zone4, Zone5, Zone6 : correspondants aux 6 informations libres disponibles dans la fiche des contacts (onglet coordonnées).

Notes : zone de commentaire libre.

46, rue Saint Antoine 75004 PARIS - France

Publiable : valeur à -1 pour cocher la case , valeur 0 pour décocher la case (Par défaut à 0). Demandable : valeur à -1 pour cocher la case , valeur 0 pour décocher la case (Par défaut à 0). Organisateur : valeur à -1 pour cocher la case , valeur 0 pour décocher la case. (Par défaut à 0).

L'ordre des colonnes importe peu.

Vous pouvez aussi ne placer dans le fichier .csv qu'une partie des informations décrites ci-contre.

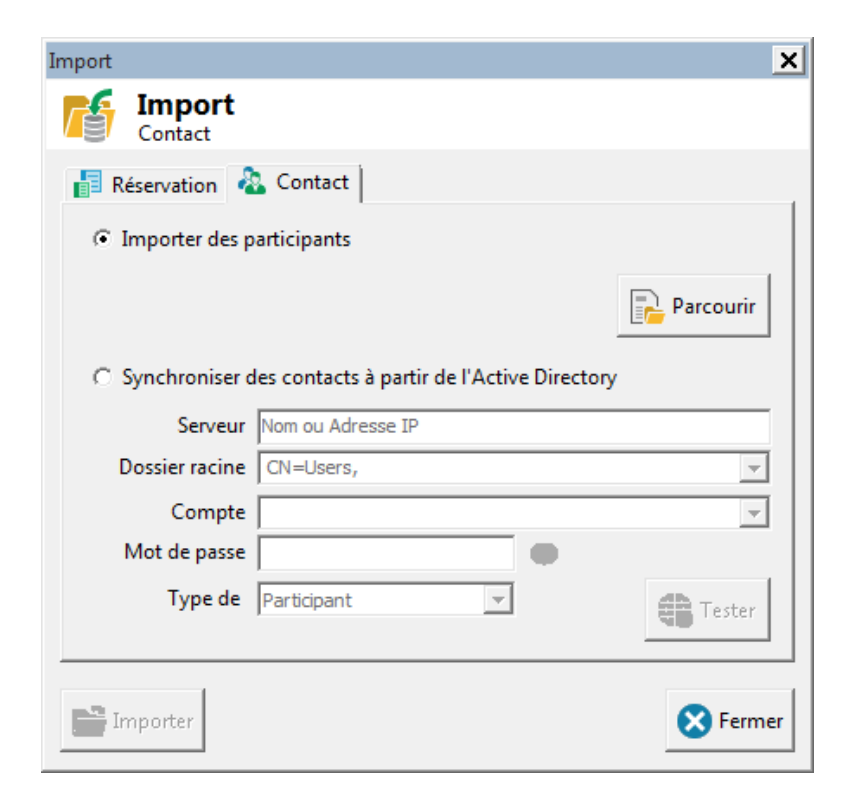

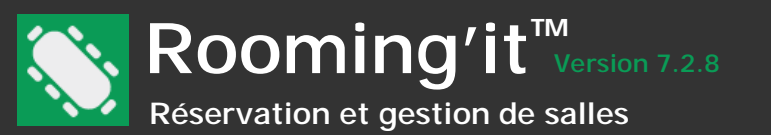

### Importer des contacts

Vous pouvez synchroniser les membres de votre annuaire LDAP et ainsi récupérer une liste de personnels dans les contacts de Rooming'it (la recherche dans l'unité d'organisation se fait en récursif depuis la racine renseignée).

Cliquez sur le bouton [Tester] : si le bouton en bas à gauche s'active c'est que l'interrogation LDAP a réussie et vous pouvez cliquer sur [Importer].

Compte : mentionnez une chaine incluant un compte utilisateur valable ayant les droits d'accès à l'active directory, par exemple : CN=ldap\_admin,OU=administration et dans mot de passe, celui associé à l'utilisateur.

| Import           | ×                                           |
|------------------|---------------------------------------------|
| Contact          |                                             |
| 📑 Réservation 🦂  | Contact                                     |
| O Importer des p | articipants                                 |
|                  | Parcourir                                   |
| Synchroniser d   | les contacts à partir de l'Active Directory |
| Serveur          | Nom ou Adresse IP                           |
| Dossier racine   | CN=Users,                                   |
| Compte           | <b></b>                                     |
| Mot de passe     | ۲                                           |
| Type de          | Participant  Tester                         |
| Importer         | S Fermer                                    |

 Les contacts désactivés, verrouillés ou supprimés dans l'Active Directory seront mis en sommeil.

### L'automatisation depuis un serveur

Vous pouvez programmer une tâche automatisée en ligne de commande depuis un serveur disposant d'une version licenciée installée sur le serveur. La ligne de commande à lancer depuis le planificateur de tâches est la suivante :

«C:\ProgramData\Develop\Rooming\Rooming.exe» SynchronisationActiveDirectory

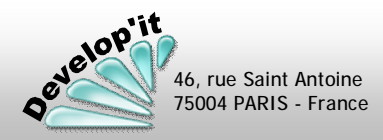

Importation (3/3)

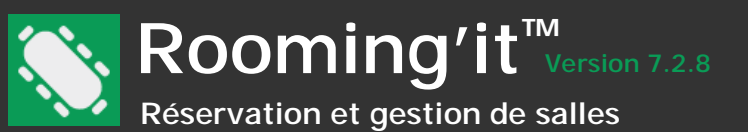

# Imprimer listes et étiquettes

Les impressions disponibles sont présentées dans le menu « Impression ». Ces impressions sont proposées en aperçu à l'écran. L'impression s'exécute en fonction des critères d'affichage en cours (Critère « Site » et critère « Date » tels que sélectionnés sur l'écran principal), en fonction de la confidentialité des salles et des réservations et en fonction de critères d'éditions à saisir. Les paramétrages des impressions sont conservés individuellement pour chaque poste client dans le fichier rooming.ini présent dans le répertoire d'installation de l'application. Les impressions tiennent également compte du site actuellement à l'écran (choisir (Tous) pour disposer de toutes les salles dans l'impression.

Seules les éditions « Occupation des salles » et « Occupation des salles par direction » sont réservées aux administrateurs.

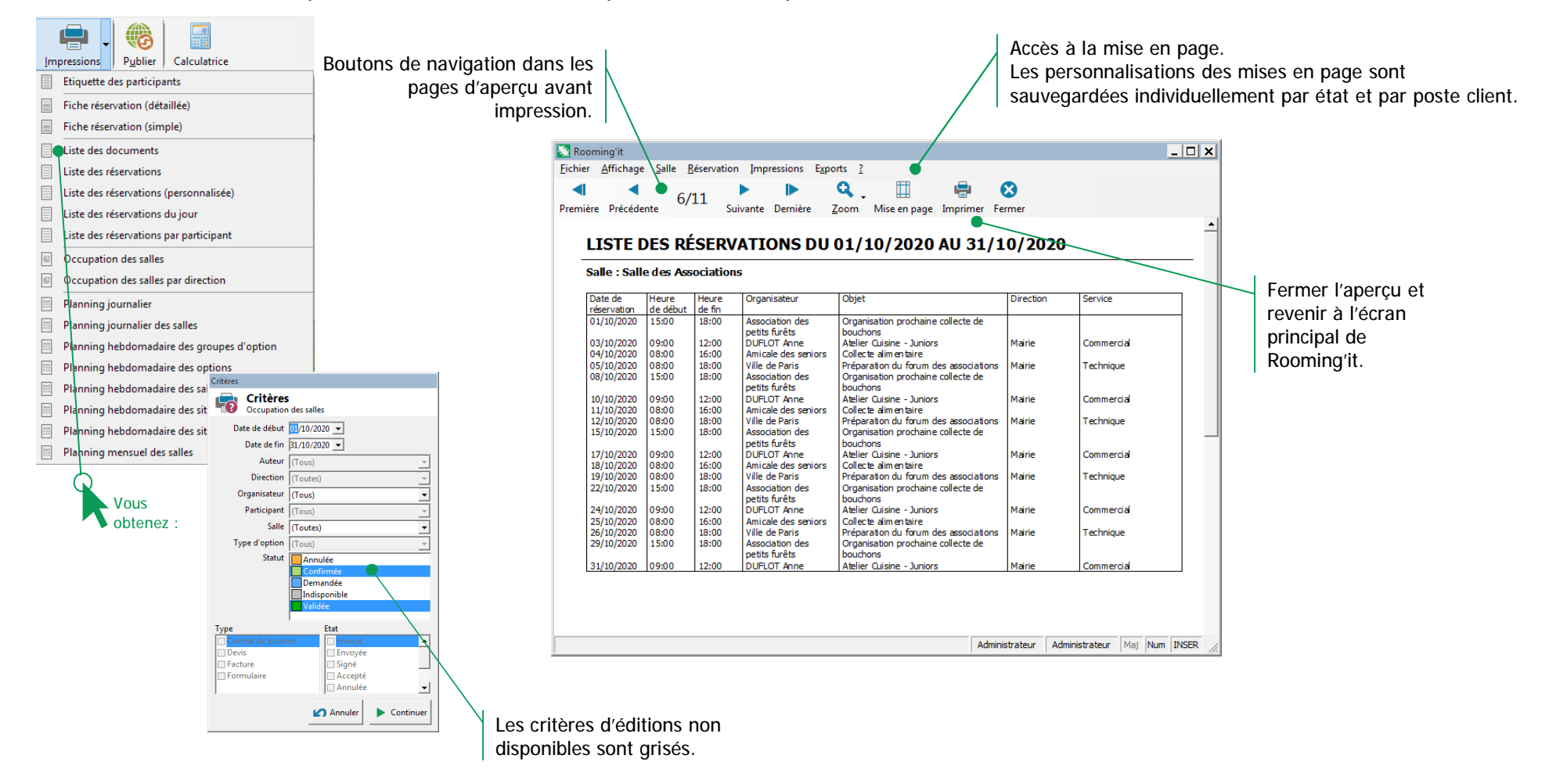

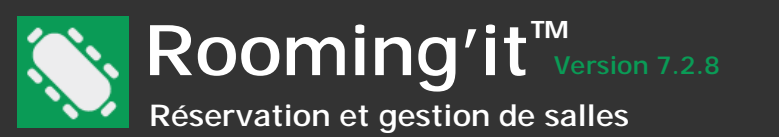

Une fonction de mise en page dans l'affichage en aperçu des éditions vous permet d'adapter l'impression à vos besoins.

2 x 1

2 x 2

4x2 4x3 5x2 6x2 6x3 7x2 8x2 7x3 8x3 9x3 11x3 12x4 13x5

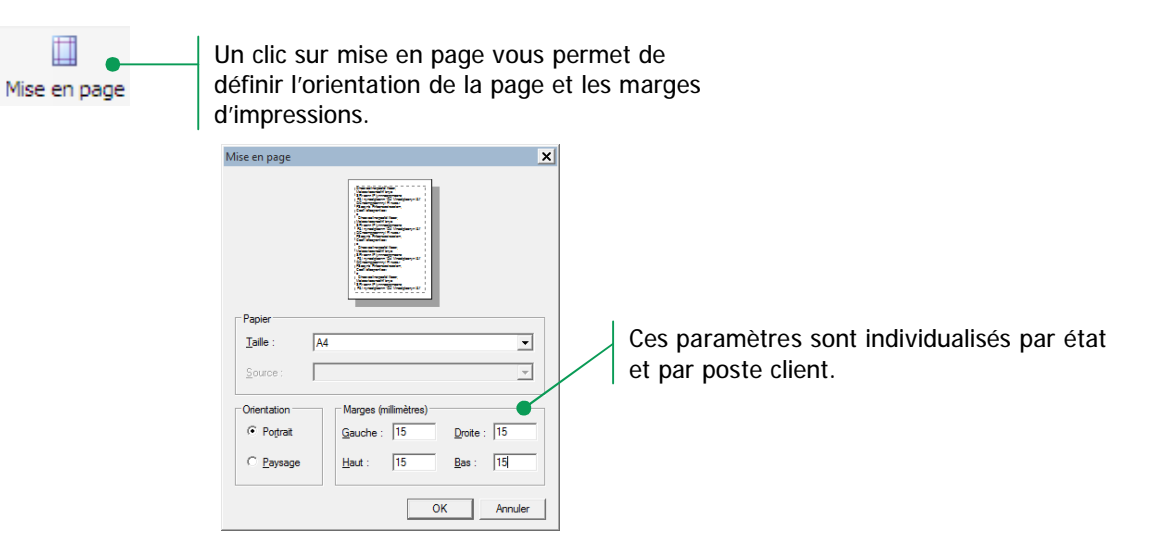

Dans l'état « Étiquette des participants » vous disposez, dans l'affichage en aperçu, d'un bouton supplémentaire vous permettant de définir le format adapté aux planches que vous avez l'habitude d'utiliser.

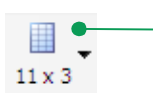

Cette liste déroulante vous permet de définir le nombre d'étiquette par planche :

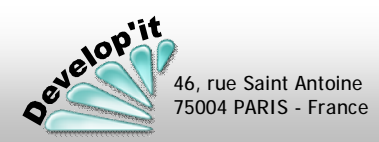

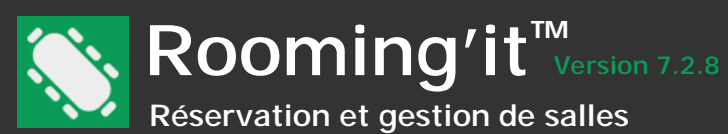

La publication vous permet de diffuser sur le Web (Intranet ou Internet) les réservations. Cette fonctionnalité n'est accessible qu'aux utilisateurs disposant des droits d'administration sur Rooming'it. Avant d'initier cette fonctionnalité, vous devez disposer d'un hébergement de site disposant d'un serveur Web et d'un module PHP (version 5.6 à 7.x) et d'un serveur SMTP sans authentification (ou avoir souscrit à notre proposition d'hébergement - nous consulter).

Adresse du site et sous répertoire (par défaut « / » pour la racine) dans lesquels seront déposés via le protocole FTP les fichiers, les images, les scripts php et les fichiers html pour le compte FTP déclaré.

Par défaut, le mois courant est publié. Vous pouvez définir ici le nombre de mois, postérieurs à la date du jour, devant être publié.

> Courriel sur lequel les demandes de réservation seront postées avec copie éventuelle au gestionnaire de la salle. Sans d'adresse e-mail de destinataire renseigné le formulaire de réservation ne sera pas activé.

Le thème proposé sera repris lors de la publication quand la case à cocher 'Inclure les programmes est cochée.

Inclure l'annuaire ou activer la saisie des participants : permet de diffuser ou rediffuser les contacts dits ' publiables '. Cela permettra d'afficher l'annuaire dans le formulaire de demande de réservation.

Si vous êtes hébergés sur nos serveurs dans un sous domaine tel que (\*.roomingit.fr) indiquez impérativement dans l'émetteur reservation@roomingit.fr et pensez à déclarer cette adresse de courriel dans la liste blanche de votre anti-spam.

| ublication                                                                                                    |                                     |                                                                                                    |
|----------------------------------------------------------------------------------------------------|-------------------------------------|----------------------------------------------------------------------------------------------------|
| Publication                                                                                                    |                                     |                                                                                                    |
| Serveur FTP                                                                                                    |                                     |                                                                                                    |
| Serveur demo.roomingit.fr                                                                                                    |                                     |                                                                                                    |
| épertoire //httpdocs/                                                                                                    |                                     |                                                                                                    |
| Compte ftp_demo_rooming                                                                                                    | _                                   | •                                                                                                    |
| Mot de passe                                                                                                    | D                                   | Contraction (Contraction)                                                                                                    |
| Paramètres                                                                                                    |                                     |                                                                                                    |
| <u>Général :</u>                                                                                                    | Demande de réservation :            | Affichage des réservations :                                                                                                    |
| ✓ Inclure les programmes                                                                                                    | Emetteur reservation@roomingit.fr   | r Inclure les objets                                                                                                    |
| Public 12 mais de résolution                                                                                                    | Destinataire frenard@developit.fr   | Inclure les organisateurs                                                                                                    |
|                                                                                                    | - Finvover au gestionnaire de       | je inclure le nore de participan                                                                                                    |
|                                                                                                    | Envoyer une copie à l'e-mail ci-de  | Inclure les synopsis                                                                                                    |
| Activer l'authentification                                                                                                    | Activer les demandes multiples      | Inclure les commentaires                                                                                                    |
| Compte rooming                                                                                                    | Activer la sélection des salles     | Inclure les participants                                                                                                    |
| Mot de passe 💿                                                                                                    | Activer la sélection des options    |                                                                                                    |
| The state of the state of the s | Activer la saisie des organisateurs |                                                                                                    |
| Time out 20 • minutes                                                                                                    | Activer la saisie des participants  |                                                                                                    |
| PThème Vert 🗸                                                                                                    | Inclure l'annuaire des contacts     | $\langle \rangle$                                                                                                    |
| Desetantit                                                                                                    | 0<br>0                              | <b>Q</b> Publie                                                                                                    |
| Serveur web                                                                                                    |                                     |                                                                                                    |
| Serveur https://demo.roomingit.fr                                                                                                    |                                     |                                                                                                    |
| Served Intersty demonotoningitan                                                                                                    |                                     |                                                                                                    |
|                                                                                                    |                                     |                                                                                                    |
|                                                                                                    |                                     | - Contraction - Contraction - |
|                                                                                                    |                                     |                                                                                                    |
|                                                                                                    |                                     |                                                                                                    |
| <u> </u>                                                                                                    |                                     |                                                                                                    |
| (i) Pensez à                                                                                                    | cocher un fois « In                 | iclure les                                                                                                    |
| programmos                                                                                                    | si vous modifioz l                  | los paramòtros                                                                                                    |
| programmes z                                                                                                    |                                     |                                                                                                    |
| de configurati                                                                                                    | on de Roomina'it a                  | ifin d'actualiser                                                                                                    |
| la sita lors da                                                                                                    | la prochaino public                 | ation                                                                                                    |
| le site lois de                                                                                                    | la prochaine public                 |                                                                                                    |
|                                                                                                    |                                     |                                                                                                    |
|                                                                                                    |                                     |                                                                                                    |
| A 100 100                                                                                                    | CMT                                 |                                                                                                    |

le serveur PHP utilisé pour la publication (Fichier php.ini sur votre serveur). PHP ne gérant pas l'envoi avec authentification, le serveur SMTP que vous définirez devra être sans authentification. L'émetteur doit en outre être une adresse e-mail autorisée. Fait une tentative de connexion sur le serveur FTP désigné, enregistre la réponse et se déconnecte. Ce test ne dépose aucun fichier. Il permet de vérifier la validité de votre accès FTP avant publication (Port 21).

Inclure les programmes : permet de diffuser les scripts et les fichiers programmes nécessaires au bon fonctionnement du site (ceci ne doit être coché que pour régénérer le site lors de la première installation, lors du déplacement du site vers un autre hébergement, en cas de dysfonctionnement du site ou en cas de MAJ).

Inclure les salles : permet de diffuser ou rediffuser les paramètres des salles (plans, images, noms) Note : les salles dites « en sommeil » ne seront pas publiées.

Publier : permet de lancer l'actualisation des données et des programmes du site Web de publication (Port 20 et 21).

Lien vers le site (ouvre par défaut votre explorateur).

Activer la saisie des organisateurs dans les formulaires de demande et permet la création des organisateurs dont l'adresse e-mail n'est pas répertoriée dans le champs «E-mail» des fiches de contacts de Rooming'it.

46, rue Saint Antoine 75004 PARIS - France

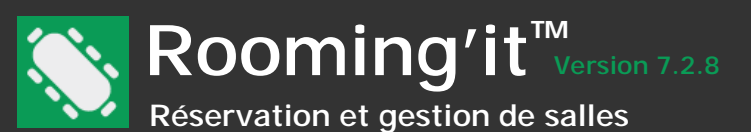

# Le site de publication

Le site de publication sera conforme aux paramètres de chaque salle et de chaque réservation tels qu'ils auront été définis dans l'application.

| 💽 Rooming'it - Agenda des rés 🔅                                                                                                    | × +                         |                                                   |                                         | -                                                                                          |        | Pour activer le bouton d'ouverture du formulaire de réservation il vous faut repseigner le courriel dans la zone dénommée                                                                                                    |
|----------------------------------------------------------------------------------------------------|-----------------------------|---------------------------------------------------|-----------------------------------------|--------------------------------------------------------------------------------------------|--------|----------------------------------------------------------------------------------------------------|
| ( i demo.roomingit.fr/index.p                                                                                                    | php                         | C' Q                                              | , Rechercher                            | ☆ 自 ♥ ↓                                                                                    |        | « Destinataire » des paramètres de publication Web.                                                                                                    |
| DEVELOP'IT<br>S.S.I.I.<br>46 rue Saint Antoine -                                                                                                    | 75004 PARIS                 |                                                   | Derniet                                 | Rooming'it™ 5.x.)<br>Logiciel de gestion de saller<br>fe mise à jour le 28/04/2017 à 18:05 |        |                                                                                                    |
| Calendrier                                                                                                    | Prage noraire 08:00 - 21:30 | Mois                                              |                                         | rrançais                                                                                   | egende |                                                                                                    |
| Avril 2017                                                                                                    | Salle Polyvalente           | Bureau 1 Salle Atlantis                           | Salle Améthyste Sal<br>(Conférence) Sal | Ille Alpha Salle Orionis                                                                   |        |                                                                                                    |
| 13         1         2           14         3         4         5         6         7         8         9           15         10         11         12         13         14         15         16           16         17         18         19         20         21         22         23           17         24         25         26         27         28         29         30 | <b>14</b> 00<br>30          |                                                   |                                         |                                                                                            |        | <ul> <li>Seules les salles définies comme<br/>publiable seront proposée sur le site.</li> </ul>                                                                                                    |
| Aujourd'hui : 28 Avril 2017                                                                                                    | <b>15</b> 00 30             | L'accueil des<br>étudiants étrangers<br>(AVANCÉS) | Valorisa<br>Tengage<br>étudiant         | ation de<br>ement<br>ts (AVANCÉS)                                                          |        | Salle X                                                                                                    |
| Réservation<br>Valorisation de l'engagement                                                                                                    | <b>16</b> 00<br>30          | AMILIS Benoit                                     |                                         | 15:00 - 19:00<br>Valorisation de l'engagem                                                 | nent   | Detail Cestionnaires Informations Options IF Document                                                                                                    |
| <ul> <li>Salle Alpha</li> <li>15:00 - 19:00</li> </ul>                                                                                                    | <b>17</b> 00<br>30          |                                                   |                                         | étudiants (AVANCÉS)<br>HENRI Clément                                                       |        | Nombre de places 40 Etage fier<br>Surface 80 m² Poste téléphonique 44 01 Cases à cocher<br>permettient du surface action du surface action du su |
| 臭 En attente de paiement                                                                                                    | <b>18</b> 00<br>30          |                                                   |                                         |                                                                                            | - 11   | et d'autres services sont disponibles.                                                                                                    |
| Arrow Creanisateur<br>HENRI Clément                                                                                                    | 19 00                       |                                                   |                                         |                                                                                            |        | Préparation 0                                                                                                    |
| Options                                                                                                    | 30<br>20 <sup>00</sup>      |                                                   |                                         | NETTOYAGE<br>MANGIN Elisabeth                                                              |        | Libération 0 minutes 🔽 Demanda 🔽 En sommeil demandable.                                                                                                    |
| Participants 📀                                                                                                    | ٢                           |                                                   |                                         |                                                                                            | >      | Les autres auteurs ont le droit de modifier la réservation <ul> <li>de définir la confidentialité par défaut</li> </ul>                                                                                                    |
| 0 ( ) ( ) )                                                                                                    |                             |                                                   |                                         |                                                                                            |        | des réservations créées                                                                                                    |

### Spécifications pour publier en intranet sur un serveur ou un poste en local

Serveur Web : Apache ou IIS avec PHP 5.6 à PHP 7.x.

- Publication web depuis un poste client de Rooming'it via protocole FTP (port 20/21) en mode passif ou par copie de fichier vers le serveur web.

- Pour la partie « envoi de formulaire de demande de réservation », un serveur SMTP (sans authentification) doit être déclaré dans le fichier php.ini de votre serveur WEB/PHP.

- Sur certains serveurs, un paramètre d'encodage des courriels au format UTF 8 provoque une erreur ou empêche l'envoi du formulaire et doit éventuellement être enlevé. Dans ce cas décochez 'Encoder les entêtes en UTF- 8' dans la fenêtre de paramétrage de la publication Web.

the Supprime

🔀 Fermer

dans cette salle.

- Pour désactiver le choix de la langue sur le site web le paramètre « PRSL » de la table de configuration doit être passé à la valeur « 1 ».
- Déclarez dans PHP.ini les variables date.timezone = Europe/Paris et default\_charset = ISO-8859-1.

- Si votre hébergement est mutualisé et que vous ne pouvez pas modifier le fichier PHP.ini, vous pouvez créer à la racine du répertoire de publication un fichier .user.ini contenant les déclarations que vous souhaitez appliquer en spécifique.

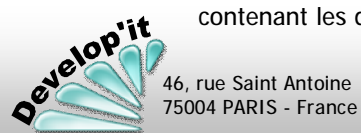

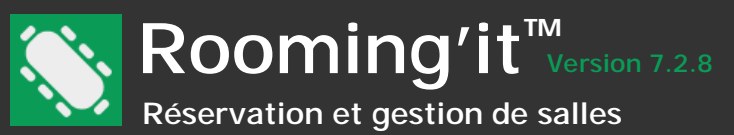

### L'automatisation de la publication WEB depuis un serveur ou depuis un poste de travail

Vous pouvez programmer une tâche automatisée en ligne de commande depuis un serveur disposant d'une version licenciée installée sur le serveur ou sur un poste de travail. La ligne de commande à lancer depuis le planificateur de tâches est la suivante :

### Depuis Windows 7 et versions ultérieures

«C:\ProgramData\Develop\Rooming\Rooming.exe» PublicationSilencieuse

Le chemin présenté dans les deux exemples est le chemin par défaut d'installation de l'application. Il peut être différent en fonction des choix d'installation que vous aurez personnalisés lors de la procédure d'installation des postes clients.

« PublicationSilencieuse » lancera la tâche de publication FTP sans interface utilisateur, seule la tâche de fond est lancée.

« PublicationAutomatique » lancera la tâche de publication FTP en ouvrant la fenêtre de publication et en montrant l'avancement de la publication.

« PublicationLocale » lance la tâche de génération des fichiers de données actualisés dans le répertoire local « SiteWeb » contenant l'ensemble du site web à publier, doit donc faire l'objet d'une ligne de commande pour la copie de ce répertoire vers le Chemin réseau de publication Web.

|                                                                                                    | Assistant Créer une tâche de base                                                                                                    | Modifier le déclencheur                                                                                                    |
|----------------------------------------------------------------------------------------------------|----------------------------------------------------------------------------------------------------|----------------------------------------------------------------------------------------------------|
| Le planificateur de tâche peut être lancé en session<br>fermée. Dans ce cas, le contexte d'exécution ne monte pas                                                                    | Démarrer un programme                                                                                                    | Lancer la tâche : À l'heure programmée v<br>Paramétres                                                                                                    |
| nécessairement les lettres réseaux pouvant exister en<br>session ouverte. Veillez bien à ce que les chemins d'accès<br>dans le fichier Poeming ini (voir le procédure d'installation | Créer une tâche de base<br>Déclencheur Programme/script :<br>Tous les jours C.S.ProgramData/Develoo\Rooming\Rooming.exe Percautir        | ○ Une fois                                                                                                    |
| de l'application) soient disponibles dans ce contexte<br>d'exécution et que les droits d'accès soient correctement                                                                   | Action     Ajouter des arguments (facultatif) :     PublicationSilencieuse       Démarrer un programme     Commencer dans (facultatif) : | Paramètres avancés                                                                                                    |
| parametres sur le compte utilise pour activer la tache planifiée.                                                                                                    |                                                                                                    | Report maximal de la tâche (aléatoire): 1 heure v  Répéter la tâche toutes les: 15 minutes v gour une durée de : 12 heures v  Arrêţer toutes les tâches à l'issue de la durée de répétition |
| Préférez donc initier Rooming'it sur le poste de publication avec des chemins UNC de type                                                                                            |                                                                                                    | Aréter la tâche si elle s'egécute plus de : 30 minutes      Expiratjon : 20/10/2016      15:10:01      Synch. fgseaux horaires                                                              |
| \\Serveur\Partage\Rooming\ plutôt que des lettres<br>réseaux. Puis vérifiez que l'utilisateur désigné comme<br>exécutant la tâche planifiée dispose bien des autorisations           | < Précédent Suivant > Annuler                                                                                                    | OK Annuler                                                                                                    |
| d'accès à ce partage.                                                                                                    | Exemple de tâche sur un poste sous Windows 8.x                                                                                           |                                                                                                    |

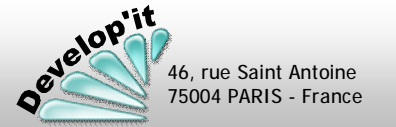

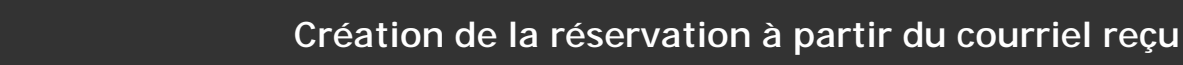

# Réservation et gestion de salles

Rooming'it<sup>™</sup> Version 7.2.8

## Créer la réservation dans Rooming'it en utilisant la pièce jointe contenue dans le courriel (format .roo)

Le gestionnaire de salle peut créer la réservation directement dans Rooming'it en utilisant la pièce jointe contenu dans le courriel généré par le formulaire de réservation du site de publication (pièce jointe avec extension .ROO). Pour cela, il lui suffit, soit de réaliser un glisser/déposer de cette pièce jointe vers la fenêtre de Rooming'it, soit d'effectuer un double clic sur cette pièce jointe.

| Le demandeur envoit la demande<br>depuis le formulaire WEB                                                                                                    | Vous recevez en tant que gestionnaire le courriel ci-dessous. Un double clic sur les pièces jointes (reservation-x.roo)                                                                                                    | créé la réservation dans Rooming'it. L'organisateur, le options et les participants seront repris. La fenêtre de la réservation sera automatiquement ouverte. |                                                                               |                                                                                                    |  |
|----------------------------------------------------------------------------------------------------|----------------------------------------------------------------------------------------------------|----------------------------------------------------------------------------------------------------|-------------------------------------------------------------------------------|----------------------------------------------------------------------------------------------------|--|
| Rooming'it - Demande de réservation - Mozilla Firefox –                                                                                                    | Les sauts de ligne en surrombre de ce message ont été supprimés. De : RENARD Date : ven. 14/02/2014 11:12                                                                                                    | ver                                                                                                    | ndredi 14 févr                                                                | ier 2014                                                                                                    |  |
| Image: State of the state of the state                            | À: Test@test.com;Testl@test.com<br>Cc: Frederic RENARD<br>Objet: Demande de reservation de sale                                                                                                    | inde                                                                                                    | Salle Luxembourg                                                              | Salle Bresil                                                                                                    |  |
| Réservation           Date *         6/02/2016         de         09:00 × à 13:30 ×         •           Salle *         Salle des Associations         v         •         •           Nombre de servanses<br>(estimation)         v         •         •         •           Question 1                                                                                                    | <pre>Pices jonts : #_reervation.roo (1Ko)  Réservation Date : 14/02/2014 Heure : de 05:00 à 09:30 Salle : Salle Luxembourg Nombre de personnes : 12 Vidéoprojecteur ? : Oui Plateaux repas ? : Non Invité de marque ? : Non Participants : BONAVENTURE Félix <felix.honaventure§test.fr> DRI (ASSOCIATION) <contact@dmi.fr> FRUITIER Michel &lt;</contact@dmi.fr></felix.honaventure§test.fr></pre> |                                                                                                    | (Formation et<br>présentation                                                 |                                                                                                    |  |
| Cuipement numérique     Ceméra     Ceméra     Ceméra     Ceméra     Ceméra     Ceméra     Ceméra     Cenéra     Cené | 12 Chaise avec écritoire<br>1 Café<br>1 Viennoiserie<br>Informations                                                                                                    | (1) un cl<br>réser<br>un cl<br>dispo                                                                                                    | Un message d'aler<br>vation que vous<br>hevauchement ou<br>phible pour une re | rte vous sera proposé si la<br>souhaitez intégrer provoque<br>le dépassement du stock<br>ssources rare demandée. |  |

Note : si vous souhaitez ne pas activer la sélection des salles sur le site, créez une salle dans Rooming'it en laissant son nom vide et positionnez cette salle en première colonne : elle sera considérée comme salle d'attente et toutes les demandes de réservation seront automatiquement placées sur cette première colonne en attente d'affection. A l'issue vous pourrez la déplacer dans une salle et envoyer un avis de confirmation par courriel à l'organisateur.

Note : le demandeur peut également recevoir une copie de sa demande (voir Paramétrage / Modèles d'avis / 'Demande').

Note : vous recevrez autant de pièces jointes que de dates de réservations demandées.

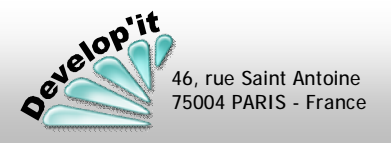

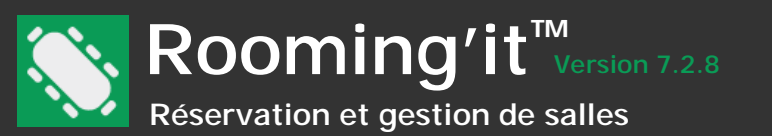

## Publier un annuaire des contacts et les sélectionner sur le site WEB.

En choisissant « Activer la saisie des participants » et « Inclure l'annuaire des contacts » dans l'écran de publication, vous pouvez synchroniser le site de publication avec la listes des contacts qui auront les cases à cocher « Publiable » et « Demandable » actives. Ces contacts doivent avoir leur courriel renseigné.

| C Mobile  C Autre                                       | 6     |
|---------------------------------------------------------|-------|
| ☐ Organisateur 🔽 Publiable 📄 En sommeil<br>🔽 Demandable |       |
| 🖌 Annuler 😵 F                                           | ermer |

Une fois publié, le site disposera d'un annuaire de contacts qui pourront être inclus par simple clic dans le formulaire de réservation.

Participants

ligne)

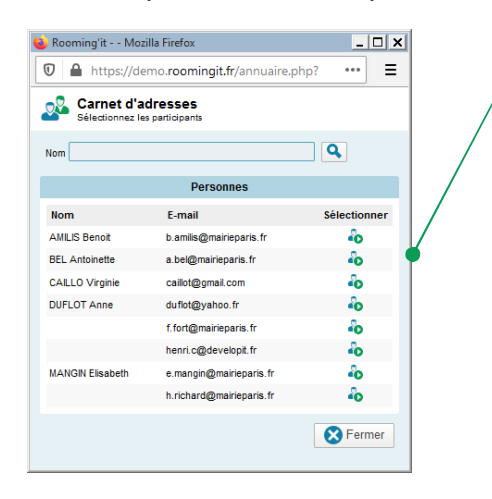

## Choisir la langue de publication

Un clic ici ajoute (une personne par le contact comme participant dans le formulaire de demande de

réservation.

| AMILIS Benoit <amilis@developit.fr></amilis@developit.fr>                                                                   |
|----------------------------------------------------------------------------------------------------|
| CAILLO Virginie <caillot@developit.fr></caillot@developit.fr>                                                               |
| FORT François <f.fort@developit.fr></f.fort@developit.fr>                                                                   |
| CAILLO Virginie <caillot@developit.fr><br/>FORT François <f.fort@developit.fr></f.fort@developit.fr></caillot@developit.fr> |

Vous pouvez également saisir les participants en saisie libre en respectant la norme suivante :

Nom Prénom <prefixe@domaine.com>

Le courriel étant encadre par  $< \dots >$ .

Le fichier joint au courriel de demande de réservation (.ROO) contiendra cette liste, les participants seront alors reliés dans Rooming'it en fonction de leur courriel : ce sera un participant libre si le courriel n'existe pas dans la liste des contacts de Rooming'it, un participant lié si il y a correspondance de courriel.

Le site de publication sera conforme à la langue définie pour l'interface utilisateur sur le poste client et servant à la publication.

9.

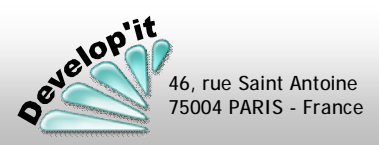
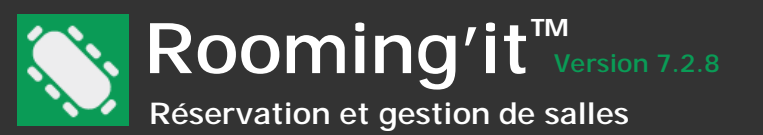

Si lors de la publication Rooming'it se fige et est en erreur, c'est que quelque chose bloque la communication FTP entre votre poste et le serveur. Généralement le message d'erreur est visible en haut et est à communiquer à votre gestionnaire informatique pour qu'il puisse le traiter. Dans de cas moins évidents, voici les tests que vous pouvez engager pour diagnostiguer la nature du problème. Si une erreur survient à un point donné vous aurez un élément de diagnostic précis à communiquer à votre gestionnaire informatique.

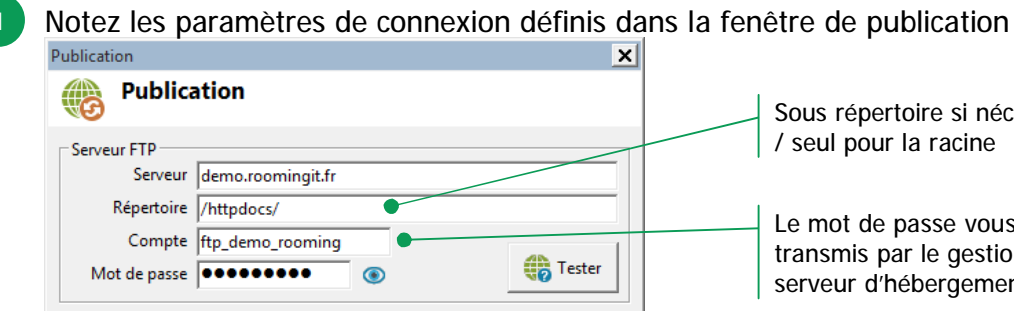

Sous répertoire si nécessaire ou / seul pour la racine Le mot de passe vous a été

transmis par le gestionnaire du serveur d'hébergement.

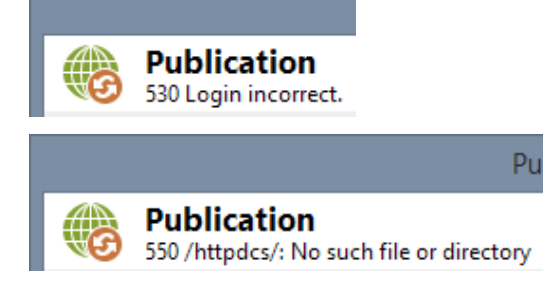

Exemples de messages d'erreur

Lancez une fenêtre de commande DOS en tapant CMD dans la zone du bouton Démarrer. 2

Dans la fenêtre, tapez « CD C:\ProgramData\Develop\Rooming\SiteWeb\ » pour vous placer dans le répertoire d'installation de l'application (Sous Windows 7 et ultérieur : C:\ProgramData\Develop\Rooming\) et dans le répertoire \SiteWeb\ comme illustré cidessous :

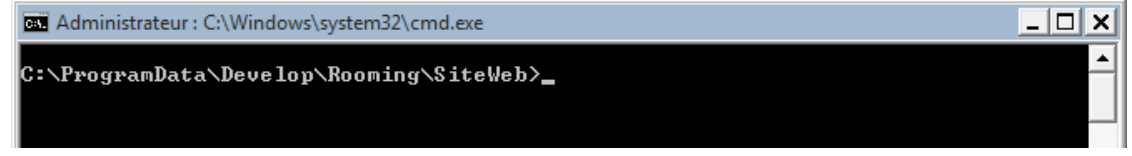

Tapez dir puis [Entrée] vous devez avoir ces fichiers et notamment le répertoire data doit exister dans la liste

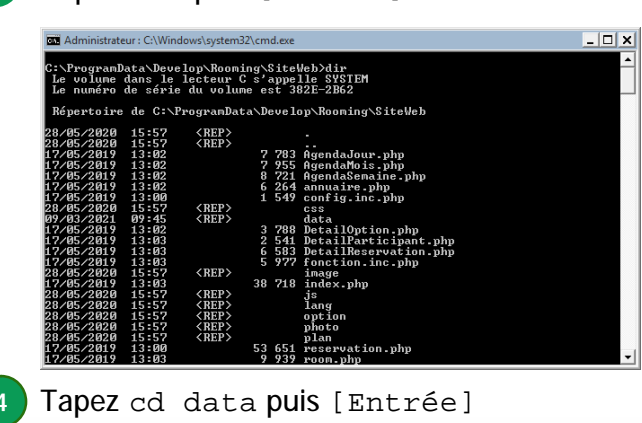

velop'it

46, rue Saint Antoine 75004 PARIS - France

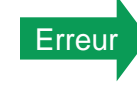

Si aucun fichier n'apparaît vous devez procéder à la réinstallation de l'application Rooming'it (seuls « Programmes » cochés). Voir à ce titre page 5 du manuel la procédure d'installation d'un poste client.

Contacter votre administrateur informatique

- 🗆 🗙

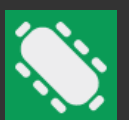

# Rooming'it<sup>™</sup> Version 7.2.8 Réservation et gestion de salles

Tapez dir puis [Entrée] : vous devez voir une liste de fichiers de réservation tels qu'illustrés sur l'écran ci-dessous. Notez pour la suite un des noms de fichier du type reservation202102.inc.php

| os. Administrate | eur : C:\Win | dows\system32\cm | d.exe |                           | _ 🗆 🗙 |
|------------------|--------------|------------------|-------|---------------------------|-------|
| 09/03/2021       | 09:45        | <rep></rep>      |       |                           | ▲     |
| 09/03/2021       | 09:45        | <rep></rep>      |       |                           |       |
| 09/03/2021       | 09:45        |                  | 540   | annuaire.inc.php          |       |
| 06/08/2010       | 07:57        |                  | 2     | index.html                |       |
| 09/03/2021       | 09:45        | 6                | 204   | parametre.inc.php         |       |
| 09/03/2021       | 09:45        | 3                | 348   | pays.inc.php              |       |
| 09/03/2021       | 09:45        | 97               | 551   | reservation202102.inc.php |       |
| 09/03/2021       | 09:45        | 109              | 444   | reservation202103.inc.php |       |
| 09/03/2021       | 09:45        | 103              | 373   | reservation202104.inc.php |       |
| 09/03/2021       | 09:45        | 102              | 374   | reservation202105.inc.php |       |
| 09/03/2021       | 09:45        | 105              | 129   | reservation202106.inc.php | •     |

Erreur

Si aucun fichier n'apparaît c'est que Rooming'it n'a pas pu produire ces fichiers dans le répertoire réservé à cet effet : ce peut être que les droits sur votre ordinateur ne sont pas suffisant pour écrire dans votre contexte d'utilisateur

Contacter votre administrateur informatique

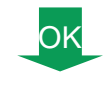

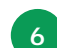

5

Tapez la commande suivante : ftp NomServeur Remplacez « NomServeur » par le nom du serveur présent dans la fenêtre de publication. Dans mon exemple il aurait fallu taper : ftp test.roomingit.fr puis [Entrée]

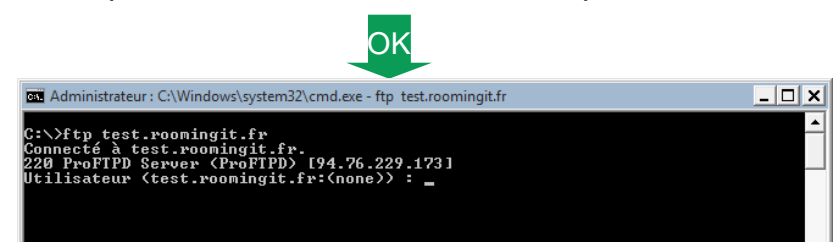

🛤 Administrateur : C:\Windows\system32\cmd.exe - ftp\_tast.roomingit.fr Erreur tp> quit\_

C:\>ftp tast.roomingit.fr lôte inconnu tast.roomingit.fr.

Hôte inconnu signifie que le nom de votre serveur n'est pas le bon ou n'est pas reconnu, qu'il y a un problème de résolution de nom (DNS) ou une erreur de dénomination.

Wrong protocol peut signifier un problème de port FTP (port 21) fermé par des règles de protection du mur de feu local ou général ?

Tapez 'quit' puis [Entrée] pour quitter la fenêtre.

Contacter votre administrateur informatique et/ou le gestionnaire du serveur Web

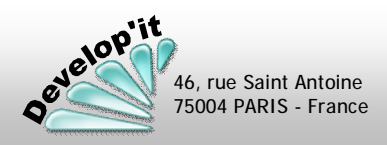

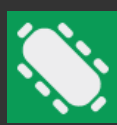

Rooming'it<sup>™</sup> Version 7.2.8 Réservation et gestion de salles

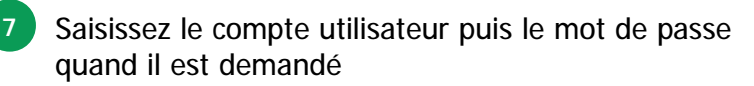

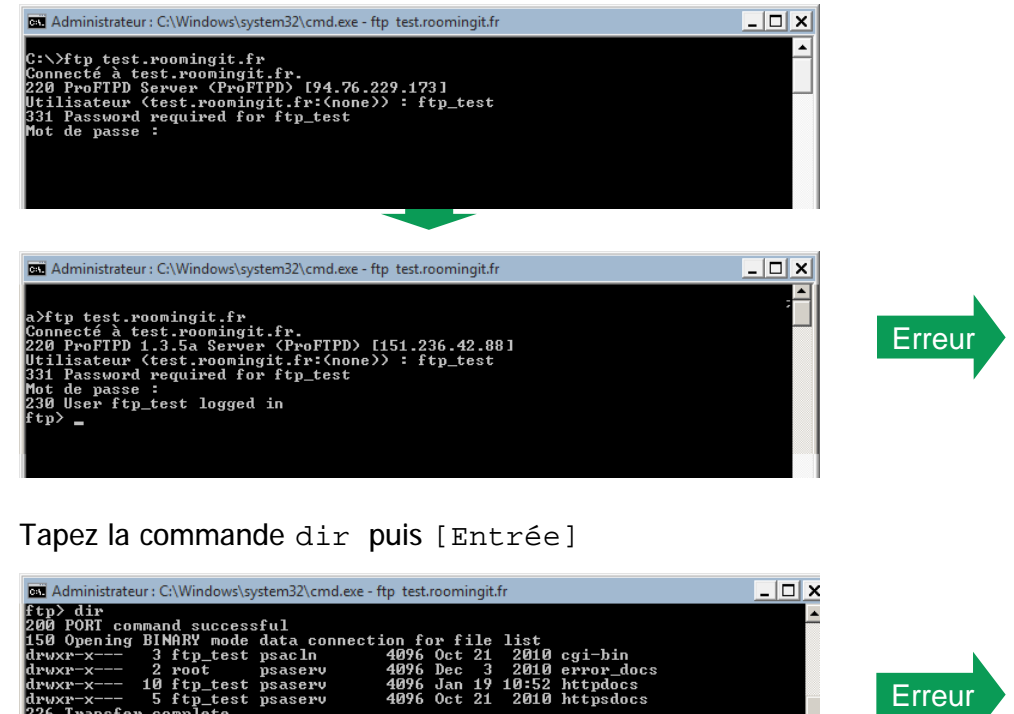

error\_docs

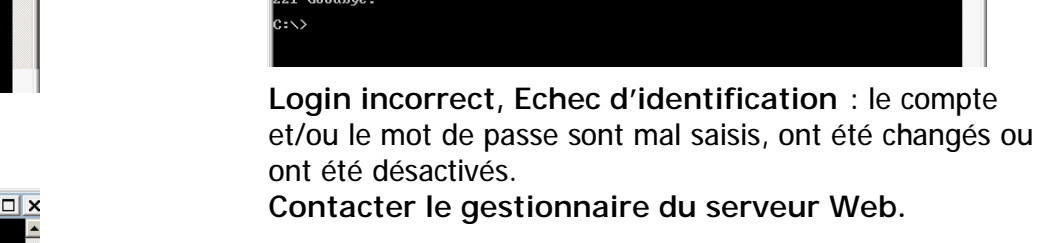

Administrateur : C:\Windows\system32\cmd.exe

in incorrect. e l'identification.

le passe :

:∖>ftp test.roomingit.fr nnecté à test.roomingit.fr. 10 ProFIPD Server (FroFIPD> [94.76.229.173] illisateur (test.roomingit.fr:(none)) : ftp\_test 1 Password required for ftp\_test

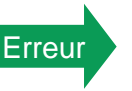

Une erreur d'initialisation de la communication sur le retour du canal de données survient.

Contacter votre administrateur informatique et/ou le gestionnaire du serveur Web

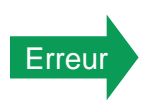

Demandez à votre gestionnaire de serveur Web des précisions sur la localisation de la publication sur le serveur, le chemin qu'il vous a indiqué n'est pas le bon

Contacter le gestionnaire du serveur Web

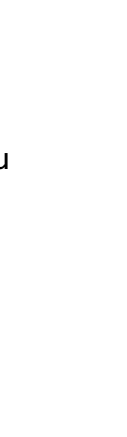

Publication Web

(8/1

Vérifiez que le répertoire (voir étape 1) est bien orthographié lorsque vous avez listé le contenu du répertoire par la commande dir dans lequel vous vous situez (dans notre exemple le répertoire /httpdocs/ est bien présent). Si vous tapez PWD et que la commande vous renvoit un chemin racine « / » c'est que vous êtes déjà bien positionné pour publier à cet endroit.

: 262 octets recus en 0,00 secondes à 262000,00 Ko/sec.

OK

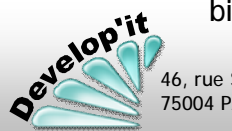

cr-x--- 5 ftp\_test psaserv Transfer complete

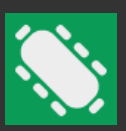

# Rooming'it<sup>TM</sup> Réservation et gestion de salles

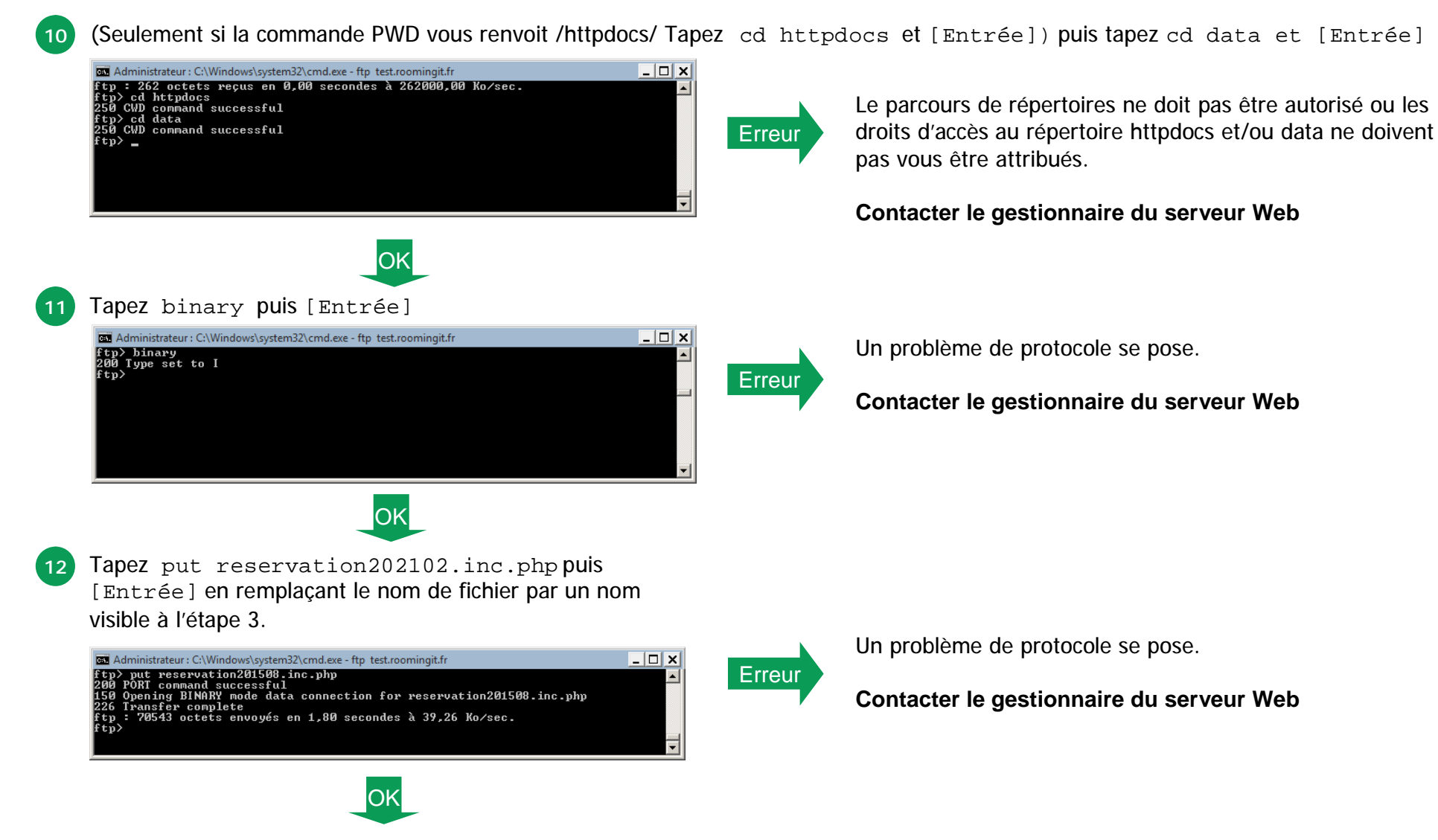

Le transfert de fichiers via FTP est opérant. Il y a peut être un problème spécifique et inattendu lié au contenu des réservations. Si vous disposez d'un contrat d'assistance téléphonique en cours vous pouvez nous contacter.

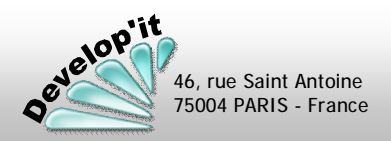

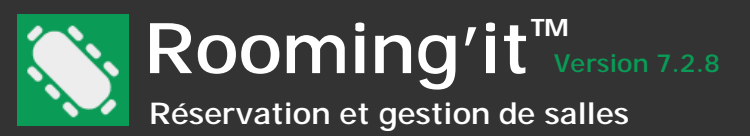

0

Certains hébergeurs ne permettent une publication vers leur serveur que par le protocole SFTP qui n'est pas pris en charge dans Rooming'it. Voici une méthode de publication possible.

Téléchargez et installer le logiciel libre FreeFileSync que vous trouverez sur le site : https://freefilesync.org/

Avec ce logiciel, créer un fichier de configuration Batch de Mise à jour du répertoire ... SiteWeb\ vers le serveur de publication choisi

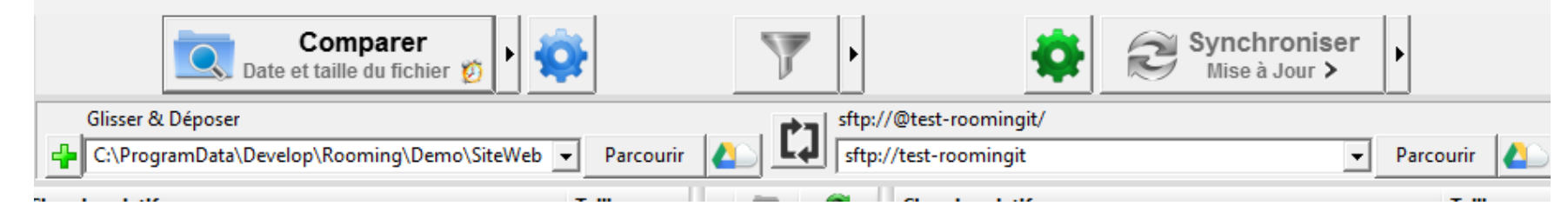

Enregistrez le en tant que fichier de commande au nom de « PublicationWeb » qui vous enregistrez par exemple dans le répertoire Ressources du partage de l'application, dans notre exemple : \\CheminServeur\Ressources\

| Fenêtre de progression:                  |                                                                    |            |                         |
|------------------------------------------|--------------------------------------------------------------------|------------|-------------------------|
| Exécution fenêtre réduite                | Ignorer les erreurs     Afficher les messages d'erreur     Annuler | A la fin : | 🔁 PublicationWeb.ffs_ba |
| Comment planifier un fichier de commande | es ?                                                               |            |                         |

Créer un fichier Batch PublicationSFTP.bat contenant les 2 lignes suivantes :

C:\ProgramData\Develop\Rooming\Rooming.exe PublicationLocale "C:\Program Files\FreeFileSync\FreeFileSync.exe" "\\CheminServeur\Ressources\PublicationWeb.ffs\_batch"

La première ligne actualise le contenu du fichier \SiteWeb\ local des dernières modifications apportées. La seconde ligne publie en SFTP grâce au fichier de commande qui a sauvegardé vos paramètres de publication SFTP.

Il ne vous reste plus qu'à créer une tâche planifiée Windows pour finaliser l'automatisation de cette mise à jour.

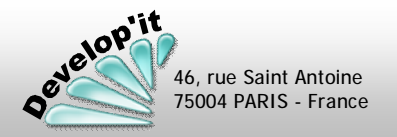

2

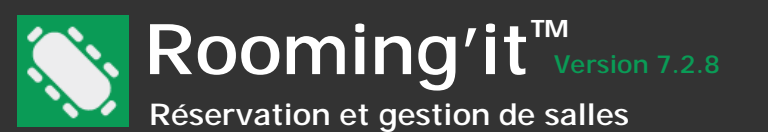

Si le serveur de publication est un serveur Windows (disposant de IIS, Apache et PHP) vous pouvez vous dédouaner de passer par FTP ou sFTP selon la méthode suivante :

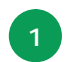

2

Installer un client Rooming'it fonctionnel sur un serveur Windows et créez une tâche planifiée exécutant la commande suivante au

rythme que vous souhaitez :

| lodifier une action                                       | ×                  |  |  |  |  |  |
|-----------------------------------------------------------|--------------------|--|--|--|--|--|
| Vous devez spécifier l'action que cette tâche effectuera. |                    |  |  |  |  |  |
| Action : Démarrer un programme                            | •                  |  |  |  |  |  |
| Paramètres                                                |                    |  |  |  |  |  |
| P <u>r</u> ogramme/script :                               |                    |  |  |  |  |  |
| C:\ProgramData\Develop\Rooming\Rooming.exe                | Par <u>c</u> ourir |  |  |  |  |  |
| Ajo <u>u</u> ter des arguments (facultatif) :             | ublicationLocale   |  |  |  |  |  |
| Co <u>m</u> mencer dans (facultatif) :                    |                    |  |  |  |  |  |
|                                                           |                    |  |  |  |  |  |
|                                                           |                    |  |  |  |  |  |

Dans les paramètre du site Web du serveur Web (Dans les déclarations Apache ou IIS) faites pointer la racine du site web :

Cas 1 - le serveur au point 1 est celui qui exécute Apache ou IIS

Pointez sur : C:\ProgramData\Develop\Rooming\SiteWeb\

Cas 2 – le serveur Web est un autre serveur sur votre réseau local

Il doit avoir les autorisations nécessaires pour que la racine du site web pointe sur le chemin UNC ou sur un partage SMB que vous créerez vers \\Serveur\c\$\ProgramData\Develop\Rooming\SiteWeb\ afin que ce serveur puisse lire les scripts et les données du site.

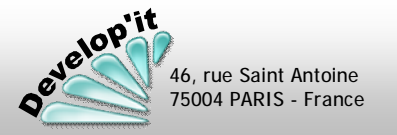

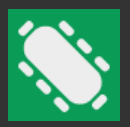

Une fois le service « Rooming Web Services » activé sur votre serveur (voir les première pages du manuel précisant les conditions d'installation de ce service), chaque afficheur peut être initié de la façon suivante (une licence client valide est requise pour chaque afficheur) :

Depuis un navigateur Web de votre afficheur tapez l'URL que vous donnera votre informaticien comme par exemple :

## http://monserveur:8080

Cela vous ouvre la page de configuration initiale de l'afficheur (Cette configuration sera enregistrée dans les 'cookies' de votre navigateur pour vous éviter de la recommencer à chaque ouverture de l'afficheur). Votre écran se rafraichira automatiquement en interrogeant le service Web toutes les x minutes en fonction du paramétrage qui vous aurez défini.

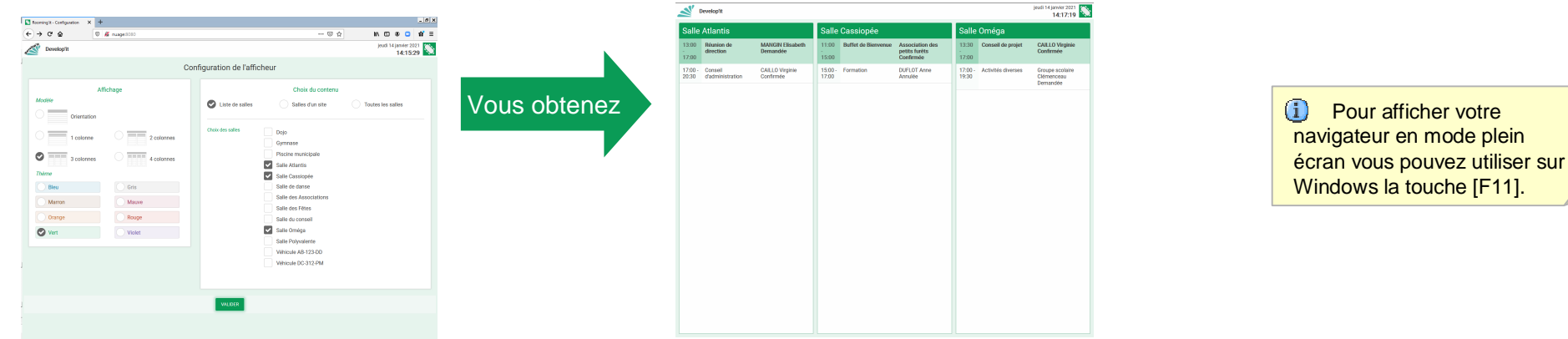

#### Passage de paramètres de personnalisation de l'afficheur directement dans l'URL

Les paramètres suivants peuvent être passés directement dans l'URL pour éviter de passer par l'étape de configuration de l'afficheur. &Modele=Orientation ou Afficheur. Dans le cas 'Afficheur' ajoutez la variable &NbColonne=1 à 4 &ListeSalle=la liste des clés de salle (séparée par une virgule) ou &CleSite=la clé du site choisi.

Voici 3 exemples de paramètres à ajouter dans l'URL lancée depuis le navigateur web de votre afficheur et permettant de vous affranchir de la fenêtre de paramétrage (Les lignes proposées doivent être préfixées de l'URL et du port d'écoute).

/?Modele=Afficheur&NbColonne=3&ListeSalle=11,12,13 /?Modele=Orientation&ListeSalle=11,12,13 (sans préciser la liste de salles, cela prendra par défaut toutes les salles) /?Modele=Orientation&CleSite=77 (ne prend que les salles d'un site)

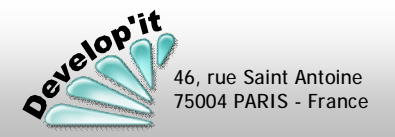

roomingit@developit.fr

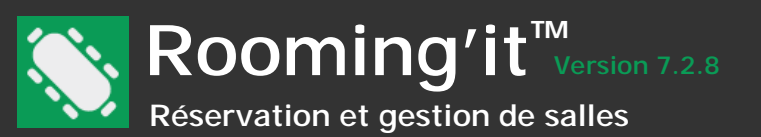

Définir le programme externe à faire apparaître dans le menu principal.

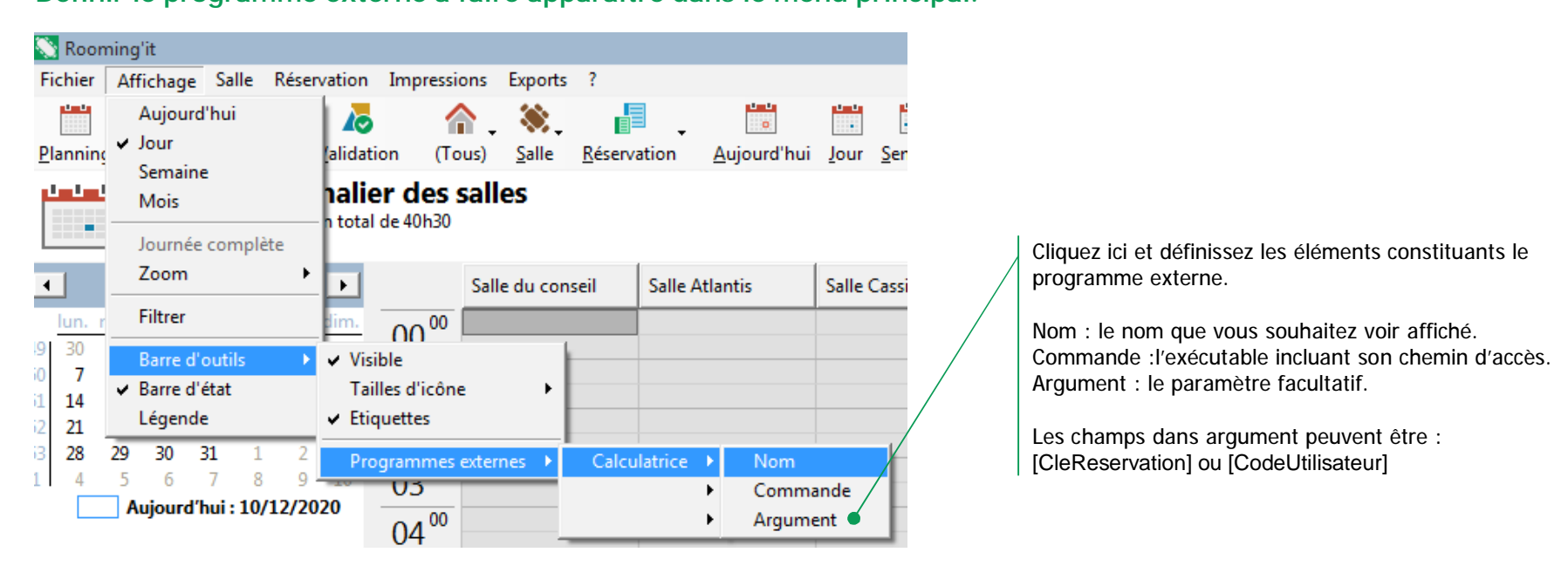

Le menu fera alors mention du bouton pour exécuter depuis Rooming'it dans notre exemple, la calculatrice de Windows.

| <b>N</b>              |                   |                             |                   |               |                           |             |      |                 |      | Rooming'it                | t            |                 |             |                  |              |  | - 0 | × |
|-----------------------|-------------------|-----------------------------|-------------------|---------------|---------------------------|-------------|------|-----------------|------|---------------------------|--------------|-----------------|-------------|------------------|--------------|--|-----|---|
| <b><u>F</u>ichier</b> | <u>A</u> ffichage | <u>S</u> alle <u>R</u> éser | vation <u>I</u> m | pressions     | E <u>x</u> ports <u>?</u> |             |      |                 |      |                           |              |                 |             |                  |              |  |     |   |
|                       | 2                 |                             | <u>^</u> .        | ۵.            | - <b>I</b>                |             |      |                 |      | *                         | ٩.           | Υ               | <b>.</b>    |                  | 8            |  |     |   |
| <u>P</u> lanning      | <u>C</u> ontact   | Document                    | (Tous)            | <u>S</u> alle | <u>R</u> éservation       | Aujourd'hui | Jour | <u>S</u> emaine | Mois | J <u>o</u> urnée complète | <u>Z</u> oom | <u>F</u> iltrer | Impressions | P <u>u</u> blier | Calculatrice |  |     |   |

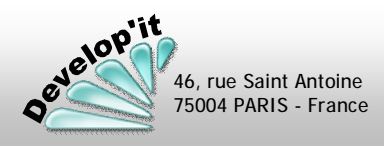

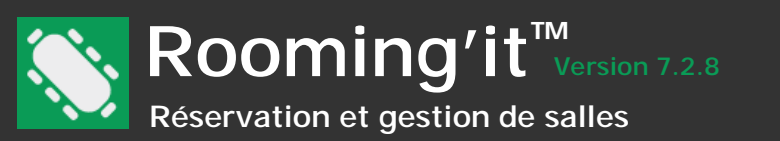

### Changement de langue de l'interface utilisateur

Vous pouvez changer la langue utilisée dans l'interface utilisateur sur chaque poste client grâce au menu suivant :

| Fichier       Affichage       Salle       Réservation       I         Paramétrer       Image       ✓       Français       or         Langage       ✓       Français       or         Personnaliser       English       Español       or         V Planning       Nederlander       Importer       2020       Importer         Validation       Ven. sam. dim.       Importer       4       5       6         Importer       4       5       6       11       12       13         Publier       18       19       20       Importer       25       26       27         Quitter       1       2       3       Importer       2       3       Importer                                                                                                    | 📎 Roor                 | ning'it           |                                                                                  |                     |                     |    |
|----------------------------------------------------------------------------------------------------|------------------------|-------------------|----------------------------------------------------------------------------------|---------------------|---------------------|----|
| Paramétrer       Importer       ✓       Français       or         Langage       ✓       Français       or         Personnaliser       English       Español       or         ✓       Planning       Nederlander       or         Contact       2020       ▶       or         Validation       .       ven. sam. dim.       or         Importer       4       5       6       or         Publier       11       12       13       or         Quitter       1       2       3       or                                                                                                    | Fichier                | Affichage         | Salle                                                                            | Réser               | vation              | I  |
| Langage       ✓       Français       or         Personnaliser       English       Importer       Español       Importer         Validation       2020       ✓       Importer         Importer       4       5       6         Exporter       11       12       13         Publier       18       19       20         Quitter       1       2       3                                                                                                    | Parar                  | nétrer            |                                                                                  |                     |                     |    |
| Personnaliser       English         ✓ Planning       Español         Contact       Nederlander         Document       2020         Validation       . ven. sam. dim.         Importer       4       5       6         Exporter       11       12       13         Publier       18       19       20         Quitter       1       2       3                                                                                                    | Lang                   | age 🔹 🕨           | 🖌 Fran                                                                           | nçais               |                     | br |
| <ul> <li>✓ Planning<br/>Contact</li> <li>✓ Document</li> <li>✓ Validation</li> <li>✓ Ven. sam. dim.</li> <li>✓ Ven. sam. dim.</li> <li></li></ul> | Perso                  | nnaliser          | Eng                                                                              | lish                |                     | ſ  |
| ContactNederlanderDocument2020Validation. ven. sam. dim.Importer4561112Publier181920Quitter1252627123-                                                                                                    | J Dlanr                | vina              | Esp                                                                              | añol                |                     | r  |
| Document       2020       Importer         Validation       . ven. sam. dim.       .         Importer       3       4       5       6         Exporter       11       12       13         Publier       18       19       20         Quitter       1       2       3                                                                                                    | Cont                   | act               | Nederlander de                                                                   |                     |                     |    |
| Validation       2020       >         Importer       3       4       5       6         Exporter       0       11       12       13         Publier       7       18       19       20                                                                                                    | Docu                   | ment              |                                                                                  |                     |                     |    |
| Importer         . ven. sam. dim.           Exporter         11         12         13           Publier         7         18         19         20                                                                                                    | Valid                  | ation             | 2020                                                                             |                     |                     |    |
| Importer         3         4         5         6                                                                                                    | valuation              |                   |                                                                                  |                     | 12                  |    |
| Exporter         0         11         12         13           Publier         7         18         19         20                                                                                                    |                        |                   | I. ven.                                                                          | sam.                | dim.                | 1  |
| Publier         1         18         19         20            Quitter         1         25         26         27                                                                                                    | Impo                   | rter              | 3 4                                                                              | sam.                | 6 dim.              | (  |
| Quitter 25 26 27                                                                                                    | Impo<br>Expo           | rter<br>ter       | 3 4<br>3 11                                                                      | sam.<br>5<br>12     | 6<br>13             | (  |
|                                                                                                    | Impo<br>Expor<br>Publi | rter<br>ter<br>er | 3 4<br>3 11<br>7 18                                                              | 5<br>12<br>19       | 6<br>13<br>20       | (  |
|                                                                                                    | Impo<br>Expor<br>Publi | rter<br>ter<br>er | 3         4           0         11           7         18           4         25 | 5<br>12<br>19<br>26 | 6<br>13<br>20<br>27 | (  |

Pour rendre le changement effectif, quittez puis relancez l'application.

Vous pouvez également modifier le fichier rooming.ini (section [General]) CodeLangue=0 (pour une interface utilisateur en français) CodeLangue=1000 (pour une interface utilisateur en anglais) CodeLangue=2000 (pour une interface en espagnol) CodeLangue=3000 (pour une interface en néerlandais)

Vous pouvez faire cohabiter des postes différents en différentes langues.

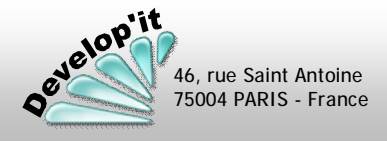

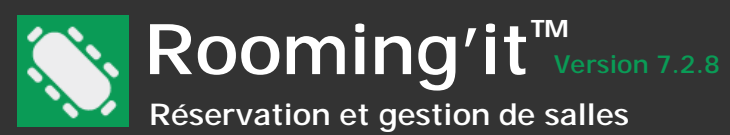

## Définir gmail comme client de messagerie par défaut à travers le protocole « mailto: »

Vous pouvez sélectionner le client de messagerie à partir duquel vous souhaitez envoyer des notifications. Connectez-vous sur votre compte Gmail depuis le navigateur Chrome et rendez-vous dans les Paramètres. Cliquez sur les 3 trois traits horizontaux, qui se trouvent à droite de la barre URL de Google et sélectionnez « Paramètres » :

|   |                                          |                |          | a x              |
|---|------------------------------------------|----------------|----------|------------------|
|   |                                          |                |          | ☆ =              |
|   | Adblock Plus requiert de no              | uvelles autori | isations |                  |
| ▲ | AdBlock requiert de nouvell              | es autorisatio | Ins      |                  |
|   | Nouvel onglet                            |                |          | Ctrl+T           |
|   | Nouvelle fenêtre                         |                |          | Ctrl+N           |
|   | Nouvelle fenêtre de naviga               | tion privée    | Ctrl-    | +Maj+N           |
|   | Historique<br>Téléchargements<br>Favoris |                |          | Ctrl+J           |
|   | Zoom                                     | -              | 100 % +  | 13               |
|   | Imprimer<br>Rechercher                   |                |          | Ctrl+P<br>Ctrl+F |
|   | Plus d'outils                            |                |          | •                |
|   | Modifier                                 | Couper         | Copier   | Coller           |
|   | Paramètres                               |                |          |                  |
|   | Aide                                     |                |          | Þ                |
|   | Quitter                                  |                | Ctrl-    | ⊦Maj+Q           |

| Paramètres                                                               |                                                      | Rechercher  |                |
|--------------------------------------------------------------------------|------------------------------------------------------|-------------|----------------|
| Duvrir une session                                                       |                                                      |             | Cliquez un     |
| Connecté en tant que albuxech.bonnie@gmail.com.                          | Gérez vos données synchronisées sur Google           | Dashboard.  | puis sélect    |
| Se déconnecter du compte Google Paramèt                                  | tres de synchronisation avancés                      |             | la sous-ru     |
|                                                                          |                                                      |             | / mail doo     |
| u démarrage                                                              |                                                      |             | « mail.goo     |
| <ul> <li>Ouvrir la page Nouvel onglet</li> </ul>                         |                                                      |             |                |
| 🔵 Reprendre mes activités là où je m'étais arrêté                        |                                                      |             | Gestionnaires  |
| Ouvrir une page ou un ensemble de pages spéc                             | ifiques Ensemble de pages                            |             |                |
|                                                                          |                                                      |             | Gestionnaires  |
| 4pparence                                                                | ,                                                    |             | Туре           |
| Obtenir d'autres thèmes Rétablir le thème par                            | défaut                                               |             | mailto         |
| Afficher le bouton Accueil                                               |                                                      |             |                |
| google.fr/ Modifier                                                      |                                                      |             |                |
| <ul> <li>Toujours afficher la barre de favoris</li> </ul>                |                                                      |             |                |
|                                                                          |                                                      |             |                |
| Rechercher                                                               |                                                      |             |                |
| Définir le moteur de recherche à utiliser pour les recl<br>de recherche) | herches effectuées depuis l' <u>Omnibox</u> (barre d | 'adresse et |                |
| Palikan                                                                  | erche                                                |             |                |
|                                                                          |                                                      |             |                |
| Personnes                                                                |                                                      |             |                |
| Bonnie (profil actuel)                                                   |                                                      |             | En savoir plus |
| bonnie (proni accuei)                                                    |                                                      |             |                |
| Activer la navigation en tant qu'invité                                  |                                                      |             |                |
| 🕢 Autoriser tous les utilisateurs à ajouter une perso                    | ,<br>onne dans Chrome                                |             |                |
| Ajouter un profil utilisateur Modifier Su                                | upprimer Importer les favoris et les parar           | mètres      | Doréna         |
|                                                                          |                                                      |             |                |
| Navigateur par défaut                                                    |                                                      |             | Gmail s        |
| Le navigateur par défaut est actuellement Google C                       | hrome.                                               |             | VOUS AN        |
| Confidentialité                                                          |                                                      |             |                |
| Paramètres de contenu. Effacer les données                               | de navigation                                        |             |                |
| Concle Chrome utilize parfair der convicte Welt and                      | - máliorar untro confort do povinstina. Varia -      | avez la     |                |
| Guogie critorne daise partois des services web pour                      | amenurer voure connort de havigation. Vous a         | AARS IG     |                |

cougle chrome duise partois des services web pour ameiorer voire contort de navigation, possibilité de désactiver ces services. <u>En savoir plus</u> Cliquez une fois dans les paramètres de contenu, puis sélectionnez « Gérer les gestionnaires » et dans la sous-rubrique « Gestionnaires » Choisissez « mail.google.com » comme précisé ci-dessous :

| Gestionnaires de protocoles<br>Gestionnaires de protocole actifs |                                          |    |  |  |  |  |
|------------------------------------------------------------------|------------------------------------------|----|--|--|--|--|
| Туре                                                             | Site                                     |    |  |  |  |  |
| mailto                                                           | mail.google.com  (aucun) mail.google.com |    |  |  |  |  |
| <u>En savoir plus</u>                                            |                                          | OK |  |  |  |  |

Dorénavant, votre boîte de messagerie Gmail s'ouvrira automatiquement quand vous enverrez un avis via Rooming'it.

Note : il faut également que la clé de registre suivante : HKEY\_CLASSES\_ROOT, Outlook.Application\CurVer soit inexistante. C'est la présence de cette clé qui définit si la génération des avis s'effectue à travers une communication directe avec MS Outlook ou passe par la fonction système « MailTo: »

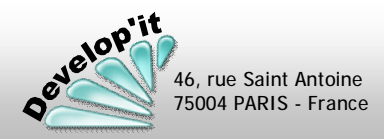

Questions diverses

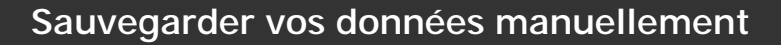

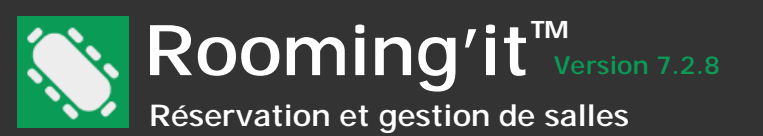

### Procédure de sauvegarde

Depuis la barre de menu de l'application, vous pouvez lancer une sauvegarde de vos données (cas Moteur Microsoft Jet seulement, dans le cas d'un moteur Microsoft SQL server ou MySQL, merci de vous rapprocher de vos administrateurs informatiques). Il est impératif que tous les postes aient quitté le logiciel.

Cette sauvegarde inclut le fichier Data mde ainsi que les répertoires contenant les personnalisations graphiques (Répertoires Icônes et Images) ainsi que le répertoire contenant les modèles de documents et les documents résultats.

| Documents Icones Images Data.mde                                                            | R0151120.zip                        |                                                                                                    |
|---------------------------------------------------------------------------------------------|-------------------------------------|----------------------------------------------------------------------------------------------------|
|                                                                                             | Sauvegarde X                        |                                                                                                    |
|                                                                                             | Sauvegarde                          | Vous pouvez choisir ici l'emplacement dans lequel sera archivé la sauvegarde.                                                                           |
|                                                                                             | Répertoire des sauvegardes C:\Temp\ |                                                                                                    |
| Lance la procédure de sauvegarde                                                            |                                     |                                                                                                    |
| est généré automatiquement au format suivant :<br>« RO » + date au format : « aammjj ».zip  | \                                   |                                                                                                    |
| Si plusieurs sauvegardes sont réalisées et<br>enregistrées au même endroit le même jour, la | Sauvegarder                         | <ul> <li>Pour repartir d'un jeu de<br/>sauvegarde, il suffit de les<br/>désarchiver à l'aide de votre outil<br/>de compression/décompression</li> </ul> |
| sauvegarde précédente sera écrasée par la<br>dernière effectuée.                            |                                     | habituel (7-Zip, WinZip, WinRAR,<br>) et de remplacer les fichiers et                                                                                   |

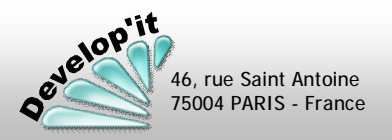

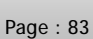

Questions diverses

les répertoires présents dans le répertoire des données en local ou sur le réseau dans le cas d'une

installation multiposte.

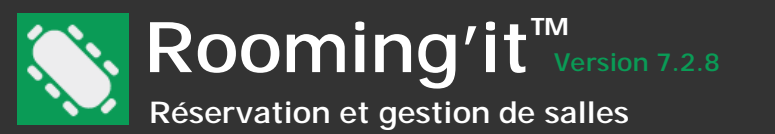

### Suis-je dans la dernière version du logiciel ?

Vous disposez dans la barre de menu de l'application d'un « ? » et du sous-menu « A propos de Rooming'it » pour vous permettre d'identifier la version en cours d'utilisation.

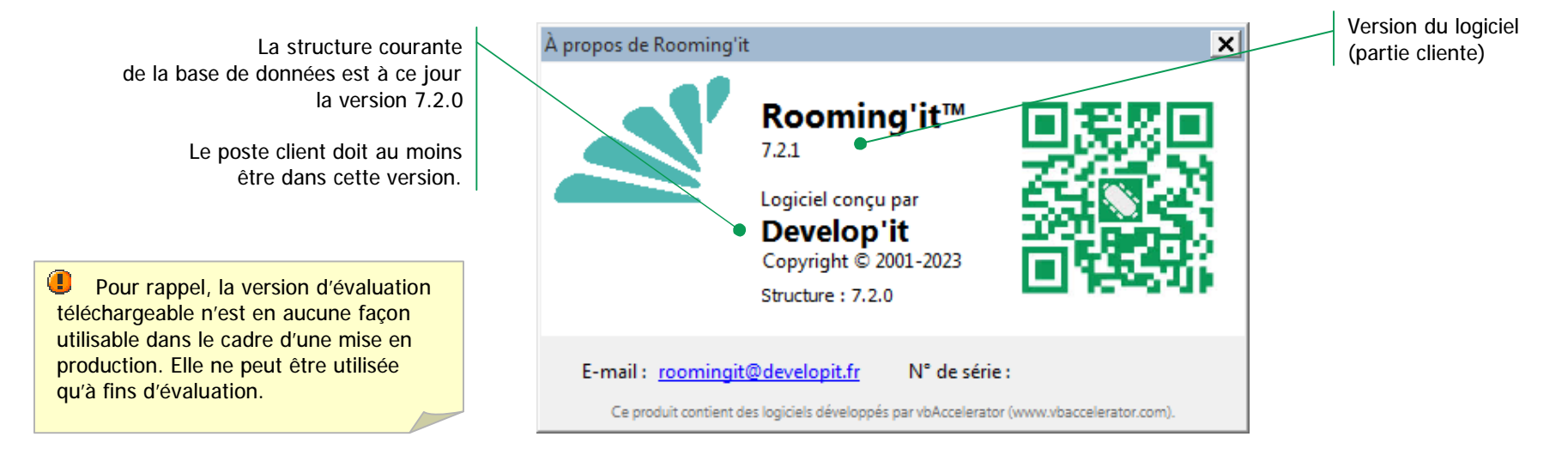

# Dépassement du nombre de poste client licencié ?

Si vous dépassez le nombre de licences réseau accordées, un message utilisateur vous préviendra. Pour ce qui concerne les règles de licences d'utilisation, consultez nos conditions générales de vente annexées à nos documents commerciaux ou disponibles par simple demande.

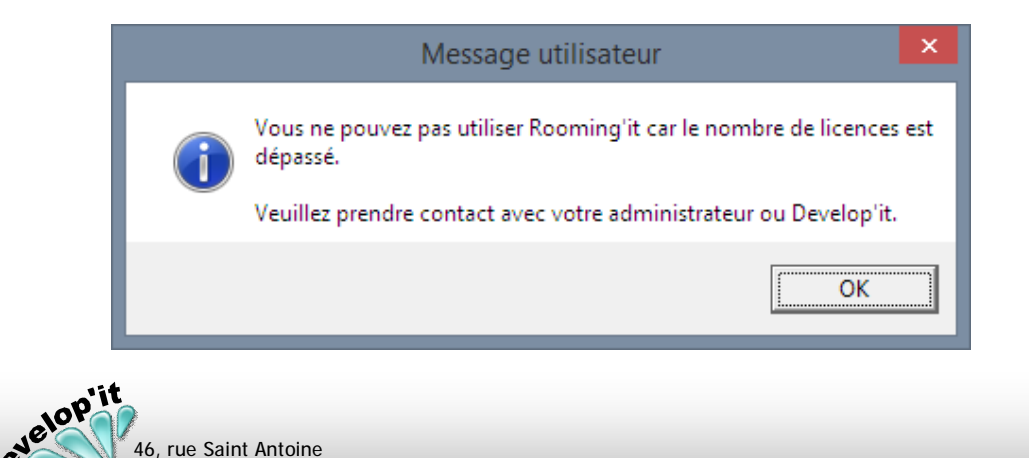

46, rue Saint Antoine 75004 PARIS - France Connecté en administrateur, le nombre de licences utilisées est affiché avec le nom des couples SERVEUR/Utilisateur ou MACHINE. Pour libérer une licence, contactez nous.

| ?                                                          |       |                              |                        |  |
|------------------------------------------------------------|-------|------------------------------|------------------------|--|
| Support en ligne                                           |       |                              | *                      |  |
| Rechercher des mises à jour                                | naine | <u>M</u> ois                 | J <u>o</u> urnée compl |  |
| Changer d'utilisateur<br>Rétablir la position des fenêtres |       |                              |                        |  |
| Connexions (3)                                             | AR    | CHIPEL                       |                        |  |
| À propos de Rooming'it                                     |       | DUNE<br>NUAGE Administrateur |                        |  |

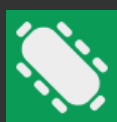

# Rooming'it<sup>™</sup> Version 7.2.8

Réservation et gestion de salles

Depuis Rooming'it, avec un compte autorisé, connectez-vous sur votre portail client.

| 🔊 Rooming'it                                                                              |                                                                              |
|-------------------------------------------------------------------------------------------|------------------------------------------------------------------------------|
| Fichier Affichage Salle Réservation Impressions Exports                                   | ?                                                                            |
| 🛗 💁 📭 🔏 🏠 . 📚 .                                                                           | Support en ligne                                                             |
| <u>P</u> lanning <u>C</u> ontact <u>D</u> ocument <u>V</u> alidation (Tous) <u>S</u> alle | Rechercher des mises à jour                                                  |
|                                                                                           |                                                                              |
| 11 réservation(s) pour un total de 40h30                                                  | Changer d'utilisateur<br>Rétablir la position des fenêtres<br>Connexions (3) |

Téléchargez depuis le portail le kit d'installation de la dernière version et le manuel. Rangez les dans le 2 répertoire « Ressources » situés sur le partage dédié à l'application Rooming'it pour en disposer ultérieurement.

| Téléchargeme  | nts             |                                                                                                    |                       |                                            |                          |  |  |  |
|---------------|-----------------|----------------------------------------------------------------------------------------------------|-----------------------|--------------------------------------------|--------------------------|--|--|--|
|               | Kit d'installa  | tion Version 7.0.0 (der                                                                                                    | nière autorisée)      | Telecharger maintenant                     |                          |  |  |  |
|               | A Manuel de l'  | utilisateur                                                                                                    |                       | East Telecharger maintenant                | Download the user guide  |  |  |  |
| Modifications | de Rooming'it   |                                                                                                    |                       |                                            |                          |  |  |  |
|               |                 | Affichage :                                                                                                    | 🔵 De la               | a version <b>7.0.0</b> à                   | Toutes les modifications |  |  |  |
| Version 7.0.0 | 2 Décembre 2020 | Une nouvelle version majeure vous est proposée.<br>Elle nécessite une mise à jour de la structure des données.                             |                       |                                            |                          |  |  |  |
|               |                 | - Intégration dans le service web d'une gestion d'afficheurs permettant d'afficher les plannings journaliers sur des afficheurs connectés. |                       |                                            |                          |  |  |  |
|               |                 | - Distinction dans la gestion de                                                                                                    | es utilisateurs des ı | utilisateurs physiques et des périphérique | 25.                      |  |  |  |

N'hésitez pas à consulter votre portail client régulièrement afin de découvrir les nouveautés que nous vous proposons.

Les mises à jour sont cumulatives, vous n'êtes pas obligé de réaliser ces mises à jour à chaque changement de version proposé si aucune des modifications ou des nouveautés ne vous concerne.

Avant de poursuivre, pensez à effectuer une sauvegarde complète de vos données.

Une intervention de la part de votre Administrateur sur le serveur MS SQL ou MySQL sera nécessaire pour qu'il effectue une sauvegarde préalable des données.

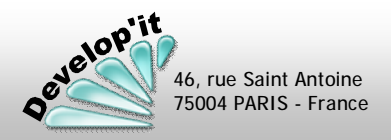

3

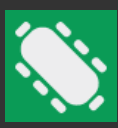

Depuis un premier poste client, la sauvegarde des données ayant été réalisée :

Demandez à tout le monde de quitter l'application.

Installez depuis un premier poste client l'application en dernière version en utilisant le kit d'installation préalablement téléchargé et en veillant à n'avoir coché que « Programme ».

Exécutez Rooming'it une première fois et acceptez la mise à jour.

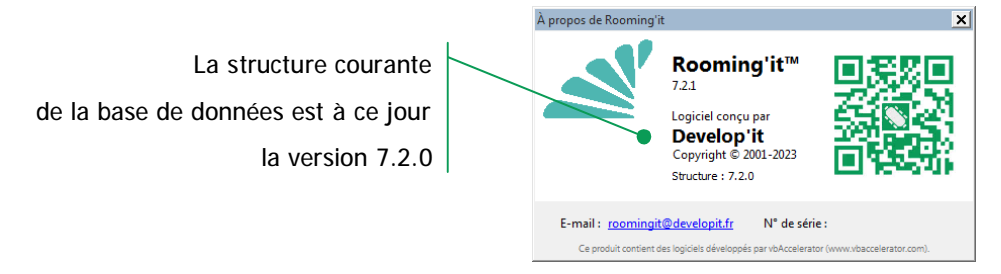

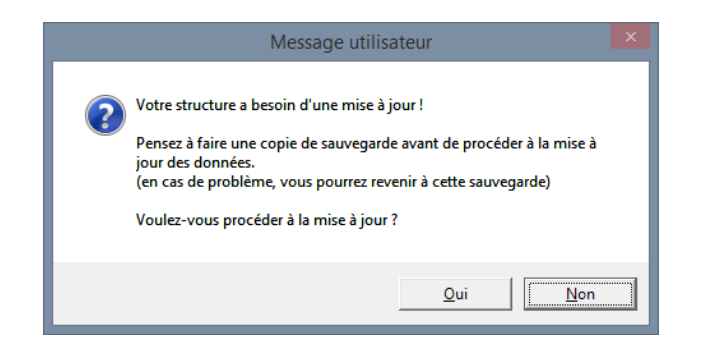

Si des utilisateurs étaient encore connectés à la base de données de Rooming'it vous auriez le message suivant vous interdisant de procéder à la mise à jour des données :

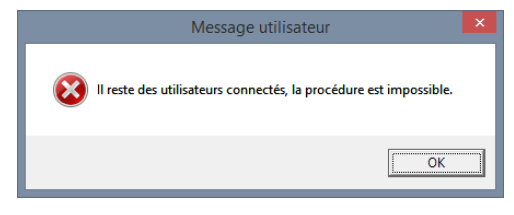

Demandez à tous les postes clients de quitter Rooming'it puis relancez seul le logiciel Rooming'it.

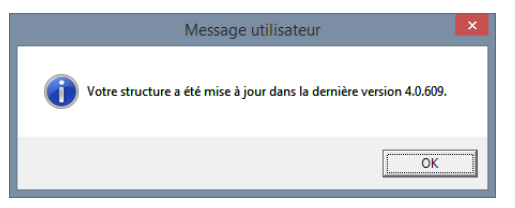

Passez sur chaque autre poste client et exécutez le kit d'installation de la dernière version qui vous avez déposé à l'étape 2 dans le répertoire ressources du partage de l'application en veillant à n'avoir coché que « Programme ».

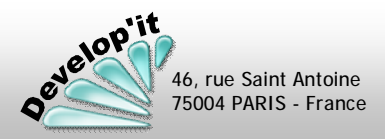

5

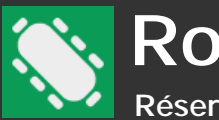

Dans le cadre d'une installation de nombreux postes clients, vous pourrez réaliser un déploiement silencieux et automatisé en utilisant les commandes de script disponibles en complément de l'exécution du kit d'installation de la version licenciée.

Une installation silencieuse depuis le kit d'installation peut se faire en script avec les commandes suivantes :

Rooming-7.x.xxx.exe /SILENT Rooming-7.x.xxx.exe /VERYSILENT

Les paramètres suivants sont également disponibles :

/LOG="C:\Temp\Roomingit.log" pour tracer le contenu et le résultat de l'installation silencieuse (fichier qui sera stocké sur C:\Temp\ dans notre exemple).

/COMPONENTS="program" pour n'installer que la partie programme (installation du poste client seule dans le cadre d'une mise à jour).

/COMPONENTS="program, mysql" pour installer la partie programme et le pilote ODBC 32 bits MYSQL.

/NORESTART dans l'hypothèse où l'installation demanderait un redémarrage du poste client.

/SAVEINF ou /LOADINF=« NomDuFichier.inf » pour sauvegarder ou charger les informations personnalisées choisies manuellement.

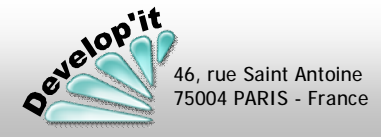

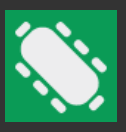

# Préparation du déploiement sur un poste témoin

Sur ce premier poste client lancez en ligne de commande la commande ci-dessous puis répondez aux questions durant l'installation :

C:\Temp\Rooming-6.x.xxx.exe /SAVEINF=« C:\Temp\InstallationRooming.inf »

Cela permet de générer le fichier InstallationRooming.inf. Il disposera par exemple des lignes suivantes :

[Setup] Lang=fr Dir=C:\ProgramData\Develop\Rooming Group=Develop'it Nolcons=0 SetupType=custom Components=program,mysql Tasks=desktopicon,quicklaunchicon

Lancez Rooming'it et désignez les répertoires du partage réservé à Rooming'it dans votre environnement.

Quittez Rooming'it et récupérez le fichier Rooming.ini présent dans C:\ProgramData\Develop\Rooming\.

Il contiendra au minimum les lignes suivantes :

[Chemin] MySQL=rooming Document=\\CheminPartage\Documents\ Extra=\\CheminPartage\Extras\ Image=\\CheminPartage\Images\ Icone=\\CheminPartage\Icones\ [General] CodeLangue=0 SeparateurCSV=;

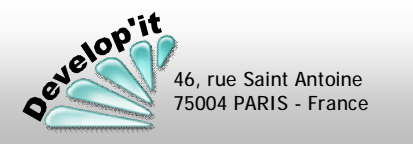

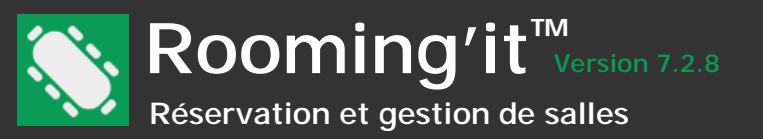

Toujours depuis le poste témoin, construisez un fichier EnregistrementODBC32.reg contenant les paramètres ODBC 32 Bits grâce à une exportation des 2 clés détaillées ci-dessous. Il contiendra les paramètres adaptés à votre environnement serveur :

Sur un poste en Windows 10 Pro 64 bits (cas moteur MySQL fourni dans le kit d'installation)

### Windows Registry Editor Version 5.00

| [HKEY_LOCAL_MACHINE\SOFTWARE\W0W6432Node\OD     | C\ODBC.INI\ODBC Data Sources]                                                              |  |  |  |  |
|-------------------------------------------------|--------------------------------------------------------------------------------------------|--|--|--|--|
| "Rooming"="MySQL ODBC Develop'it Driver"        |                                                                                            |  |  |  |  |
| [HKEY_LOCAL_MACHINE\SOFTVARE\W0W6432Node\OD     | SC\ODBC. INI\Rooning]                                                                      |  |  |  |  |
| "Description"="Rooming'it"                      |                                                                                            |  |  |  |  |
| "Driver"="C: \\WINDOW5\\SysWDW64\\myodbc3. dl ] |                                                                                            |  |  |  |  |
| "Database"="rooming"                            | Sur un poste en Windows 7 Pro 32 bits (cas moteur MySQL fourni dans le kit d'installation) |  |  |  |  |
| "Server"="NonServeur"                           |                                                                                            |  |  |  |  |
| "User"="admi ni strateur"                       | Windows Registry Editor Version 5.00                                                       |  |  |  |  |
| " <b>Password</b> "= "******"                   |                                                                                            |  |  |  |  |
| " <b>Port</b> "="3306"                          | [HKEY_LOCAL_MACHINE\SOFTWARE\ODBC\ODBC.INI\ODBC Data Sources]                              |  |  |  |  |
| " <b>Option</b> "=3"                            | "Rooning"="MySQL ODBC Develop'it Driver"                                                   |  |  |  |  |
| "Stnt"="SET NAMES latin1"                       | [HKEY_LOCAL_MACHINE\SOFTWARE\ODBC\ODBC.INI\Rooming]                                        |  |  |  |  |
|                                                 | "Description"="MySQL ODBC 3.51 Driver DSN"                                                 |  |  |  |  |
|                                                 | "Driver"="C: \\Windows\\system82\\myodbc3. dl1"                                            |  |  |  |  |
|                                                 | "Database"="rooming"                                                                       |  |  |  |  |
|                                                 | "Server"= "NonServeur"                                                                     |  |  |  |  |
|                                                 | "User"= "Administrateur"                                                                   |  |  |  |  |
|                                                 | " <b>Password</b> "="******"                                                               |  |  |  |  |
|                                                 | "Port"="3306"                                                                              |  |  |  |  |
|                                                 | " <b>Option</b> "="3"                                                                      |  |  |  |  |
| Déploiement sur les postes clients              | "Stnt"="SET NAMES latin1"                                                                  |  |  |  |  |

Créez un fichier script contenant les 3 lignes de commande suivantes :

C:\Temp\Rooming-6.x.xxx.exe /LOADINF=« C:\Temp\InstallationRooming.inf » REG IMPORT C:\Temp\EnregistrementODBC32.reg COPY C:\Temp\Rooming.ini C:\ProgramData\Develop\Rooming\

Ce script doit être lancé dans un rôle administrateur, sous Windows 10 il peut demander une élévation 'En tant qu'administrateur'.

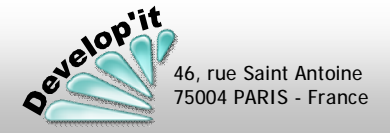

roomingit@developit.fr

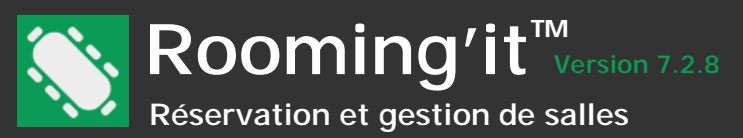

Récupérez le kit d'installation de la version actuellement en service sur votre réseau dans le répertoire « Ressources » situés sur le partage dédié à l'application Rooming'it. Sinon téléchargez depuis votre accès client sur http://www.roomingit.fr le kit d'installation de la dernière version installée et rangez là dans le répertoire « Ressources ».

| Téléchargem   | ents            |                                                                                                    |                                             |                                             |                                                                                                    |
|---------------|-----------------|----------------------------------------------------------------------------------------------------|---------------------------------------------|---------------------------------------------|----------------------------------------------------------------------------------------------------|
|               | Kit d'installa  | ation Version 7.0.0 (dernière autorisée)<br>l'utilisateur                                                                                  | Telecharger maintenant                      | Download the user guide                     | Téléchargez la version courante installée sur les autres<br>postes. Si vous téléchargez la dernière version, veillez à ce<br>que cette même version soit installée sur les autres postes<br>de votre réseau local. |
| Modifications | s de Rooming'it |                                                                                                    |                                             |                                             |                                                                                                    |
|               |                 | Affichage : De la                                                                                                    | version <b>7.0.0</b> à                      | Toutes les modifications                    |                                                                                                    |
| Version 7.0.0 | 2 Décembre 2020 | Une nouvelle version majeure vous est proposée.<br>Elle nécessite une mise à jour de la structure des c                                    | données.                                    |                                             |                                                                                                    |
|               |                 | - Intégration dans le service web d'une gestion d'afficheurs permettant d'afficher les plannings journaliers sur des afficheurs connectés. |                                             | s journaliers sur des afficheurs connectés. |                                                                                                    |
|               |                 | - Distinction dans la gestion des utilisateurs des ut                                                                                      | tilisateurs physiques et des périphériques. |                                             |                                                                                                    |

Installez le poste client <u>sans les options</u> « Fichier des données » <u>et</u> « Bibliothèque d'icônes », éventuellement avec les connecteurs MySQL ou MS SQL selon le type de serveur géré.

| Pour cela lancer le kit d'installation téléchargé :<br>Si vous avez lancé le kit en mode 'Administrateur' ne lancez pas<br>Rooming'it dans ce contexte, revenez en session utilisateur avant de<br>passer à l'étape 3 ci-dessous.<br>Si vous avez lancé le kit en mode 'Administrateur' ne lancez pas<br>Rooming'it dans ce contexte, revenez en session utilisateur avant de<br>passer à l'étape 3 ci-dessous.<br>Si vous avez lancé le kit en mode 'Administrateur' ne lancez pas<br>Rooming'it dans ce contexte, revenez en session utilisateur avant de<br>passer à l'étape 3 ci-dessous.<br>Si vous avez lancé le kit en mode 'Administrateur' ne lancez pas<br>Rooming'it dans ce contexte, revenez en session utilisateur avant de<br>passer à l'étape 3 ci-dessous.<br>Si vous avez lancé le kit en mode 'Administrateur' ne lancez pas<br>Rooming'it dans ce contexte, revenez en session utilisateur avant de<br>passer à l'étape 3 ci-dessous.<br>Si vous avez lancé le kit en mode 'Administrateur' ne lancez pas<br>Rooming'it dans ce contexte, revenez en session utilisateur avant de<br>passer à l'étape 3 ci-dessous.<br>Si vous avez lancé le kit en mode 'Administrateur' ne lancez pas<br>Rooming'it dans ce contexte, revenez en session utilisateur avant de<br>passer à l'étape 3 ci-dessous.<br>Si vous avez lance deponde.<br>Le composet sélectorés nécesteur au noirs 19,1 Mo despace deponde.<br>Si vous avez lance deponder.<br>Si vous avez lance deponder.<br>Si vous avez deponder.<br>Si vous avez lance deponder.<br>Si |                                                                                                    |                       |                              | -                 | Installation - Rooming'it 7.0.0                                                                                            |                                                                                                    |         | × |
|----------------------------------------------------------------------------------------------------|----------------------------------------------------------------------------------------------------|-----------------------|------------------------------|-------------------|----------------------------------------------------------------------------------------------------|----------------------------------------------------------------------------------------------------|---------|---|
| Si vous avez lancé le kit en mode 'Administrateur' ne lancez pas<br>Rooming'it dans ce contexte, revenez en session utilisateur avant de<br>passer à l'étape 3 ci-dessous.                                                                                                    | Pour cela lancer le kit d'installation téléchargé :                                                                                   | _√-                   | Rooming-7.2<br>Type : Applic | 2.3.exe<br>cation | Composants à installer<br>Quels composants de l'application souhaitez                                                      | -vous installer ?                                                                                                    |         |   |
|                                                                                                    | Si vous avez lancé le kit en mode 'Administrateu<br>Rooming'it dans ce contexte, revenez en session<br>passer à l'étape 3 ci-dessous. | r' ne lar<br>utilisat | ncez pas<br>eur avant de     | e                 | Sélectionnez les composants que vous désir<br>vous ne désirez pas installer. Cliquez ensuite<br>Installation personnalisée | ez installer ; décochez les composan<br>e sur Suivant pour continuer l'Install<br>i moins 19, 1 Mo d'espace disponible.<br>< <u>Précédent Suivant &gt;</u> | Annuler |   |

# Lancez le logiciel Rooming'it et désignez le répertoire réseau contenant le fichier Data.mde tel que demandé.

Cette opération permet de générer un fichier « Rooming.ini » qui mémorise le chemin d'accès au fichier Data.mde et aux répertoires des ressources de l'application.

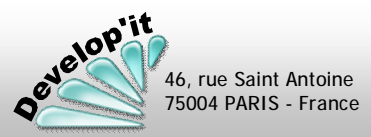

3

Questions diverses

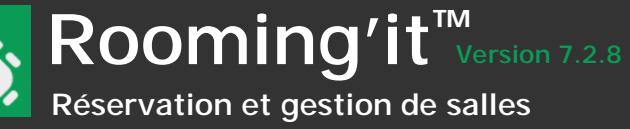

En cas de base Microsoft Jet corrompue - suite à un incident réseau par exemple - vous pouvez utiliser l'utilitaire Microsoft JetComp.exe pour effectuer une réparation (présent sur les postes clients dans C:\ProgramData\Develop\Rooming\).

5

- Demandez à l'ensemble des utilisateurs de quitter Rooming'it. Si vous utilisez Rooming'it en tache de fond sur un poste ou un serveur vérifiez que Rooming'it ne tourne pas en tache de fond sur ce serveur. Puis quand la base est entièrement libérée de toute connexion :
- 2

Faites une sauvegarde zippée de la base de données Data.mde présente sur le réseau puis enlevez là de son emplacement d'origine vers un répertoire local comme C:\Temp\ par exemple.

Ne laissez jamais des fichiers de type \*.mde ou data\*.mde accessibles dans les sous-dossiers ou dans le partage. Il se pourrait que quelqu'un se connecte sur cette base par erreur et travaille sur des données désynchronisées des autres.

Faites un zip de toute base sauvegardée et/ou rangez les pour historique dans un endroits inaccessibles aux autres postes.

Renommez le fichier Data.mde endommagée en DataOLD.mde

Lancez l'utilitaire JetComp.exe (présent dans le répertoire d'installation d'un poste client) et désignez la base de données DataOLD.mde

| Ω                               | Database Compact Utility 4.0 – 🗆 🗙 |                                                                 |                                          |  |
|---------------------------------|------------------------------------|-----------------------------------------------------------------|------------------------------------------|--|
| <u>T</u> ools Help              |                                    |                                                                 |                                          |  |
| Database to Compact Fro         | om (Source):                       |                                                                 |                                          |  |
| C:\Temp\DataOLD.mde             |                                    |                                                                 | Compact                                  |  |
| Database to <u>C</u> ompact Int | o (Destination):                   |                                                                 |                                          |  |
|                                 |                                    |                                                                 | E <u>x</u> it                            |  |
| Database <u>L</u> ocale:        |                                    | Additional Compact 0                                            | ptions                                   |  |
| None - Use current lang         | uage 💌                             | Encrypt Destination                                             | n Database                               |  |
|                                 |                                    | Use database loca<br>for text columns<br>C Destination is 4.x c | ile when copying data<br>latabase format |  |
|                                 |                                    | Destination is 3.x c                                            | latabase format                          |  |
| Ready.                          |                                    |                                                                 |                                          |  |

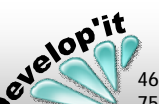

46, rue Saint Antoine 75004 PARIS - France Remplissez la zone « Database to Compact Into (Destination) » en saisissant la ligne (n'utilisez pas le bouton proposé faites une saisie)

| 👷 🛛 🖉 Database Compact Utility 4.0 🚽 🗖 💌 |                   |                     |               |                 |  |
|------------------------------------------|-------------------|---------------------|---------------|-----------------|--|
| <u>T</u> ools Help                       |                   |                     |               |                 |  |
| Database to Compact Fi                   | om (Source):      |                     |               |                 |  |
| C:\Temp\DataOLD.mde Compact              |                   |                     |               |                 |  |
| Database to <u>C</u> ompact In           | to (Destination): |                     |               |                 |  |
| C:\Temp\Data.mde Exit                    |                   |                     |               |                 |  |
| Database <u>L</u> ocale:                 |                   | _ <u>A</u> dditiona | al Compact C  | )ptions         |  |
| None - Use current language              |                   |                     |               |                 |  |
|                                          |                   | Oestin              | nation is 3.x | database format |  |
| Ready.                                   |                   |                     |               |                 |  |

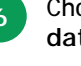

Choisissez impérativement Additional Compact Options « Destination is 3.x database format » puis cliquez sur [Compact]

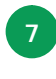

Reposez le fichier Data.mde réparé et relancez Rooming'it pour vérifier si la réparation a portée ses fruits puis allez dans le menu Fichier/Paramétrer et cliquez sur le bouton [Compacter la base].

Si une erreur survient ou si la tache JetComp renvoi une erreur, récupérez le fichier précédemment sauvegardé et contactez-nous.

Si tout s'est passé sans erreur les utilisateurs peuvent se reconnecter.

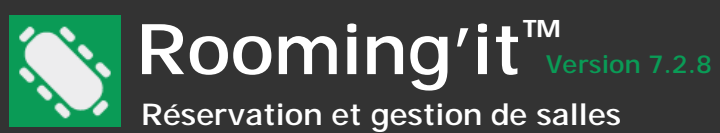

### Des interrogations Web sur le Services Web via des pages html de Rooming'it sont possibles

Rooming'it renverra ainsi des informations de réservation à d'autres systèmes qui l'interroge à travers le service Web. Pour une gestion des commandes à travers un formulaire Web, l'ordinateur exécutant le formulaire doit être déclaré en IP ou en adresse MAC dans la liste des utilisateurs de Rooming'it. Les verbes disponibles sont décrits ci-dessous (les exemples html d'utilisation de ces API sont disponibles sur simple demande). Les résultats retournés sont présentés au format JSON.

getParameters : renvoi les paramètres généraux suivants :

Interval: 30 BeginOfDay: "08:00:00 " EndOfDay: "21:00:00"

getMeetings : retourne le détail de chaque réservation sur la période considérée au format JSON. StartDateTime : au format aaa-jj-mmThh:mm:ss EndDateTime : au format aaa-jj-mmThh:mm:ss ResourceList: liste de clés de salles séparées par des virgules

addMeeting : ajoute une nouvelle réservation et retourne au format JSON la nouvelle clé de la réservation

StartDateTime : au format aaa-jj-mmThh:mm:ss EndDateTime : au format aaa-jj-mmThh:mm:ss Resource : clé de la salle Title : Objet de la réservation Description : commentaire OrganizerName : nom de l'organisateur OrganizerEMail : courriel de l'organisateur (servant de clé d'identification de l'organisateur) PresenceConfirmed : true (optionnel)

delMeeting : supprime la réservation dont la clé est identifiée (Seul l'auteur de la réservation depuis l'IP déclarée à la droit de la supprimer) ID : clé de la réservation

modMeeting : modifie les éléments d'une réservation existante (Seul l'auteur de la réservation depuis l'IP déclarée à la droit de la supprimer)

ID : clé de la réservation StartDateTime : au format aaa-jj-mmThh:mm:ss EndDateTime : au format aaa-jj-mmThh:mm:ss Title : Objet de la réservation Description : commentaire OrganizerName : nom de l'organisateur OrganizerEMail : courriel de l'organisateur (servant de clé d'identification de l'organisateur) PresenceConfirmed : true (optionnel)

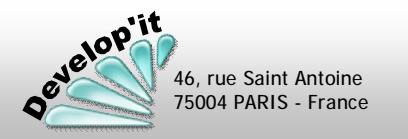

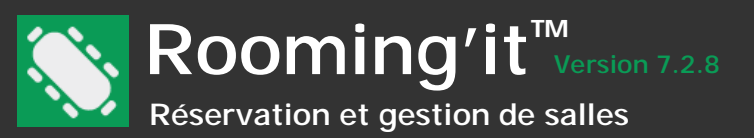

Nous espérons que ce manuel vous a aidé à mieux appréhender Rooming'it.

Nous proposons des formations utilisateurs et des prestations d'aide au paramétrage.

# Autres prestations connexes :

- Importation des données existantes (listes de contacts ou de réservations depuis un logiciel tiers, un fichier Excel ou Texte, un annuaire MS Outlook, ...).

- Développement d'états d'analyses spécifiques.
- Préparation de vos modèles de document selon votre charte graphique.

Sur devis, nous consulter.

# Notre équipe se tient à votre disposition :

- Téléphone : 01 42 72 52 49
- Support technique : 09 51 72 26 00
- Courriel : contact@developit.fr

# Autres logiciels disponibles

| Follow'it   | logiciel de gestion de contacts et de mailings  |
|-------------|-------------------------------------------------|
| Lawyer'it   | logiciel de gestion pour cabinets d'avocats     |
| Training'it | logiciel de gestion pour organisme de formation |

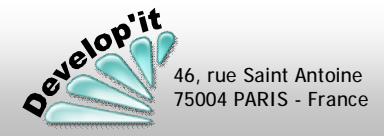